# (<sup>8</sup>) токомонт нив **Guide de l'utilisateur**

Version 2

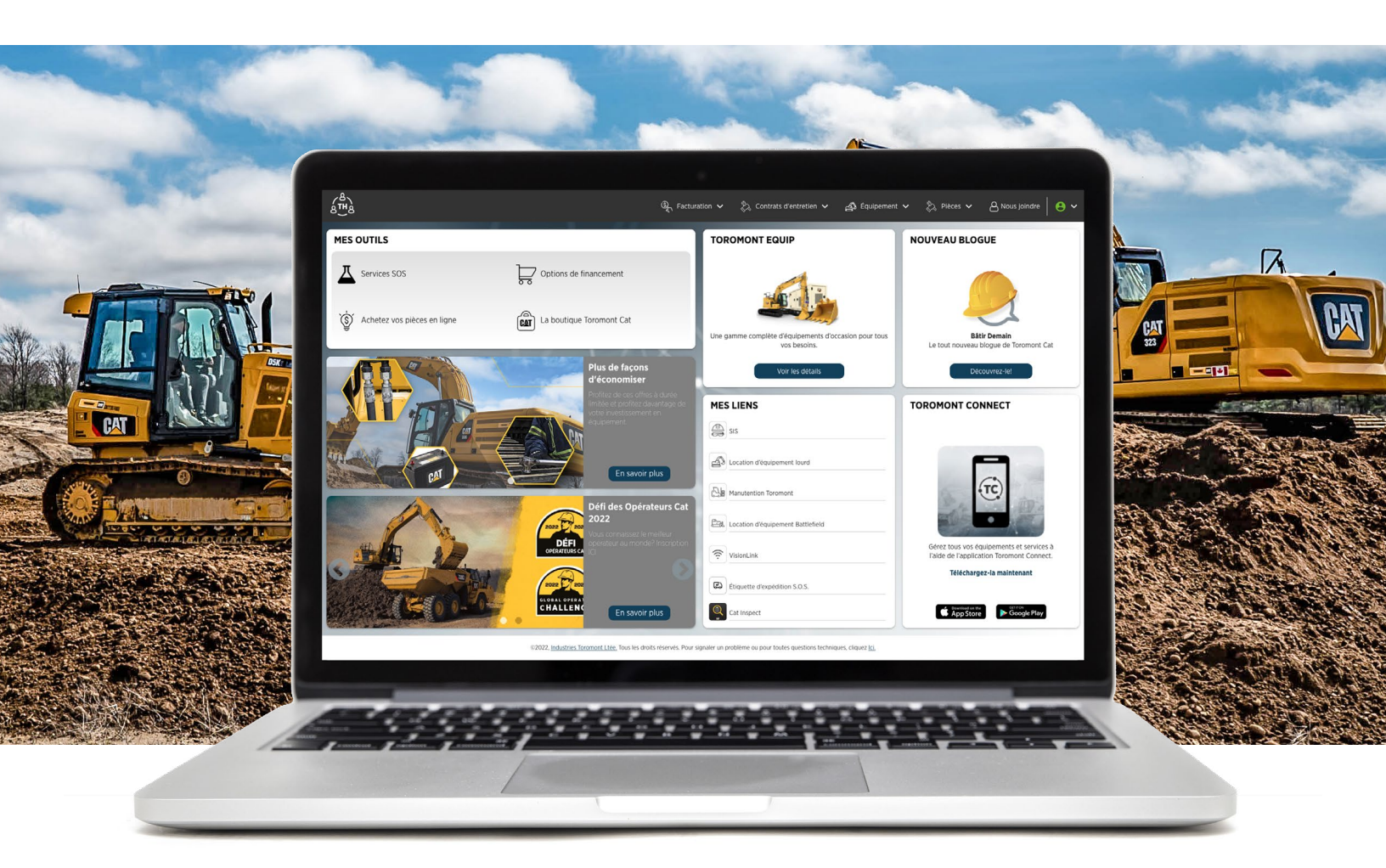

## Tâches administratives simplifiées.

Bienvenue sur Toromont Hub, votre portail en ligne sécurisé pour accéder aux factures, aux Ententes de valeur client (CVA), aux données d'équipements, et bien plus.

Ce guide de l'utilisateur vous guidera étape par étape dans votre compte Toromont Hub.

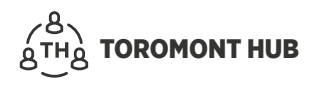

## Contents

| 1 Gestion des utilisateurs 1                                                     |
|----------------------------------------------------------------------------------|
| 1.1 Niveaux d'accès                                                              |
| 1.2 Types d'utilisateurs                                                         |
| 1.3 Groupes d'utilisateurs                                                       |
| 1.4 Créer un nouvel utilisateur 2                                                |
| 1.5 Créer un compte utilisateur dans une entreprise 3                            |
| 1.6 Créer un groupe – Entreprise                                                 |
| 1.7 Affectation d'un ou plusieurs utilisateurs – groupe au sein d'une entreprise |
| 2 Gestion de la facturation                                                      |
| 2.1 Facture – localiser                                                          |
| 2.2 Facture – filtrer par compte                                                 |
| 2.3 Documents justificatifs                                                      |
| 2.4 Facture – approbation                                                        |
| 2.5 Statut de la facture – multiple                                              |
| 2.6 Approbation de la facture – niveaux d'approbation10                          |
| 2.7 Facture – imprimer                                                           |
| 2.8 Facture – exporter dans Excel                                                |
| 2.9 Approbation des factures                                                     |
| 2.9.1 Documents justificatifs                                                    |
| 2.9.2 Statuts                                                                    |
| 2.9.3 Modifier les statuts                                                       |
| 2.9.4 Supprimer un statut                                                        |
| 2.10 Relevés mensuels                                                            |
| 3 Fonction de liste                                                              |
| 3.1 Consultation des factures – rechercher une facture                           |
| 3.2 Types de factures – appliquer un filtre                                      |
| 3.3 Consultation des factures – masquer des colonnes 19                          |
| 3.4 Consultation des factures – sauvegarder un affichage20                       |
| 4 Contrats d'entretien                                                           |
| 4.1 Afficher la liste des équipements                                            |
| 4.2 Contrats d'entretien – afficher l'historique des réparations d'équipement    |
| 4.3 Contrats d'entretien – afficher les factures contrats                        |

| 5 Liste des équipements                                    | 23 |
|------------------------------------------------------------|----|
| 5.1 Équipements – afficher la flotte                       |    |
| 5.2 Équipements – ajouter un équipement                    |    |
| 5.3 Équipements – modifier les détails de l'équipement     |    |
| 5.4 Équipements – supprimer                                |    |
| 5.5 Équipements – afficher le compteur                     |    |
| 5.6 Équipements – afficher la configuration                |    |
| 5.7 Équipements – demande de connectivité                  |    |
| 5.8 Équipements - demande de service                       |    |
| 5.9 Équipements - état du service de réparation            |    |
| 5.10 Équipements - approuver un devis de service/pro forma |    |
| 5.11 Équipements - contester un devis de service/pro forma |    |
| 5.12 Équipements - messagerie pour demande de service      |    |
| 5.13 Équipements – affichage et historique de la carte     |    |
| 5.14 Équipements – fiches de travail                       |    |
| 5.15 Équipements - notes                                   |    |

| 6 Pièces                             |    |
|--------------------------------------|----|
| 6.1 Pièces – afficher                |    |
| 7 Parts.cat.com (PCC)                |    |
| 7.1 Accès à PCC – commande de pièces |    |
| 7.2 Accès à PCC – créer un compte    |    |
| 7.3 Accès à PCC – avantages          |    |
| 8 Accès à VisionLink                 |    |
| 9 Assistance                         | 40 |

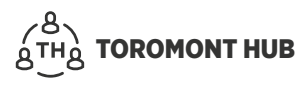

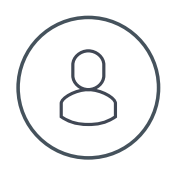

## **1 Gestion des utilisateurs**

### 1.1 Niveaux d'accès

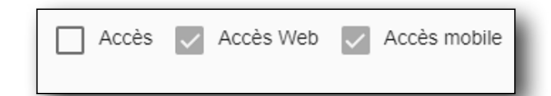

#### Gestion

- Si une entreprise a un administrateur assigné, celui-ci a la possibilité d'effectuer des tâches dans le menu Admin/Gestion.
- Si une entreprise N'A PAS d'administrateur assigné, une personne des Services numériques de Toromont peut lui accorder l'autorisation d'agir à ce titre, ou peut traiter toutes les demandes.
- L'administrateur assigné a la possibilité d'ajouter, de modifier ou de supprimer des utilisateurs de l'entreprise.
- L'administrateur assigné a la possibilité d'ajouter, de modifier ou de supprimer des groupes de l'entreprise.
- L'administrateur assigné attribue des groupes et/ou des niveaux de sécurité donnant accès à certains modules (factures, liste d'équipement, etc.) ou à des comptes reliés de l'entreprise.

#### Accès Web

• Les utilisateurs peuvent consulter Toromont Hub à partir de leur navigateur Web.

#### Accès mobile

• Les utilisateurs peuvent consulter Toromont Connect à partir d'un appareil mobile.

### **1.2 Types d'utilisateurs**

#### **Utilisateur client**

- Tout utilisateur client
- Ce type d'utilisateur a accès à la fois aux applications Web et mobiles, ou selon les préférences de l'administrateur.

#### **Customer Admin**

- L'administrateur client doit être préalablement approuvé par les Services numériques de Toromont.
- L'administrateur client possède l'autorisation requise afin de gérer les utilisateurs (supprimer, ajouter, modifier les groupes/modules que les utilisateurs peuvent voir) et de leur attribuer des entreprises ou des comptes reliés.
- À défaut d'administrateur client, un membre de l'entreprise peut occuper ce rôle.

### **1.3 Groupes d'utilisateurs**

Les groupes d'utilisateurs servent à assigner des entreprises aux utilisateurs et à restreindre les modules ou comptes à certains utilisateurs.

Les groupes d'utilisateurs peuvent être créés ou modifiés uniquement par les administrateurs des clients et les administrateurs de Toromont.

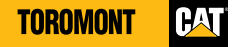

### **1.4 Créer un nouvel utilisateur**

- > Sélectionnez le nom de l'entreprise.
- > Sous le menu « Admin », sélectionnez « Gestion des utilisateurs ».
- > Si l'utilisateur n'apparaît « PAS », sélectionnez « Créer utilisateur ».
- Entrez les renseignements de l'utilisateur (courriel\*, nom et prénom\*, numéro de téléphone, numéro de poste), puis sélectionnez un type d'utilisateur, un groupe d'utilisateurs, la langue de préférence et le rôle de l'utilisateur (admin, accès Web, accès mobile).

\* Champs obligatoires

| ka <sup>θ</sup> β <sup>θ</sup> ξ Facturation → <sup>β</sup> ζ Controls of em         | trotions 🗸 👌 Équipoments 🗸 🐉 Les préces 🗸 🔕 Admin | 🐣 🐣 Nous contactor 🔒 Michael - Teromont CAT Demo 🗸      |
|--------------------------------------------------------------------------------------|---------------------------------------------------|---------------------------------------------------------|
| MES OUTILS                                                                           | TOROMONT EQUIP                                    | NOUVEAU BLOGUE                                          |
| Dernières offres<br>S Achetez vos pièces en ligne<br>La boutique Toromont Cat        |                                                   | Bitr Cremin<br>Le tout inspect drage dr licitorioli Gui |
| Plus de Taçons<br>de Consolitor à darte Inste-<br>Partice de cas obto à darte Inste- | Varites délats                                    |                                                         |

| Courriel*                                              | Nom affiché (Optionnel) |   |
|--------------------------------------------------------|-------------------------|---|
|                                                        | 1                       |   |
| rénom*                                                 | Nom de famille*         |   |
| 3                                                      |                         |   |
| uméro de téléphone                                     | Poste                   |   |
| L.                                                     |                         |   |
| ype d'utilisateur                                      | Groupe d'utilisateur    |   |
| Customer User                                          | * Full Access           | * |
| Langue: O Anglais O Français<br>User Role: Accès Veb V | Accès mobile            |   |
| Langue: ○ Anglais                                      | Accès mobile            |   |

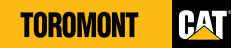

### 1.5 Créer un compte utilisateur dans une entreprise

- > Sous le menu « Admin », sélectionnez « Gestion des utilisateurs ».
- > Vérifiez le compte de l'utilisateur pour voir les accès de l'entreprise sous « Mettre à jour le profil ».
- > Attribuez des privilèges au rôle « Admin ».
- > Informez le client sur sa capacité à contrôler, à créer ou à supprimer d'autres utilisateurs de l'entreprise.

| a <sup>®</sup><br>a <sup>™</sup> a |   |                          |                | $\mathbb{Q}_{\gamma}$ Facturation $\checkmark$ | $\gtrsim$ Contrats d'entretions $\sim$ | 📣 Equipements 🗸         | 🗞 Les plèces 🗸   | 🙆 Admin 🛩 🤌      | S Nous contactor     | Michael - Toromont CAT De | cmo    |
|------------------------------------|---|--------------------------|----------------|------------------------------------------------|----------------------------------------|-------------------------|------------------|------------------|----------------------|---------------------------|--------|
| Gestion des utilisateurs           |   |                          |                |                                                |                                        |                         |                  |                  |                      |                           |        |
|                                    |   |                          |                |                                                |                                        |                         |                  |                  |                      | 🔩 ONers                   | utisat |
| Countel (Non d'ubitsaleur)         | 1 | Nom alliché              | Phénom         | I Nom de lamile                                | E l'éléptione                          | 1 Demère identification | 1 Denner accès   | I Nombre de grou | lype d'ublisateur    | E Source de Publisaleur   |        |
| Gervals@laromant.com               |   | Mettre à jour le profi   |                | Derveis                                        |                                        | 09/17/2025 2:13 00      |                  |                  | Toromont User        | Toromore Hub              |        |
| MacNab@toremont.com                | > | Mettre à jour la groupe  |                | MecRets                                        |                                        | 0/0220102 12 35 38      |                  | 1                | Toromont Power User  | Teremon Fus               |        |
| Moebus@torcmont.com                | > | Envoyer une invitation   |                | Moetrus                                        |                                        | 05/10/2022 11:57:30     |                  | 1                | Toromort User        | Toromon: Hub              |        |
| multhopadhy25v@toroment.com        | > | Obtenir /URL dinvitation |                | Multingestitysy                                |                                        | 0/20/20212 01 05        | 02252922 3 4) 18 |                  | Supervise            | Toromore Hub              |        |
| Niedae@stormart.com                | > | Retirer l'utilisateur    |                | Niedra                                         |                                        | 67.07/2021 6:25:39      |                  | 1                | Toromont Power Liser | Toromore Hub              |        |
| Paninovigtoremant.com              | > | Alexander Parison        | AND ADDRESS OF | Perfor                                         |                                        |                         |                  | 1                | Toromani Plawer User | Toromon: Huo              |        |

| Courriel*                        |   |
|----------------------------------|---|
| MiCouture@toromont.com           |   |
| Nom affiché                      |   |
| ≞ Michael                        |   |
| Prénom*                          |   |
| I Michael                        |   |
| Nom de familie*                  |   |
| Couture Couture                  |   |
| Numéro de téléphone              |   |
| с.                               |   |
| Poste                            |   |
| C                                |   |
| Type d'utilisateur               |   |
| 9 Superuser                      | * |
| Groupe d'utilisateur             |   |
| # Full Access                    | * |
| Langue: O Anglas 💿 Français      |   |
| Accès 🔍 Accès Web 🔍 Accès mobile |   |

### **1.6 Créer un groupe – Entreprise**

- > Sélectionnez « Gestion du groupe » sous le menu « Admin ».
- > Créez le nom du groupe.
- Indiquez le nombre de numéros de compte et le nombre de modules pour ce groupe, puis sélectionnez « Ajouter un nouveau groupe ».

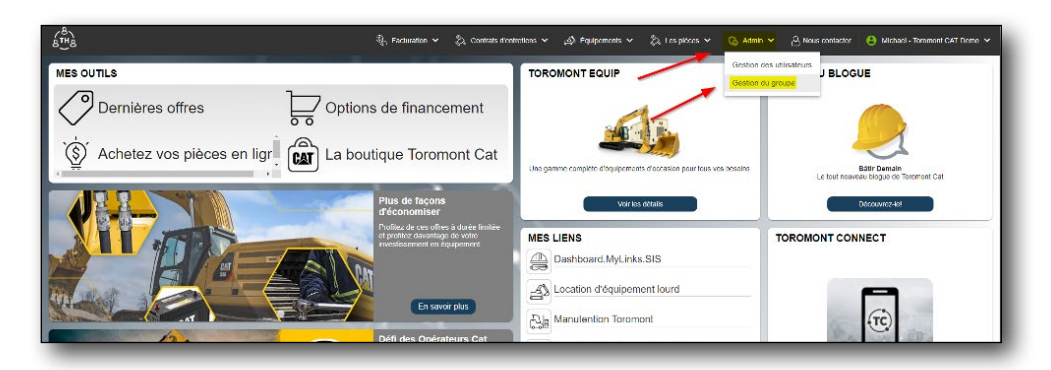

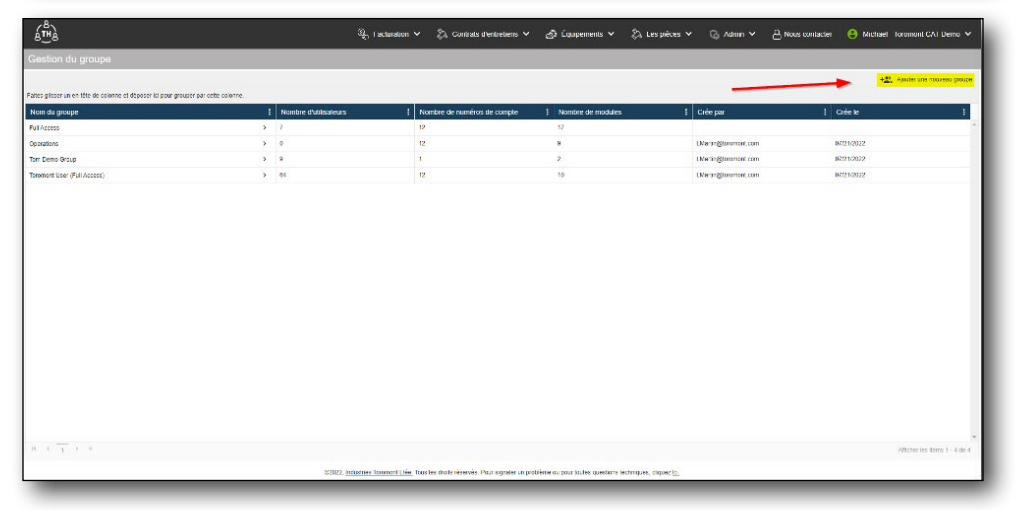

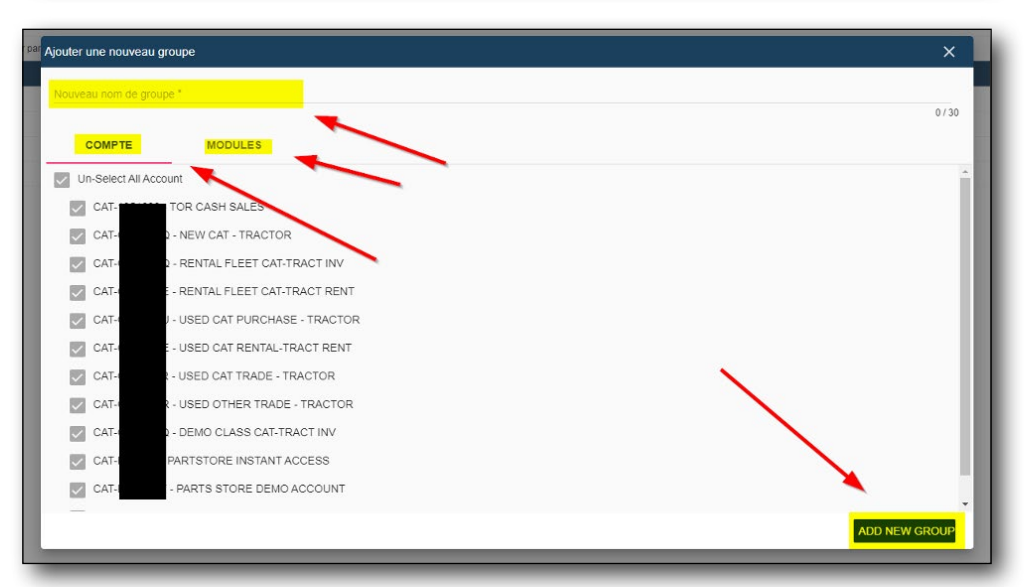

# **1.7 Affectation d'un ou plusieurs utilisateurs – groupe au sein d'une entreprise**

Sous le menu « Admin » :

- > Sélectionnez « Gestion des utilisateurs ».
- > Sélectionnez la flèche à côté de l'adresse courriel (nom de connexion) de l'utilisateur souhaité.
- Sélectionnez « Mettre à jour le groupe », puis choisissez les groupes que vous souhaitez attribuer à l'utilisateur.

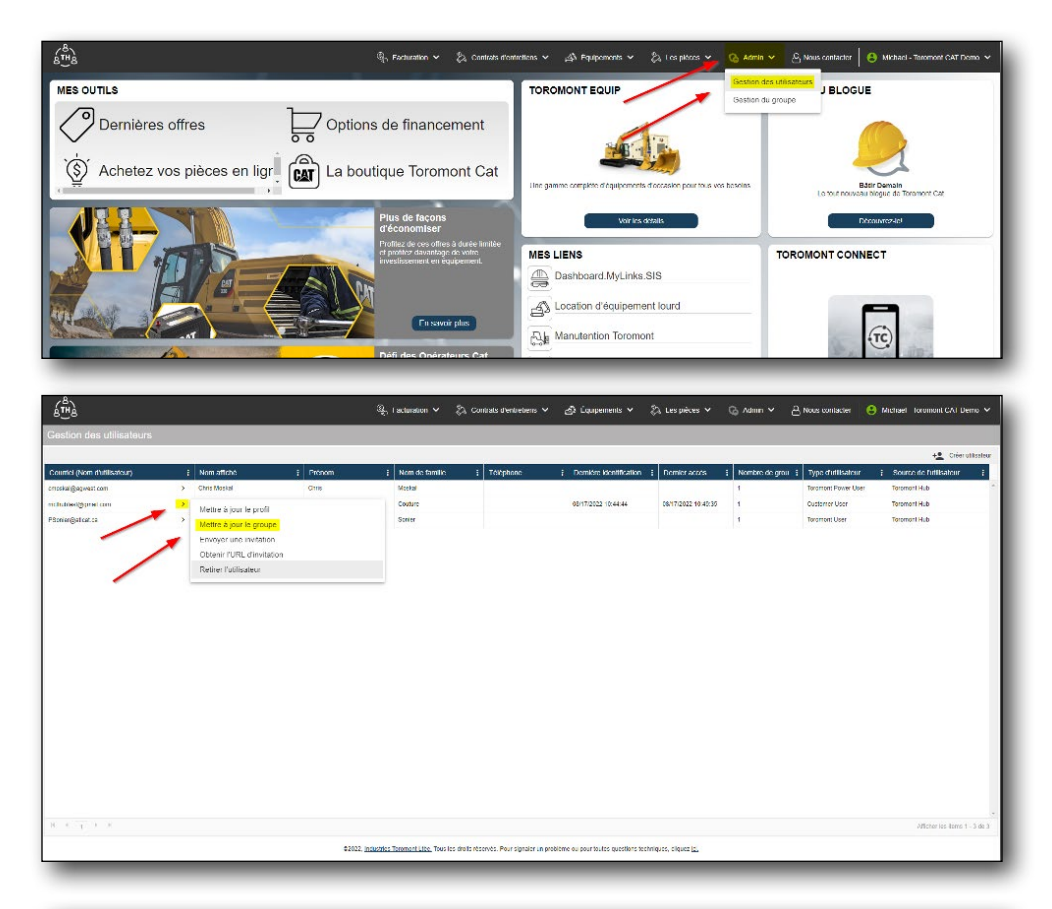

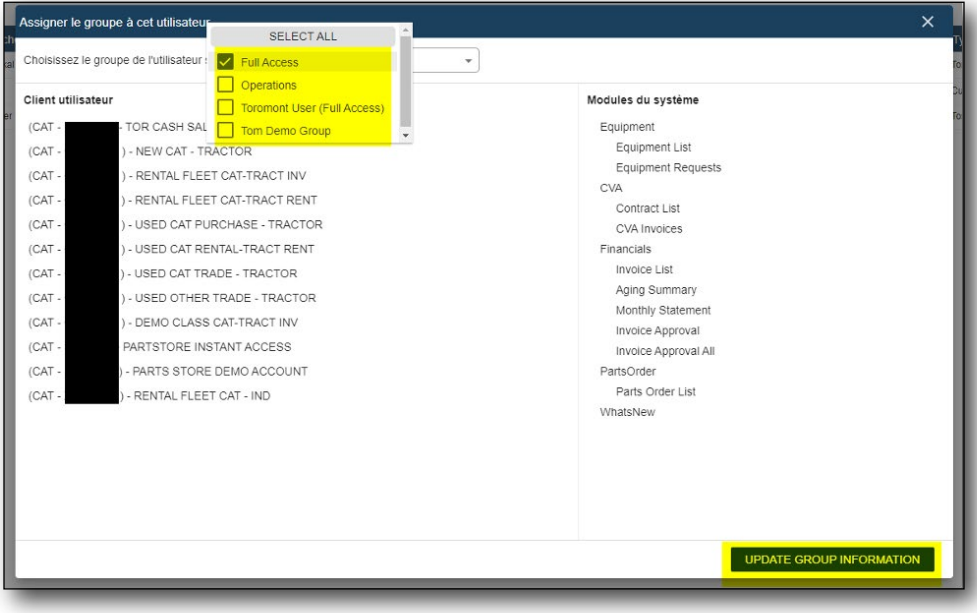

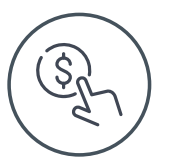

## 2 Gestion de la facturation

### 2.1 Facture – localiser

À partir de la page d'accueil :

- > Sélectionnez le menu « Facturation ».
- > Sélectionnez « Liste de factures ».

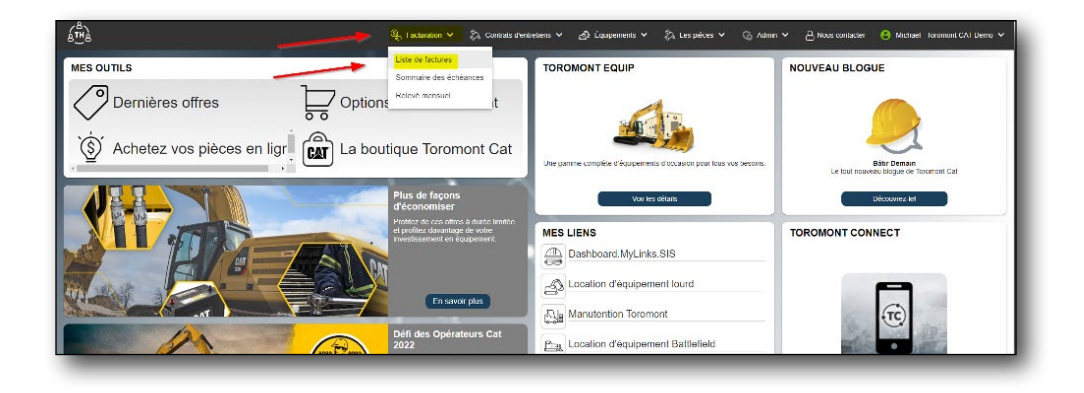

### 2.2 Facture – filtrer par compte

- > Sélectionnez le menu « Facturation ».
- > Sélectionnez « Filtrer par compte » dans le coin supérieur droit de la page.
- > Sélectionnez ou désélectionnez les comptes associés à l'entreprise.

| é <u>™</u> à                        |                     |                |                               |                 |      | ्युः, i acturation 🗸   | Sa Contra | als d'entretiens 🌱 | නී Equipements ∨ | 🖏 Les pièces 🛩 (   | ≥ Admin Y ≧ Nor   | s contacter 🙁 Michael | forement CAT D | emo 🗸      |
|-------------------------------------|---------------------|----------------|-------------------------------|-----------------|------|------------------------|-----------|--------------------|------------------|--------------------|-------------------|-----------------------|----------------|------------|
| Recherch                            | e de facture        |                |                               |                 |      |                        |           |                    |                  |                    |                   |                       | E. Ober        | par comp   |
| Sélectionner )<br>Foltes glisser un | Are par détaut 🔹    | B<br>serici pr | ur grouper per cette colorre. |                 | Du e | M18/2022 * Au 8/17     | V2022 *   |                    |                  |                    |                   | O Sout exectionner    | 👲 Exponentin   | alormatica |
| Division                            | I Numéro de facture | 1              | Date de la facture            | Type de facture | 1    | A un bordereau d'exp 🚦 | Monfant 1 | Numêre de compt    | Numéro de bon de | Numèro de document | I Numéro de série | Numéro d'équipement   | Statut         | I N        |
| 5                                   |                     |                | 0                             | a               | *    | АІ 👻                   |           |                    |                  | 1                  |                   | 1                     | All            | * AI       |
| ou -                                | PS002426770         | >              | 68/17/2022                    | Parts           |      | Ou                     | 471,01 S  | 1351080            | PE VISA          | 0001685124         | URL_02510         |                       | Non payée      | No         |
| CAT                                 | PS000406771         | >              | 08/17/2022                    | Parts           |      | Non                    | 289,91 3  | 1351090            | P-CARD           | 000156061          | 034500174         |                       | Non payte      | 80         |
| 041                                 | P\$002426772        | >              | 68/17/2022                    | Pete            |      | Non                    | 25,54 \$  | 1351000            | MARE             | 000116251          | 034100174         |                       | Non payée      | 2.0        |
| CAT                                 | P9000426773         | >              | 08/17/2022                    | Parts           |      | Non                    | 207,85 5  | 1351060            | SIMON HOFFMAN    | 000186517          | 93/09             |                       | Non payte      | No         |
| CGI                                 | P9002426/74         | >              | 00017/2022                    | Pete            |      | Da                     | 316,12.5  | 1351000            | UDAY             | 000106188          | UNCREN247         |                       | Nam pay de     | har        |
| 0/1                                 | 0010404775          |                | 68/17/2022                    | Parte           |      | Del                    | 216.72.9  | 1251000            | 1947             | 000126220          | B/24422205        |                       | Son course     | 20         |

| Hertionner V         | re par délaut                | 8    |                      | De                  | 5/18/2022 × 40 8/12  | * 20022      |                 |                    |                    |                   | Filtrer par les comp | iles suivants            |
|----------------------|------------------------------|------|----------------------|---------------------|----------------------|--------------|-----------------|--------------------|--------------------|-------------------|----------------------|--------------------------|
| in the second second | er el éta da conterma al cha |      |                      |                     |                      |              |                 |                    |                    |                   | 2000                 |                          |
| Wision               | 1 Numéro de facto            | ure  | E Date de la facture | I Type de facture I | A un bordereau d'exp | Montant 1    | Numéro de compt | Numéra de bon de 1 | Numèro de document | I Numéro de série | E Nur tout           | ToromontCAT              |
|                      |                              |      |                      |                     | 30 <b>*</b>          |              |                 |                    |                    |                   | CAT .                | TOR CASH SALES           |
| AT                   | PS002426770                  | \$7. | 08/17/2022           | Parts               | 04                   | 471,01 5     | 1951280         | PIFVSA             | 000155512A         | 0RL.02510         | CAT :                | - NEW CAT - TRACTOR      |
| a                    | P\$002426771                 | >    | 68/17/2022           | Pets                | Nam                  | 203(51.5     | 1051000         | (SCAR)             | 000316083          | 8556 1921 74      | EAL O                | - IL NIAL LELLE CAL-     |
| य े                  | P9002426772                  | 5    | 68/17/2022           | Parts               | Not                  | 25,04.5      | 1151000         | MRE                | 000(8659)          | 004500174         | TRAC                 |                          |
| 74                   | P\$002425773                 |      | 68/17/2022           | Parts               | Nov                  | 3396,00 \$   | 1081000         | SIMON DO DAAN      | 000318617          | 0.110             |                      | I - RENTAL PLEET CAT     |
| AT                   | P\$002426774                 | >    | 68/17/2022           | Parts               | 04                   | 316,12.5     | 1551280         | UDAY               | 60C(£6658          | 06CR15247         | CAT :                | - USED CAT PURCHASE      |
| 51                   | P\$002426775                 | >    | 68/17/2022           | Peds                | Cir.                 | 378,26 S     | 1081080         | UMP                | 000116120          | 000000000000      | EAL                  | -USED CALIFERINAL-       |
| 41                   | P\$002426776                 | >    | 68/17/2022           | Parts               | Non                  | 458,54 5     | 1351080         | UMT                | 0001565204         | 0/9.MA02200       | TRAC                 | The second second        |
| a                    | P\$000426777                 |      | 08/17/2022           | Peda                | Nex                  | 141,08.5     | 1383080         | (1.5.000           | 0001161576         |                   | CAT :<br>TRAC        | USED CAT TRADE           |
| AT                   | P\$002426778                 | >    | 68/17/2022           | Parts               | Non                  | 199,26 \$    | 1351080         | LORENZO            | 0001869194         | 14231192          | CAT -                | - USED OTHER TRADE -     |
| a                    | 110001090967/79              | >    | 68/17/2022           | Partic              | Dir.                 | 79,69.5      | 1051080         | NAMES IF:          | 00011-0187         |                   |                      |                          |
| 41                   | P\$002426790                 | >    | 68/17/2022           | Parts               | cu                   | 64,78 5      | 1251000         | CARL               | 000187284          | 00N213087         | 4-121 SNV            | - DERU CLASS CAI-IRAG    |
| AT                   | 192022425/811                | >    | 08/17/2022           | Parts               | Cui luo              | 36,27 8      | 1051060         | KARAN              | 000187288          | BKAL18205         |                      | EVETOTORE INSTANT        |
| 41                   | P\$000426782                 | >    | 68/17/2022           | Parts               | Non                  | 355,29 S     | 1351000         | PRITPAL            | 000157305          | 00N276475         | CAT I                | - ESETS STORE DEMO       |
| AT                   | 193022426-403                | >    | 08/17/2022           | Parts               | Non                  | 758,60 S     | 1951090         | FERMANDO           | 000167809          |                   | ACC                  |                          |
| 41                   | P\$002426784                 | 3    | 08/17/2022           | Patts               | cu                   | 94,17 \$     | 1351080         | PRITPAL            | 000187319          |                   | CAL:                 | - RENTAL PLEET CAT - INC |
| AT                   | 1922(2429/05                 | >    | 08/17/2022           | Patts               | Not                  | (1 007,01 0) | 1801060         | UNIT               | 00R105740          |                   |                      |                          |
| AT                   | PS031442076                  | >    | 66/17/2022           | Pads                | Nain                 | 36,776       | IACHET          |                    | 030559199          |                   |                      |                          |
| AT                   | P\$850 18th (20              | >    | 08/17/2022           | Parts               | Not                  | 170,65 \$    | 14CUST          |                    | 600379549          | 2165              |                      |                          |
| AT .                 | PSA00223046                  | >    | 08/17/2022           | Pads                | Nan                  | 740,50 S     | IACUST          |                    | ACC0119197         |                   |                      |                          |

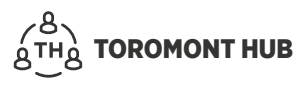

### **2.3 Documents justificatifs**

Dans la section « Recherche de factures » :

- > Sélectionnez la facture souhaitée.
- > Sélectionnez la flèche noire à côté du numéro de facture.
- > Sélectionnez « Afficher les documents justificatifs ».

| Rectioner     | Vue par détaut              | 8           |                                |                 | nu 6/18/2022 ▼ Au 8/1    | 7/2822 *     |                   |                    |                    |                 | Tout sélectionne      | Esporter linfo |
|---------------|-----------------------------|-------------|--------------------------------|-----------------|--------------------------|--------------|-------------------|--------------------|--------------------|-----------------|-----------------------|----------------|
| alfes glibser | un en tôte de colonne et de | coser ici p | our grouper par cotte colonne. |                 |                          |              | 5                 |                    |                    |                 |                       |                |
| ivision       | I Numéro de fact            | ae .        | Date de la facture             | Type de facture | I A un bordereau d'exp I | Montant ]    | Numéro de compl [ | Numéro de bon de 🚦 | Numéro de document | Numéro de série | I Numéro d'équipement | E Statut       |
|               |                             |             | C C                            | 1               | v Al v                   |              |                   |                    |                    |                 |                       | AI •           |
| JAT .         | PS000426270                 | <u>&gt;</u> | 08/17/2022                     | Parts           | Oul                      | 471,01 \$    | 1351080           | PIF VISA           | 0001855124         | 0RL102510       |                       | Non payte      |
| :01           | P3002426771                 | >           | 0017/2022                      | Perte           | Non                      | 259,91 \$    | 1.39.9093         | PSCARD             | COCTUNENT          | DGA (007 /4     |                       | Non papie      |
| TA:           | P5032426772                 | >           | 08/17/2019                     | Perts           | Non                      | 25,04 \$     | 1331090           | MIKE               | 000185551          | 0G/4E00174      |                       | Non payée      |
| TAC           | P5002426773                 | >           | 68/17/2022                     | Parts           | Non                      | 359,63 \$    | 1359080           | SIMON HOFFMAN      | 000185617          | QLECQ           |                       | Non pasie      |
| TA:           | P3002428774                 | >           | 60(17/2022                     | Perte           | Oui                      | 316,12.5     | 1351000           | NUNA               | (00185658          | 06CB05247       |                       | Non passies    |
| TA:           | PS002426775                 | >           | 08/17/2022                     | Parts           | Oul                      | 316,74.9     | 1358060           | UNIT               | 000185820          | 010/1/W02200    |                       | Non payle      |
| AT            | PS000426776                 | >           | 08/17/2022                     | Parts           | Non                      | 458,84 5     | 1351080           | UMIT               | 0001858204         | 010/4/W02200    |                       | Non payée      |
| AT            | PS009426777                 | >           | 08/17/2022                     | Parts           | Non                      | 141,33 8     | 1351090           | CLAUDIO            | COC185857A         |                 |                       | Non payte      |
| (A)           | P3002426778                 | >           | 6001772022                     | Perte           | Noti                     | 199.20 \$    | 1351000           | LCHLN20            | COCTUBSTRA         | N231192         |                       | Non papée      |
| TAC           | P5002426779                 | >           | 68/17/2022                     | Parts           | Oui                      | 79,69 \$     | 1311080           | RANDEEP            | 000187152          |                 |                       | Non payée      |
| TAC           | P3002426780                 | >           | 68/17/2822                     | Perte           | 00                       | 51785        | 1351000           | CAR                | 000187264          | 068/213682      | 4-129                 | Non passies    |
| AT            | P3002428/81                 | >           | 08/17/2022                     | Parts           | Oul                      | 36,27 8      | 1351080           | KARAN              | 000187288          | 0KAL 58205      |                       | Non payte      |
| TAT           | P3022426782                 | >           | 08/17/2022                     | Parts           | Non                      | 355,29 \$    | 1351000           | PRITRAL            | 000187306          | DENZ76475       |                       | Non passe      |
| AT            | P5000426783                 | >           | 08/17/2022                     | Parts           | Non                      | 758,60 8     | 1351080           | FERNANDO           | 000187309          |                 |                       | Non payte      |
| AT            | P8002426784                 | >           | 08/17/2022                     | Parts           | Out                      | 94,67 8      | 1351080           | PRITPAL            | 000187319          |                 |                       | Non poyde      |
| AT            | P3002426785                 | >           | 08/17/2022                     | Parts           | Non                      | (1 007,01 5) | 1311090           | UMIT               | 008198760          |                 |                       | Non papie      |
| AT            | P5031442070                 | >           | 08/17/2022                     | Parts           | Non                      | 36,77 \$     | HACLET            |                    | 000689099          |                 |                       | Non passie     |
| .nT           | P8601105720                 | >           | 68(17/3822                     | Parts           | Non                      | 170,653      | MOLST             |                    | 800379679          | 2166            |                       | Non passes     |
| AT            | PSACEZZORAN                 | >           | 08/17/2022                     | Parts           | Non                      | 740.50 \$    | ACUST             |                    | A00019197          |                 |                       | Non partie     |

| ĺ       | Documents de la facture PS002426770 |   |
|---------|-------------------------------------|---|
| re<br>D | facture                             | I |
|         | Bon de livraison                    | L |
| 8       |                                     | I |
| 8       |                                     | L |
| 8       |                                     | I |
| 8       |                                     | I |
| 8       |                                     | I |
| 8       |                                     | I |
| 8       |                                     | I |

>

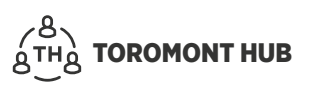

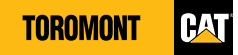

### 2.4 Facture – approbation

Remarque : Si une facture impayée apparaît en rouge, il est obligatoire d'ajouter une note.

- > Trouvez la facture que vous voulez approuver.
- > Sélectionnez-la pour la faire passer au gris foncé.
- > Sélectionnez « Approuver » en haut, à droite de la page.
- > Changez le statut pour « Approuvée (prête à être payée) ».
- > Sélectionnez la personne à qui vous voulez soumettre l'approbation de la facture.
- > Ajoutez des notes au besoin, puis cliquez sur « Soumettre ».

| Acctionner | Vue par délaut              | 8     |                                | De                | 6/18/2022 * Au 8/1     | 7/2022 *     |                 |                  |                                       | el Imprimer 👩    | Approving 🗇 Selectionner to | n 🛓 Exporter 1 | information |
|------------|-----------------------------|-------|--------------------------------|-------------------|------------------------|--------------|-----------------|------------------|---------------------------------------|------------------|-----------------------------|----------------|-------------|
|            | un erstête de octorne et dé |       | our antiquer per celle autorre |                   |                        |              |                 |                  |                                       | 1                |                             |                |             |
| hision     | Numéro de factu             | re    | Bate de la facture             | I Type de facture | A un bordereau d'exp 1 | Montant      | Numéro de compt | Numêro de bon de | Numéro de document                    | I améro de série | I Numéro d'équipement       | I Statut       | I N         |
|            | 1                           |       |                                | •                 | - All -                |              |                 |                  | · · · · · · · · · · · · · · · · · · · |                  |                             | All            | ▼ M         |
|            |                             | · •   |                                |                   |                        |              |                 |                  |                                       |                  |                             | Kon päyde      | No          |
| AT .       | P\$002426771                | - • 4 | 08/17/2022                     | Parts             | hinn                   | 289,91 \$    | 1351080         | P-CARO           | 000166061                             | 004E00174        |                             | Non pasée      | 20          |
| 41         | hib005459115                | >     | 08/17/2022                     | Parts             | Non                    | 25(04.9      | 1351080         | MRE              | 000186551                             | 034500174        |                             | Non paybe      | NO          |
| TA:        | PS002426773                 |       | 08/17/2022                     | Parts             | haan                   | 389,86.5     | 1351080         | SIMON HOTEMAN    | 0001166517                            | 9.109            |                             | Non payie      | NO.         |
| AT         | PS000426774                 | >     | 08/17/2022                     | Parts             | Cul                    | 316,12.5     | 1351080         | UDAY             | 000186558                             | 06CR05247        |                             | Non payde      | ho          |
| AT         | P9002426775                 | >     | 66/17/2022                     | Parts             | Dai                    | 316,74.5     | 1351080         | LEST             | 000166820                             | 0056402200       |                             | Non payée      | ho          |
| 61         | P\$002426776                | >     | dig 1 (72022                   | Parts             | Nan                    | desuge S     | 1351000         | OMI              | 0001061200                            | 010204402200     |                             | Nam payée      | NO          |
| TA:        | P9002426777                 | >     | 66/17/2022                     | Parts             | Not                    | 141,35 \$    | 1351080         | CLAUDIO          | 00C1E6157A                            |                  |                             | tion payle     | ho          |
|            | P\$000426778                | >     | 60/17/2022                     | Parts             | Nan                    | 199,78.5     | 1351000         | LORE N/G         | 0001169196                            | N/01192          |                             | Nam payéer     | No          |
| :4T        | PS000426779                 | >     | 68/17/2022                     | Parts             | Cui                    | 79,59.5      | 1351080         | RANDEEP          | 000167152                             |                  |                             | tion payle     | ho          |
|            | P\$002426780                | >     | 00/17/2022                     | Pete              | Da                     | 65,28.5      | 1351000         | CARL             | 600167204                             | 056210507        | 44.29                       | Nam passéer    | No          |
| -41        | P9000426781                 | >     | 68/17/2022                     | Parts             | Cur                    | 36,27 \$     | 1351080         | KARAN            | 000167288                             | 0KAL10205        |                             | Non payée      | No          |
| 14         | P\$002426782                | >     | 68(17)9029                     | Pete              | Nam                    | 315,79 5     | 1381080         | CHILLING.        | 000112306                             | imac/76475       |                             | Nam passier    | No.         |
| 41         | PS002426783                 | >     | 68/17/2022                     | Parts             | Non                    | 758,10 S     | 1351080         | FERMANDO         | 000157309                             |                  |                             | Non payée      | 80          |
| 41         | 1920094296-004              | >     | 68/17/2022                     | Pete              | Da                     | 91,67.5      | 1351000         | CHIEFFAL         | 00011/2019                            |                  |                             | Aner passée    | ho          |
| 41         | P9002426785                 | >     | 08/17/2022                     | Patts             | Non                    | (1 007,01 5) | 1351000         | LAST             | 008195740                             |                  |                             | Non payée      | No          |
| AT         | P12231 4-02026              | >     | 08/17/2022                     | Parts             | Non                    | 36,77 S      | 14CUST          |                  | 030059009                             |                  |                             | Non payte      | ko          |
| 41         | P\$601105720                | >     | 68/17/2022                     | Parts             | Non                    | 170,25 \$    | IACUST          |                  | 000379549                             | 2166             |                             | Nan payée      | 8.0         |
| 41         | P943023846                  | >     | 08/17/2022                     | Parts             | Non                    | 740,10 8     | 14CUST          |                  | A00019197                             |                  |                             | Non payte      | ko          |
| (          |                             |       |                                |                   | 1.55                   |              | A Mediana and   |                  |                                       |                  |                             |                |             |

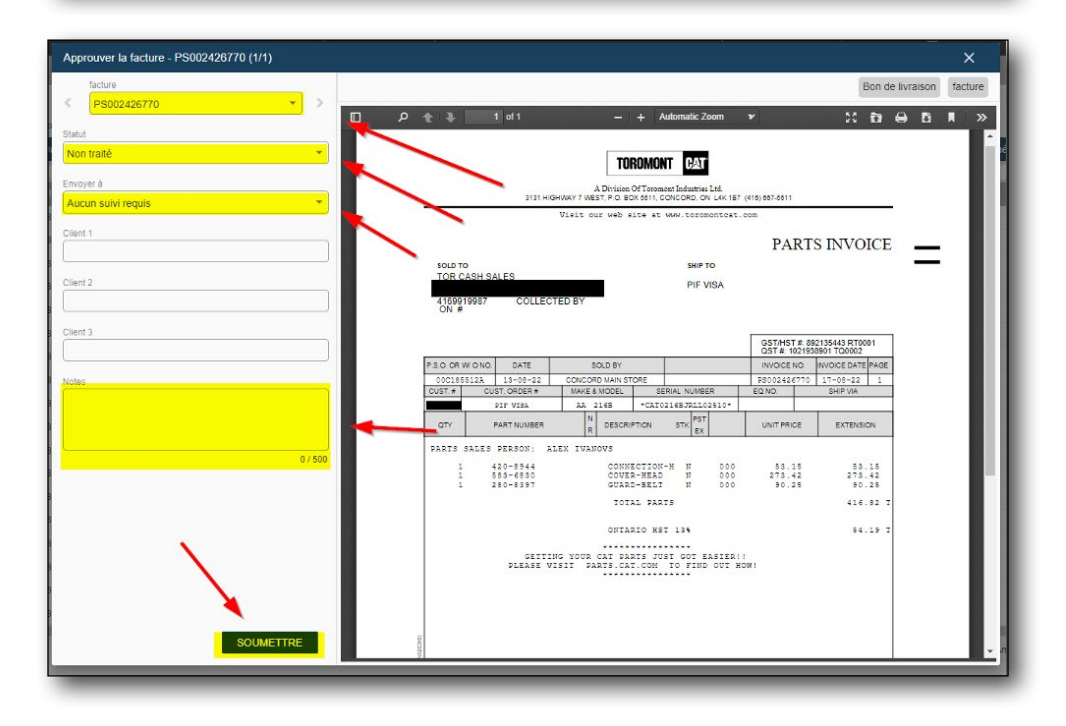

### 2.5 Statut de la facture - multiple

- > Faites défiler la liste jusqu'au montant désiré.
- > Sélectionnez « Approuver » dans le coin supérieur droit de la page.
- > Sélectionnez la facture recherchée dans la liste des factures multiples.
- > Définissez le statut désiré pour la facture ainsi que le destinataire.
- > Sélectionnez la prochaine facture dont le statut doit être indiqué.
- > Ajoutez des notes au besoin, puis cliquez sur « Soumettre ».

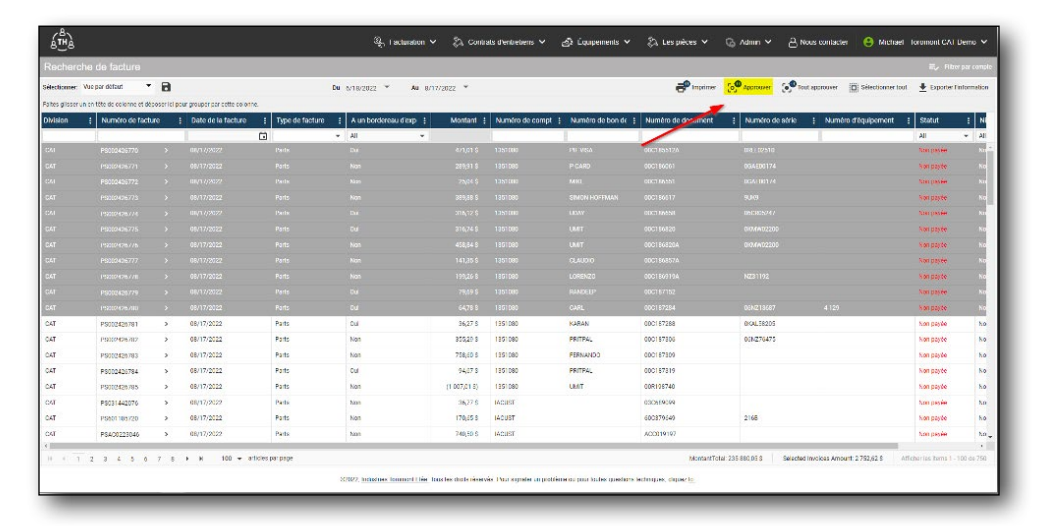

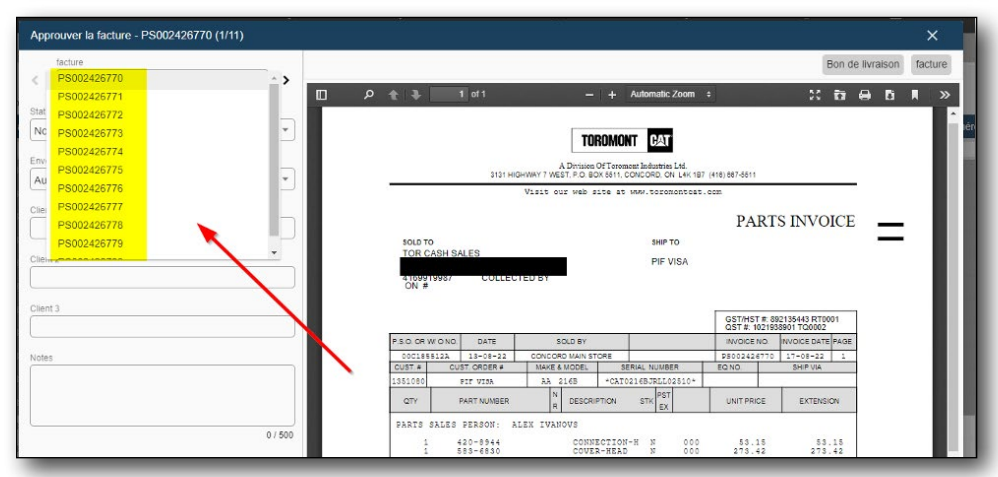

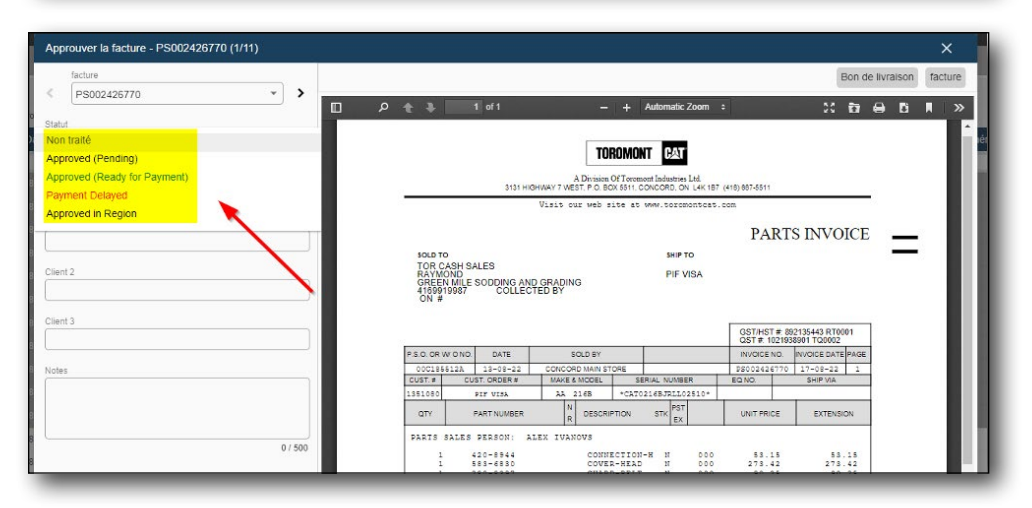

### 2.6 Approbation de la facture – niveaux d'approbation

Sous « Recherche de facture » :

- > Sélectionnez l'espace blanc sous le menu « Niveau d'approbation ».
- > Du filtre par le niveau d'approbation souhaité.

|          | onome     | r de lacture                    |                              |                                  |               |                         |                                                                                                    |                     |                   |                                 |              | The period                      |
|----------|-----------|---------------------------------|------------------------------|----------------------------------|---------------|-------------------------|----------------------------------------------------------------------------------------------------|---------------------|-------------------|---------------------------------|--------------|---------------------------------|
| decition | ner VU    | e par délaut 🔹 🖪                |                              | Du                               | 6/18/2022 *   | Au 8/17/2022 *          |                                                                                                    |                     |                   |                                 | D Silve      | tionner tout 👲 Exporter Finform |
| eter gi  | oren un e | ofète de aclorne et déposer (a) | pour grouper per cette color | ne<br>1. A un bordeneau d'exp. 1 | Montant 1     | Numéro de comet 1       | Numéro de bee de 1                                                                                                    | Ni mira da document | 1 Numéro de série | 1 Naméra dita increat           | 1 Stored     | 1 Niezau dagenhation            |
| 100.10   |           | 1                               |                              | - A1                             | and and a     | termination in consider | The second second |                     |                   | 1 Contraction of the production | M            | <ul> <li>✓ All</li> </ul>       |
|          | >         | 08(17)2023                      | Perta                        | 04                               | 471,01.\$     | 1351080                 | PEMON                                                                                                    | 0201855124          | 081102590         |                                 | Non papie    | Kot Processed                   |
|          | >         | 08/17/2022                      | Parts                        | Non                              | 289.91.3      | 1351680                 | P-CARD                                                                                                    | 000185051           | DGAED0174         |                                 | Non papée    | Not Processed                   |
|          | >         | 08(17)/2022                     | Parts                        | Non                              | 25.04.3       | 1351010                 | MIRE                                                                                                    | 010125551           | DGAED0174         |                                 | Non passion  | And Processed                   |
| 3        | >         | 08/17/2022                      | Parts                        | Non                              | 309.00 \$     | 1351660                 | SMON HOFFMAN                                                                                                    | 010185617           | SUK9              |                                 | Non payée    | Not Processed                   |
|          | ,         | 01(12)2022                      | Paris                        | 00                               | 316,12 \$     | 1051000                 | IIIAY                                                                                                    | 0:CUIS650           | 160303247         |                                 | Aren propies | And Processed                   |
| s        | >         | 08/17/2022                      | Parts                        | OU                               | 310,74 \$     | 1351660                 | UMIT                                                                                                    | 010185820           | CK34W02200        |                                 | Non papée    | Not Processed                   |
|          | >         | 08/17/2022                      | Parts                        | Non                              | 478,84 8      | 1301060                 | UMIT                                                                                                    | 0201868204          | 0KM/W02200        |                                 | K on payde   | Not Processed                   |
|          | >         | 08/17/2022                      | Parts                        | Non                              | 141.35 8      | 1351660                 | CLAUDIO                                                                                                    | 0001808574          |                   |                                 | Non payte    | Not Processed                   |
| u        | >         | 08/17/2022                      | Parts                        | Non                              | 199,25 8      | 1351060                 | LORENZO                                                                                                    | 0001869194          | NZ31192           |                                 | K on payde   | Not Processed                   |
| 9        | >         | 08/17/2022                      | Parts                        | 00                               | 79.69 8       | 1351660                 | RANDEEP                                                                                                    | 010187152           |                   |                                 | Non poyde    | Not Processed                   |
| 0        | ,         | 08/17/2022                      | Parto                        | oui                              | 64.78 8       | 1351060                 | CARL                                                                                                    | 000187284           | DGN218687         | 4129                            | Non payde    | Not Processed                   |
| 1        | >         | 08(17)/2022                     | Parta                        | 04                               | 36,27.3       | 1351060                 | KARAN                                                                                                    | 010187288           | (KALSE2CS         |                                 | Non passion  | Not Processed                   |
| 2        | >         | 06/17/2022                      | Parts                        | Non                              | 355.29 8      | 1351060                 | PRITPAL                                                                                                    | 000187306           | D6N276475         |                                 | Kon payde    | Kot Processed                   |
| 3        | >         | 08(17)(2023                     | Pete                         | Non                              | 758,60.5      | 1351060                 | FERNALDO                                                                                                    | 010187309           |                   |                                 | Non pepile   | hat Propensed                   |
| 4        | >         | 08/17/2022                      | Parts                        | Oul                              | 94,67 \$      | 1351060                 | PRITPAL                                                                                                    | 010187319           |                   |                                 | Non payde    | Kot Processed                   |
| 5        | >         | 08(17)9093                      | Perfo                        | Non                              | (1 007.01 \$) | 1351080                 | IIMO                                                                                                    | 000198240           |                   |                                 | New pagalast | No. Propersed                   |
| 6        | >         | 06/17/2022                      | Parts                        | Non                              | 30.77 \$      | UNCLIST                 |                                                                                                    | 030689099           |                   |                                 | Non payée    | Not Processed                   |
| 0        | >         | 010/12/2022                     | Perfs                        | Note                             | 1.01.61.5     | 19(15)                  |                                                                                                    | 000004649           | 2160              |                                 | Aren propies | Ant Properced                   |
| 6        | >         | 08/17/2022                      | Farts                        | Non                              | 740.50 \$     | LACUST                  |                                                                                                    | ACC019197           |                   |                                 | Non payte    | Not Processed                   |

| ctions  | n Wat   | par détaut 🔹 🖪                                            |                 | Du é                 | /18/2022 *   | Au 8/17/2022 *  |                    |                    |                   |                       | 0 544       | etionner tout 👲 Exporter l'informat |
|---------|---------|-----------------------------------------------------------|-----------------|----------------------|--------------|-----------------|--------------------|--------------------|-------------------|-----------------------|-------------|-------------------------------------|
| ecolore | e un er | lète de lacionne et déclarer na p<br>Date de la facture 1 | Type de facture | A un bordereau d'exp | Montant 1    | Numéro de compt | Numéro de bon de 1 | Numéro de document | I Numéro de série | I Numéra d'équipement | I Statut    | I Niveau d'approbation              |
|         |         |                                                           |                 | - XII                |              |                 |                    |                    |                   |                       | All         | ✓ NI                                |
|         | >       | 08/17/2022                                                | Parts           | 04                   | 471,01 S     | 1351080         | PIEVEA             | 000185512A         | 091.102510        |                       | Non pepile  | AT.                                 |
|         | >       | 08(1)(2022                                                | Pels            | Non                  | 219,91 S     | 135100          | INCOMP             | 000118081          | 0004100134        |                       | No pose     | Not Processed                       |
|         | >       | 08/17/2022                                                | Parts           | Non                  | 25,04 S      | 1351090         | MICE               | 002186551          | 034500174         |                       | Non passe   | Approved (Ready for Pasment)        |
|         | >       | 01(1)(2022                                                | Parts           | Non                  | 319,80.5     | 138100          | SIMON DOLLMAN      | 000118817          | 9.10              |                       | han passies | Payment Delayed                     |
|         | >       | 06/17/2022                                                | Parts           | 0ui                  | 316,12.5     | 1951090         | UDAY               | 002186658          | 05CB05247         |                       | Non passe   | Approved in Region                  |
|         | >       | 00/10/2022                                                | Parts           | 0u                   | 316,74.9     | 1351000         | UMI                | 000108020          | 08240402200       |                       | han penier  | Not Processed                       |
|         | >       | 08/17/2022                                                | Parts           | Non                  | 418,84 \$    | 1351090         | UMIT               | C07196820A         | 0 474 W02200      |                       | Non payee   | Not Processed                       |
|         | >       | 08/15/2022                                                | Parts           | Non                  | 141,35.5     | 1351000         | CLAURO .           | 0001068570         |                   |                       | Nam panaler | Not Processed                       |
|         | >       | 08/17/2022                                                | Parts           | Non                  | 159,26 S     | 1351090         | LORENZO            | 000156919A         | NZ31192           |                       | Non payee   | Not Processed                       |
|         | >       | 08/17/2022                                                | Paris           | Du                   | 79,69 S      | 1351000         | PANKUP             | 00010/152          |                   |                       | Nan pesie   | Nul Processed                       |
|         | >       | 08/17/2022                                                | Parts           | Ou                   | 64,78 \$     | 1351090         | CARL               | 000187284          | 01NZ13087         | 4-129                 | Non payte   | Not Processed                       |
|         | >       | 08/17/2022                                                | Parts           | ou                   | 16,27 8      | 1251080         | KARAN              | 000187288          | 0KAL58205         |                       | Non paybe   | Not Processed                       |
|         | >       | 08/17/2022                                                | Parts           | Non                  | 355,29 S     | 1351090         | PRITPAL            | 000187306          | 011/276475        |                       | Non payée   | Not Processed                       |
|         | >       | 08/17/2022                                                | Parts           | Non                  | 758,60 8     | 1351080         | FERMANDO           | 000157309          |                   |                       | Non paybe   | Not Processed                       |
|         | >       | 08/17/2022                                                | Parts           | Our                  | 94,67.8      | 1251090         | PRITPAL            | 000167319          |                   |                       | Non payte   | Not Processed                       |
|         | >       | 08/17/2022                                                | Parts           | Non                  | (1.007,01.0) | 1251080         | UNIT               | 007108740          |                   |                       | Non paybe   | Not Processed                       |
|         | >       | 08(17)2022                                                | Parts           | Natio                | 36,77.5      | MCUST           |                    | 000689099          |                   |                       | Non papie   | Not Processed                       |
|         | >       | 08/17/2022                                                | Parts           | Non                  | 170,65 S     | 14CUST          |                    | 600379649          | 2168              |                       | Non paybe   | Not Processed                       |
|         | >       | 08/17/2022                                                | Parts           | Non                  | 740,50.5     | MCUST           |                    | 400019197          |                   |                       | Non peole   | Not Processed                       |

### 2.7 Facture – imprimer

Sous la rubrique « Recherche de facture » :

- > Sélectionnez une ou plusieurs factures.
- > Sélectionnez « Imprimer » dans le coin supérieur droit de la page.
- Sélectionnez « Oui » si vous souhaitez également imprimer les documents complémentaires (bordereaux d'expédition, facture pro forma, etc.).
- > Sélectionnez l'icône de l'imprimante dans le coin supérieur droit de la page.

| Recherc        | he de facture             |             |                               |                   |                          |              |                 |                  |                      |                        |                                  | <b>≣</b> √ 110   | e per comple |
|----------------|---------------------------|-------------|-------------------------------|-------------------|--------------------------|--------------|-----------------|------------------|----------------------|------------------------|----------------------------------|------------------|--------------|
| disctionner.   | Vue per déteut            | 8           |                               |                   | Du 6/18/2022 * Au 8/1    | /2022 *      |                 | -                |                      | of Approximity of Tout | approuver 🛛 🔟 Selection ter tout | Exporter I       | Finformation |
| H PHA IFORMA I | n erstête de ocione et de | taner ici p | our grouper per celle carporo | м                 |                          |              |                 |                  |                      |                        |                                  |                  |              |
| Division       | 1 Numéro de fact          | ure         | Date de la facture            | 1 Type de facture | ] A un bordereau d'exp [ | Montant      | Numéro de compt | Numéro de bon de | I Numéro de document | I Numéro de série      | Numéro d'équipement              | Statut           | 1 10         |
|                |                           |             |                               | •                 | • JII •                  |              |                 | 1                | 1                    |                        |                                  | м                | ▼ M          |
|                |                           |             |                               |                   |                          |              |                 |                  |                      |                        |                                  | Non payde        | No           |
|                |                           |             |                               |                   |                          |              |                 |                  |                      |                        |                                  | Name (2000 dates |              |
|                |                           |             |                               |                   |                          |              |                 |                  |                      |                        |                                  | Non payse        |              |
|                |                           |             |                               |                   |                          |              |                 |                  |                      |                        |                                  | too pasée        | No.          |
|                |                           |             |                               |                   |                          |              |                 |                  |                      |                        |                                  | Non payte        | NO           |
|                |                           |             |                               |                   |                          |              |                 |                  |                      |                        |                                  | NOU DRAME        | No           |
|                |                           |             |                               |                   |                          |              |                 |                  |                      |                        |                                  | Non pay in       | Ne           |
|                |                           |             |                               |                   |                          |              |                 |                  |                      |                        |                                  | Non passe        | No           |
|                |                           |             |                               |                   |                          |              |                 |                  |                      |                        |                                  | Nam part des     | No           |
|                |                           |             |                               |                   |                          |              |                 |                  |                      |                        |                                  | Non payle        | No           |
| C6I            | P\$002426780              | >           | 60(17)2022                    | Parts             | Da                       | 60,465       | 1351000         | ONE              | 0001127204           | 056/1380/              | 447.28                           | Nam passéer      | 2.0          |
| CAT            | P9002426781               | >           | 08/17/2022                    | Parts             | Cul                      | 36,27 S      | 1351090         | KARAN            | 000157288            | GKAL18205              |                                  | Non payée        | 80           |
| CA             | PS002426782               | >           | MIV1/2022                     | Pete              | Nam                      | 395,79.0     | 1351280         | 1101120          | 00011/2006           | 10980776475            |                                  | Nam passion      | No           |
| CAT            | P9000426783               | >           | 68/17/2022                    | Parts             | Non                      | 758,10 \$    | 1351080         | FERMAND3         | 000167309            |                        |                                  | Non payée        | No           |
| cei            | 1120004096/014            | >           | 00/17/2022                    | Pete              | Da                       | weeks        | 1351080         | CHIEFS.          | 000112319            |                        |                                  | tan pesée        | hn           |
| 0.41           | P9002426785               | >           | 68/17/2022                    | Parts             | Non                      | (1 007,01 5) | 1351090         | UMIT             | 008195740            |                        |                                  | Non payée        | NO           |
| CAT            | P1001402026               | >           | 08/17/2022                    | Parts             | Non                      | 16,77 5      | (40UST          |                  | 030059009            |                        |                                  | Non payte        | No           |
| CAT            | PS601105720               | >           | 66/17/2022                    | Patts             | Non                      | 170,15 5     | IACUST          |                  | 400379149            | 2166                   |                                  | Non payer        | No           |
|                | PSACHTOTIMAS              | ,           | 68/17/2022                    | Parts             | kan                      | 749 19 5     | IACUST          |                  | 400019197            |                        |                                  | San navie        | 80           |

| Imprim | er les fa | actures séle | ectionnées                               |                                                 |                                             |                                                |                       |                              |                                      |     | ×       |
|--------|-----------|--------------|------------------------------------------|-------------------------------------------------|---------------------------------------------|------------------------------------------------|-----------------------|------------------------------|--------------------------------------|-----|---------|
|        | Q         | t 🖡          | 1 of 45                                  |                                                 | -                                           | + Automatic Zoo                                | m ÷                   |                              |                                      | X B | 😑 B 🛚 » |
|        |           |              |                                          | 3131 HI                                         | A Division<br>SHWAY 7 WEST, P.O. BO         | Of Teromont Industri<br>2X 5511, CONCORD,      | es Ltd.<br>ON L4K 1B7 | (416) 667-5511               | /                                    | /   | Î       |
|        |           |              |                                          |                                                 | Visit our web a                             | ite at www.tor                                 | montcat.              | com                          |                                      | -   |         |
|        |           |              |                                          |                                                 |                                             |                                                |                       | PART                         | S INVOICE                            | B   |         |
|        |           |              | sold to<br>TOR CASH<br>416991998<br>ON # | SALES                                           | TED BY                                      | SHIF                                           | VISA                  |                              |                                      | _   |         |
|        |           |              | _                                        |                                                 |                                             |                                                |                       | GST/HST #: 8<br>QST #: 10219 | 92135443 RT0001<br>38901 TQ0002      | ]   |         |
|        |           |              | P.S.O. OR W/ O N                         | O. DATE                                         | SOLD BY                                     |                                                |                       | INVOICE NO.                  | INVOICE DATE PAGE                    |     |         |
|        |           |              | 00C185512A                               | 13-08-22                                        | CONCORD MAIN ST                             |                                                | 000                   | PS002426770                  | 17-08-22 1<br>OHID MA                |     |         |
|        |           |              | 1351080                                  | PIF VISA                                        | AA 2165                                     | *CAT0216BJRLI                                  | 02510*                | EGNO.                        | Jim WK                               | 1   |         |
|        |           |              | ΩΤΥ                                      | PART NUMBER                                     | R DESCRI                                    | PTION STK                                      | T                     | UNIT PRICE                   | EXTENSION                            | 1   |         |
|        |           |              | PARTS SALE                               | S PERSON: A<br>420-8944<br>583-6830<br>280-8397 | LEX IVANOVS<br>CONN<br>COVE<br>GUAR<br>IOI. | ECTION-H N<br>R-HEAD N<br>D-BELT N<br>AL PARIS | 000                   | \$3.15<br>273.42<br>90.25    | 53.15<br>273.42<br>90.25<br>416.82 7 | -   |         |
|        |           |              |                                          |                                                 |                                             |                                                |                       |                              |                                      |     |         |

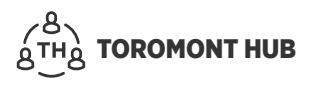

### 2.8 Facture – exporter dans Excel

Sous « Recherche de facture » :

- > Sélectionnez une ou plusieurs factures.
- > Sélectionnez « Exporter l'information » dans le coin supérieur droit de la page.

| vecnero     | he de facture  |                  |                    |                     |                      |              |                 |                  |                    |                   |                       | = <b>√</b> 1000 | - (546 13171) |
|-------------|----------------|------------------|--------------------|---------------------|----------------------|--------------|-----------------|------------------|--------------------|-------------------|-----------------------|-----------------|---------------|
| lectionner. | Vue par délaut | 8                |                    | Du                  | 6/18/2022 * Au 8/17  | /2022 *      |                 |                  |                    |                   | Silectionner tout     | 🛓 Exporter ti   | informatio    |
| vision      | Numéro de fact | nte<br>turre a t | Date de la facture | ] Type de facture j | A un bordereau d'exp | Montant      | Numéro de compt | Numéro de bon de | Numéro de document | I Numéro de série | I Numéro d'équipement | I Statut        | I N           |
|             |                |                  |                    | <b>•</b> •          | AI 👻                 |              |                 |                  |                    |                   |                       | 201             | <b>₩</b> M    |
| :41         | P9302426770    | >                | 08/17/2022         | Parts               | 04                   | 471,01 \$    | 1351060         | PIF VISA         | 0001855124         | 06LL02510         |                       | tion payle      | he            |
| a -         | P\$002426771   | >                | 01017/2022         | Perbs               | Non                  | 709,91 \$    | 1051000         | 190540           | 000103051          | 004 0074          |                       | Azer payée      | ħ.r           |
| 41          | P9002420772    | 3                | 08/17/2022         | Parts               | Non                  | 25.04 \$     | 1351050         | MIKE             | 010186651          | DGAED0174         |                       | Non payle       | he            |
| a -         | P\$002426773   | >                | 08(17)2022         | Parts               | Non                  | SIN HI S     | 1011000         | SIMON HOLE MAN   | 000105617          | <b>W.KW</b>       |                       | Szer proyekt    | N             |
| 41          | PS100426774    | >                | 08/17/2022         | Parts               | 04                   | 316,12.3     | 1351050         | UDAY             | 010186658          | D6CR05247         |                       | You belie       | h             |
| u -         | P\$002426775   | >                | 08(17)2022         | Pesta               | 01                   | 316,44\$     | 10151000        | UNIT             | 000103020          | 38290655103       |                       | Azergesyée      | ħ.            |
| a.          | P9102426776    | >                | 08/17/2022         | Parts               | Non                  | 458,84 \$    | 1311050         | UMIT             | 0101808204         | DKM/W02200        |                       | Non payée       | N             |
| 64          | P\$002426777   | >                | 08(17)2022         | Parls               | Non                  | 141.013      | 1011010         | DUMERO           | OCCIONDS/A         |                   |                       | Name (1955 day  | N             |
| AT          | P9100426778    | >                | 08/17/2022         | Parts               | Non                  | 199,25 \$    | 1311050         | LORENZO          | 0101869194         | NZ31192           |                       | Son payée       | NO            |
| 61          | 19002626779    | >                | 08(17)2022         | Perte               | 0#                   | /9.84 \$     | 10151000        | IMAGE (P         | 00010/152          |                   |                       | Azer payée      | N.            |
| 41          | PS102426780    | >                | 08/17/2022         | Parts               | Ou                   | 64,78 8      | 1311050         | CARL             | 010187284          | 06NZ13167         | 4-129                 | Non payte       | NO            |
| AT          | 195009826-011  | >                | 08/17/2022         | Parts               | Oui                  | 36,27 6      | 1321080         | KARAN            | 000187288          | DKAL58200         |                       | Non payte       | NO            |
| 41          | P9300426782    | >                | 08/17/2022         | Parts               | Non                  | 351,29 \$    | 1321050         | PRITPAL          | 010187306          | D6NZ76475         |                       | Non payée       | No            |
| AT          | 19002426-003   | >                | 08/17/2022         | Parts               | Non                  | 758,60 8     | 1351080         | FERNANDO         | 000187309          |                   |                       | Non payte       | 80            |
| 41          | P9002426784    | >                | 08/17/2022         | Parts               | Oui                  | 94,67 9      | 1311050         | PRITPAL          | 010187319          |                   |                       | Non payte       | NO            |
| AT          | 19000428-015   | >                | 08/17/2022         | Parts               | Non                  | (1 007,01 3) | 1321080         | UMIT             | 008198740          |                   |                       | Non payte       | No            |
| AX          | PS031442076    | >                | 08/17/2022         | Parta               | Non                  | 36,77 \$     | WOLST           |                  | 0105030039         |                   |                       | Non payle       | he            |
| 41          | P\$550 105/20  | >                | 08/17/2022         | Parts               | Non                  | 170,65 8     | LACUST          |                  | 60C370649          | 2168              |                       | Non payde       | No.           |
| T           | PS400223046    | >                | 08/17/2022         | Parta               | Non                  | 740,50 \$    | WOUST           |                  | ACC019197          |                   |                       | Non payle       | 2.0           |

| A                 |                    | C.            | 10              | A set based on the set of the set of the set | G                | II                  | Allowed as a second second | Marrie da antica  | K Northern Street Street | 2000     |
|-------------------|--------------------|---------------|-----------------|----------------------------------------------------------------------------------------------------|------------------|---------------------|----------------------------|-------------------|--------------------------|----------|
| CAT               | Nonital Contractor | on (47/anan   | Type de lattere | A difference a expectite Montant                                                                                                    | Nomero de compte | Numero de per se co | ACCORDED DE COCOMPENT.     | COLLECCIO DE SENC | Rumero e equipament      | statur   |
| CAT               | P3032420770        | 00/17/2022    | Parts           |                                                                                                    | 471.01           | PIENDA              | DOCISSION                  | 00102310          |                          | 2        |
| Local Contraction | PS0.0978771        | 00/10/2022    | Parix           |                                                                                                    | 281.51           | PACHED              | DOCTORIO I                 | OGAPOD174         |                          |          |
| 0.00              | PS0.0120772        | 10071772002   | Parts           |                                                                                                    | 25.04            | ANAL                | 0.0.136531                 | 00000179          |                          |          |
| CAL               | P30.2820773        | 00/1//2022    | Parts           | 1                                                                                                    | 365.65           | SIMONHOFFMAN        | 0.0156617                  | 3089              |                          |          |
| CAL               | P3032420774        | 00/17/2022    | Parts           | -                                                                                                    | 310.12           | UDWY                | 000100000                  | COCHOODE/         |                          |          |
| CAT               | P3002420773        | 00/17/2022    | Parts           | 2                                                                                                    | 310.74           | UNIT                | 000100020                  | 0000002200        |                          | 2        |
| CAT               | P3032420770        | 00/17/2022    | Parts           |                                                                                                    | 400.04           | CI NUDIO            | 0001000204                 | 0819/9/02200      |                          | 2        |
| CHI               | P30.2420777        | 00/17/2022    | Parts           |                                                                                                    | 141.33           | LINGDID             | DOCIDERATOR DECEMBER       | 100000            |                          |          |
| 100               | P383/9787/8        | un(1)(2002    | PORTA           |                                                                                                    | 171.75           | 1100 0007           | 0.4.1.9021299              | 8631139           |                          |          |
| C.A.S             | P30/01/0/79        | 001112002     | Parity          | 1                                                                                                    | 13.07            | INVALUE OF          | 0.0.157152                 | CALLER DATES      | 4.938                    |          |
| Carl I            | P30/2820/80        | 00/1//2022    | Parts           | 2                                                                                                    | 04.70            | CARL                | 0.0107204                  | 10/4210067        | 4.153                    |          |
| Cont .            | P3002020/81        | 00/17/2022    | Parts           | 2                                                                                                    | 20.27            | DATA I              | 0.0107200                  | UNALDO200         |                          | 2        |
| CAT               | P5002420782        | 08/17/2022    | Parts           | 1                                                                                                    | \$50.29          | PRITPAL             | 000157500                  | C6N270475         |                          | A        |
| CRI               | P5012425785        | 08/17/2022    | Parts           | 1                                                                                                    | /38.0            | PERNANDO            | 000187509                  |                   |                          | <u>^</u> |
| CAL               | P5800426784        | 08/17/2002    | Parts           |                                                                                                    | 94.67            | PHITPAL             | 0.018/519                  |                   |                          | A        |
| CAL               | P5000426/85        | 08/17/2022    | Parts           | 1                                                                                                    | -1007.01         | UMIT                | 0001/08/40                 |                   |                          | ^        |
| CAT               | PS011612076        | 09/17/2022    | Parts           | 1                                                                                                    | 36.77            |                     | 030939099                  |                   |                          | ^        |
| CAT               | P5602105720        | 08/17/2022    | Parts           | 1                                                                                                    | 170.65           |                     | 00C379549                  | 2108              |                          | A        |
| CAT               | PSA C0223046       | 08/17/2022    | Parts           | 1                                                                                                    | 740.5            |                     | ACC019197                  |                   |                          | A        |
| CAT               | PSAD0291336        | 08/17/2022    | Parts           | 1                                                                                                    | 294.75           |                     | ADC107968                  | 3196              |                          | A        |
| CAT               | PSAM0223922        | 08/17/2022    | Parts           | 1                                                                                                    | 199.62           |                     | AM0023871                  |                   |                          | A        |
| CAT               | P5800426370        | 08/16/2022    | Parts           | 2                                                                                                    | 743.02           | FRASER              | 00C185820                  | 2168              |                          | Δ.       |
| CAL               | PSIE0428171        | 08/16/2022    | Peris           | 1                                                                                                    | 16751            |                     | 000336111                  | 415               |                          | A        |
| CAT               | PS022428302        | 08/16/2022    | Parts           | 2                                                                                                    | 78.22            | 97                  | 0001845434                 | 4187576           |                          | Δ.       |
| CAT               | P5002426383        | 08/10/2022    | Parts           | 1                                                                                                    | 437.37           | GLEN PEARSON        | 0001549914                 | CKC832134         | 1081                     | P        |
| CAT               | P5002426384        | 08/10/2022    | Parts           | 2                                                                                                    | 61.83            | UMIT                | 0001850854                 | CKM/W02200        |                          | A        |
| CAT               | P5002426385        | 08/16/2022    | Parts           | 2                                                                                                    | 1621.78          | UMIT                | 0001850858                 | CKM/W02200        |                          | A        |
| CAT               | P5032426385        | 08/15/2022    | Parts           | 2                                                                                                    | 595.93           | P-CASD              | 00C185494                  | CKCB14465         |                          | A        |
| CAT               | P5000426387        | 08/16/2022    | Parts           | 2                                                                                                    | 253.62           | PIF VISA            | 000185512                  | 061182510         |                          | Δ.       |
| CAL               | PSICOUPRING        | 08/16/2022    | Parts           | 2                                                                                                    | 167.95           | P-CARD              | 000335516                  |                   |                          | Δ.       |
| CAT               | P5002428389        | 08/10/2022    | Parts           | 2                                                                                                    | 908.29           | PIE VISA            | 000185525                  | CKNE00220         |                          | A        |
| CAT               | P5002426390        | 08/10/2022    | Parts           | 2                                                                                                    | 871.63           | PIF                 | 000185528                  | CMX\$95071        |                          | A        |
| CAT               | P5002426391        | 08/10/2022    | Parts           | 2                                                                                                    | 100.19           | P CARD              | 000185582                  |                   |                          | A        |
| CAT               | P5002426392        | 08/16/2022    | Parts           | 2                                                                                                    | 122.38           | P-CARD              | 000185534                  |                   |                          | A        |
| CAT               | P5002426393        | 08/16/2022    | Parts           | 2                                                                                                    | 57.44            | MATT                | 00C185974                  |                   |                          | A        |
| CAT               | PS000426394        | 08/16/2022    | Perts           | 2                                                                                                    | 112.76           | TON                 | 000185981                  |                   |                          | Δ.       |
| CAL               | PS000428395        | 08/16/2022    | Parts           | 2                                                                                                    | 338.99           | IONY                | 0003.86003                 |                   |                          | Δ.       |
| CAT               | P5002426395        | 08/10/2022    | Parts           | 2                                                                                                    | 105.75           | AMRIT               | 000156049                  | OKC850728         | 801291                   | A        |
|                   |                    | An far farmen | P               |                                                                                                    | ATA TOTAL        | 5.71PD              | 0.001 P.0000               |                   |                          |          |

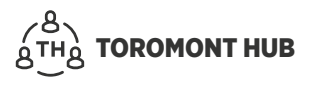

### **2.9 Approbation des factures**

#### 2.9.1 DOCUMENTS JUSTIFICATIFS

Sous « Recherche de facture » :

- > Sélectionnez plusieurs factures.
- > Sélectionnez « Approuver » dans le coin supérieur droit de la page.
- Sélectionnez la facture souhaitée pour afficher les documents justificatifs associés (bordereaux d'expédition, facture pro forma, etc.).

| électionner:    | Vue per dotaut             | 8           |                              |                   | Du 6/18/2022 * Au 8/17 | /2022 *      |                 |                  | angelinger         | 10 <sup>9</sup> toomer | Tout approuver 🛛 Sélectionner Iou | 1 👲 Exporter f | ntormation |
|-----------------|----------------------------|-------------|------------------------------|-------------------|------------------------|--------------|-----------------|------------------|--------------------|------------------------|-----------------------------------|----------------|------------|
| altes gilsser u | n en tête de celenne et de | coser ici p | our grouper per cette colorr | ×.                |                        |              |                 |                  | -                  | -                      |                                   |                |            |
| ivision         | I Numéro de factu          | ro          | Date de la facture           | I Type de facture | A un bordereau d'amp   | Montant      | Numero de compt | Numêro de boo de | Numéro de document | I Numero de serk       | Numére d'équipement               | I Statut       | 1 N        |
|                 | 1                          |             |                              |                   | * All *                |              |                 | 1                | 1                  | 1                      | 1                                 | All            | - AI       |
|                 |                            |             |                              |                   |                        |              |                 |                  |                    |                        |                                   | Non payee      | X          |
|                 |                            |             |                              |                   |                        |              |                 |                  |                    |                        |                                   | Non payte      |            |
|                 |                            |             |                              |                   |                        |              |                 |                  |                    |                        |                                   | ten pasie      |            |
|                 |                            |             |                              |                   |                        |              |                 |                  |                    |                        |                                   | Non payte      |            |
|                 |                            |             |                              |                   |                        |              |                 |                  |                    |                        |                                   | ton pasée      | No         |
|                 |                            |             |                              |                   |                        |              |                 |                  |                    |                        |                                   | Non payte      | NO         |
|                 |                            |             |                              |                   |                        |              |                 |                  |                    |                        |                                   | Non payte      | No         |
|                 |                            |             |                              |                   |                        |              |                 |                  |                    |                        |                                   | Non payte      | NO         |
|                 |                            |             |                              |                   |                        |              |                 |                  |                    |                        |                                   | Non payte      | NO         |
|                 |                            |             |                              |                   |                        |              |                 |                  |                    |                        |                                   | Non payte      | No         |
|                 |                            |             |                              |                   |                        |              |                 |                  |                    |                        |                                   | Non payte      | No         |
|                 |                            |             |                              |                   |                        |              |                 |                  |                    |                        |                                   | NOS DAY BO     | N          |
| 7               | 19202426/02                | >           | 08/17/2022                   | Parts             | Nan                    | 355,20 \$    | 1551060         | PRITPAL          | 000157306          | 00N276475              |                                   | Kon payée      | ho         |
| π               | P\$012426783               | >           | 68/17/2022                   | Parts             | Non                    | 758,60 S     | 1351080         | FERMANDO         | 000167309          |                        |                                   | tion payle     | ho         |
| T               | P\$002426784               | >           | 08/17/2022                   | Parts             | Cul                    | 94,67.8      | 1891090         | PRITPAL          | 000167819          |                        |                                   | Non payte      | No         |
| T               | P9002426785                | >           | 68/17/2022                   | Parts             | Non                    | (1 007,01 5) | 1351080         | LAST             | 00R196740          |                        |                                   | Non payle      | ho         |
| a               | P\$031442076               | >           | 00/17/2022                   | Pete              | Nam                    | 38,27.6      | IACUST.         |                  | 0000619099         |                        |                                   | Azer payée     | hn         |
| т               | PS001100720                | >           | 08/17/2022                   | Parts             | han                    | 170,65 \$    | 14CUST          |                  | 600379549          | 2165                   |                                   | Non payte      | ho         |
| r?              | PSA00223046                | >           | 08/17/2022                   | Path              | Nan                    | 740(50 \$    | IADUST          |                  | ACC0119197         |                        |                                   | ton pasée      | 20.        |

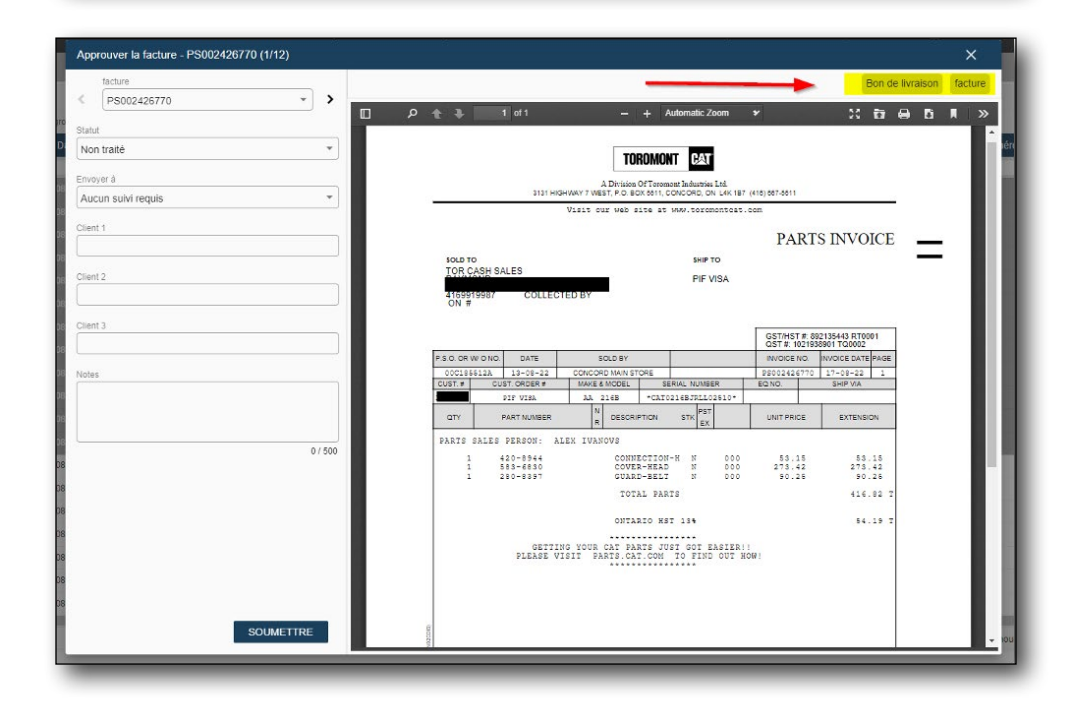

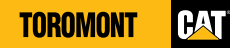

#### 2.9.2 STATUTS

À partir du menu « Admin » :

- > Sélectionnez « Gestion de l'approbation des factures. »
- > Sélectionnez « Ajouter un nouveau niveau » au centre de la page.
- > Fournissez la description en anglais et en français, sélectionnez le statut et cliquez sur « Soumettre ».

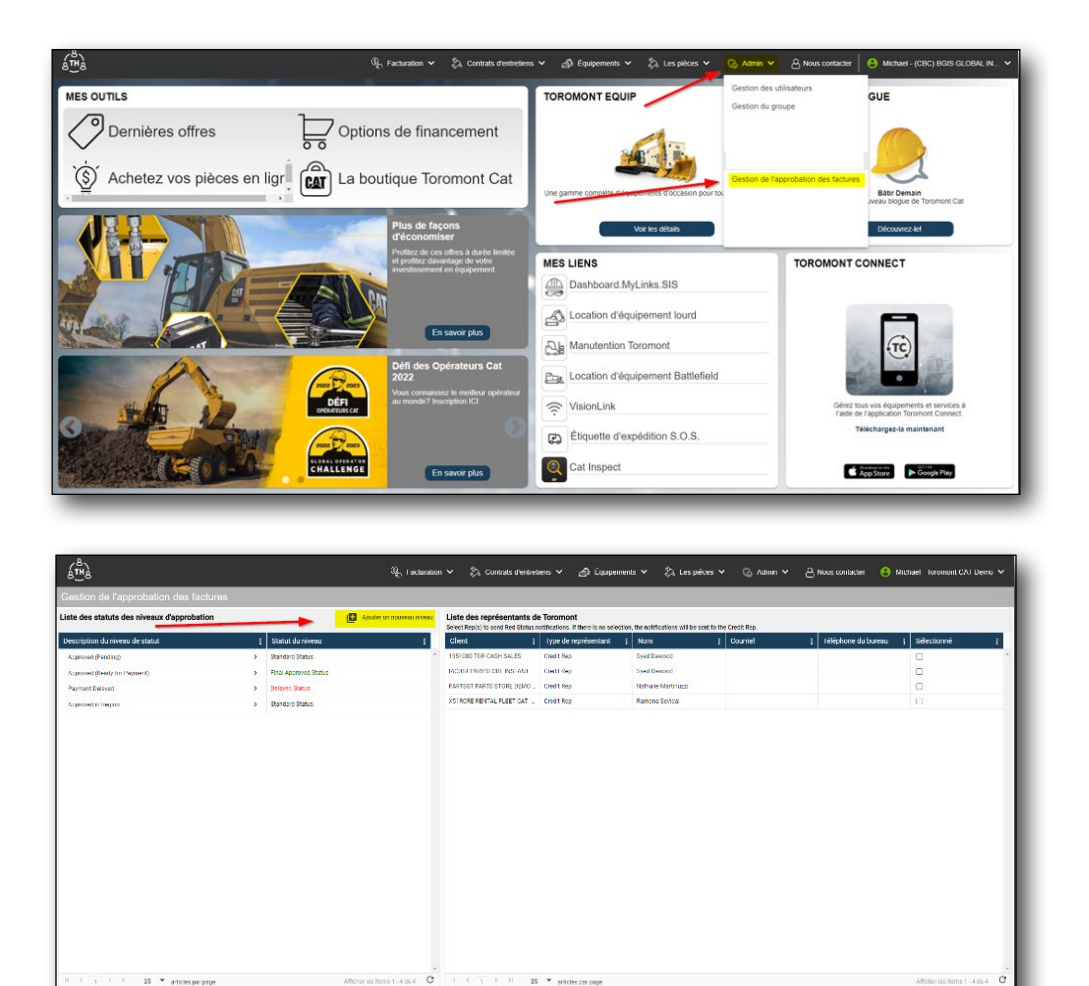

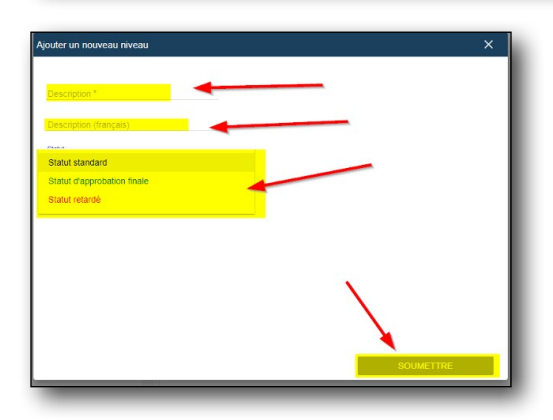

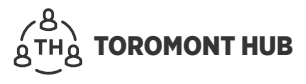

#### **2.9.3 MODIFIER LES STATUTS**

À partir du menu « Admin » :

- > Sélectionnez « Gestion de l'approbation des factures ».
- > Sélectionnez la flèche à côté de la description du statut du niveau, puis sélectionnez « Modification ».
- > Modifiez la description en anglais et en français.
- > Sélectionnez le statut.
- > Cliquez sur « Soumettre ».

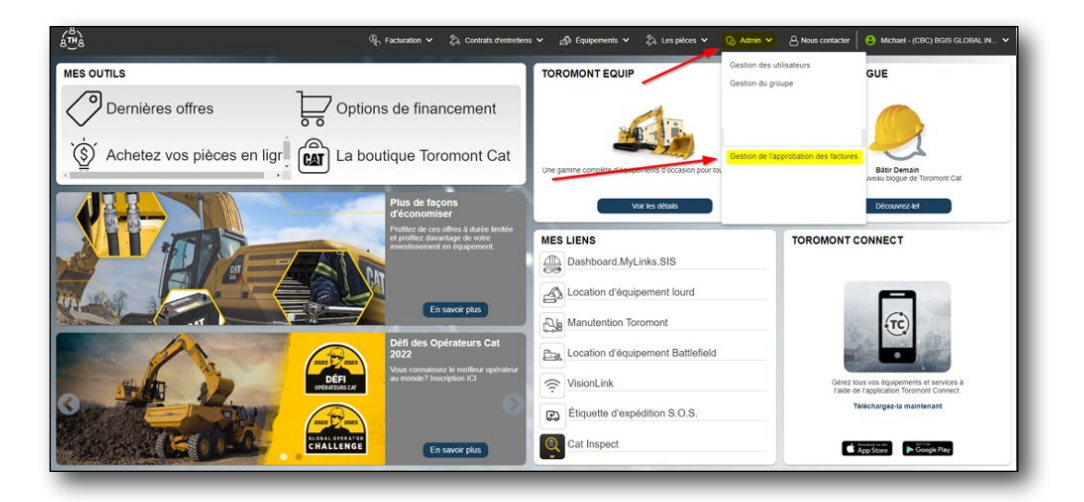

| 8148                                       | $\mathbb{Q}_{\gamma}$ Factoriation | a 🛩 👌 Contrats d'entret                                          | iens Y 📣 Equipem                               | cots 👻 🖏 I as pilóca                | 🗸 🗘 Admin 🗸        | උ Nous contactor 🔒 M | Ichael - Toromont CAT Demo 🛩  |
|--------------------------------------------|------------------------------------|------------------------------------------------------------------|------------------------------------------------|-------------------------------------|--------------------|----------------------|-------------------------------|
|                                            |                                    |                                                                  |                                                |                                     |                    |                      |                               |
| iste des statuts des niveaux d'approbation | Ajester ut nouveau niveau          | Liste des représentants de<br>Serect Rep(a) to send Red Status n | Toromont<br>offications. If there is no select | ion, the actifications will be sent | to the Credit Bep. |                      |                               |
| Description du niveau de statut            | : Statut du niveau :               | Client 1                                                         | Type de représentant                           | ! Nom                               | 1 Courfel          | Téléphone du bureau  | I Stiectionné I               |
| Approved (Fending) >                       | Modification                       | 1351080 TOR CASH SALES                                           | Credit Rep                                     | Synd Dawood                         |                    |                      | 0                             |
| Approved (Ready for Payment)               | Remove Level Status                | 140UST PARTSTORE INSTANT                                         | Credit Rep                                     | Sydd Dowood                         |                    |                      | 0                             |
| Payment Delayed                            | Delayer Status                     | PARTSST PARTS STORE DEMO                                         | Credit Rep                                     | Nothalia Martinuzzi                 |                    |                      | 0                             |
| Approved In Region                         | Standard Status                    | XNIRGHT BENTAL THEFT CAL-                                        | Creat I Rep                                    | Remone Sevice                       |                    |                      | 0                             |
|                                            |                                    |                                                                  |                                                |                                     |                    |                      |                               |
| H H T I H Z5 * atticips par page           | Witcher we derived 1 - 6 der 6 C   | 1 1 1 1 1 25                                                     | · pricies car name                             |                                     |                    |                      | Allicher Ins James 1 - 4 de-4 |
|                                            | #2022, incuzzica Toromont Lib      | o, Tous los drolls réservés. Pour sign                           | aitr in problème ou pour toutes                | questions techniques, cliquez (2    |                    |                      |                               |

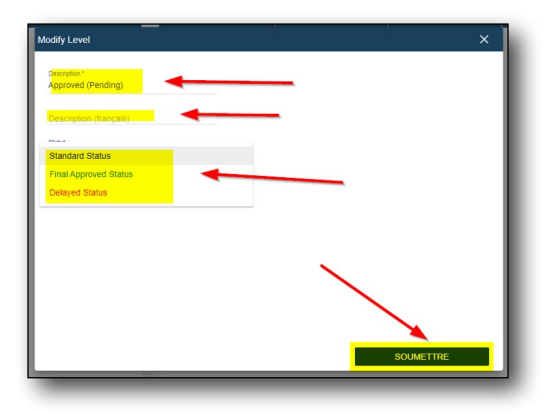

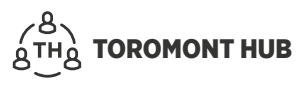

#### 2.9.4 SUPPRIMER UN STATUT

À partir du menu « Admin » :

- > Sélectionnez « Gestion de l'approbation des factures ».
- > Sélectionnez la flèche à côté de la description du statut du niveau.
- > Sélectionnez « Retirer le statut du niveau ».
- > Sélectionnez « Oui » pour supprimer.

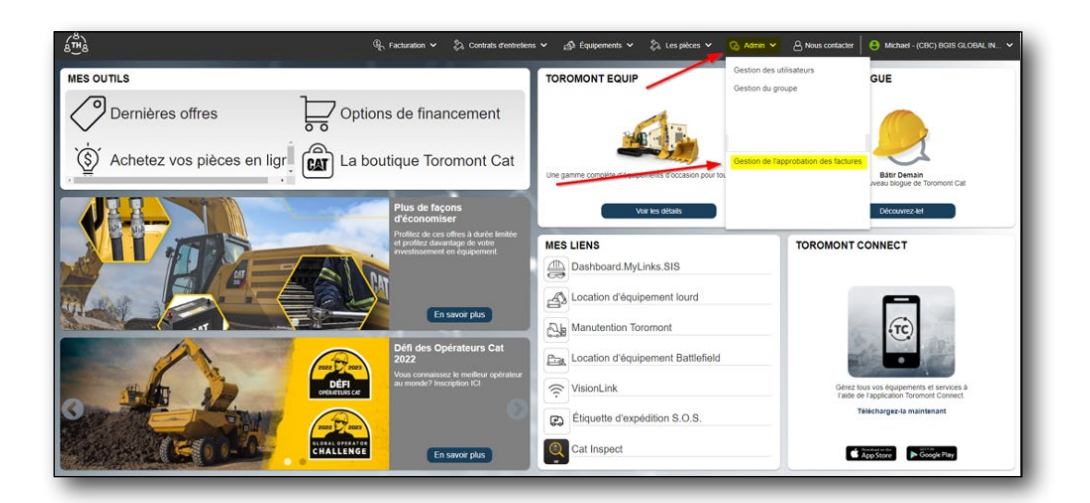

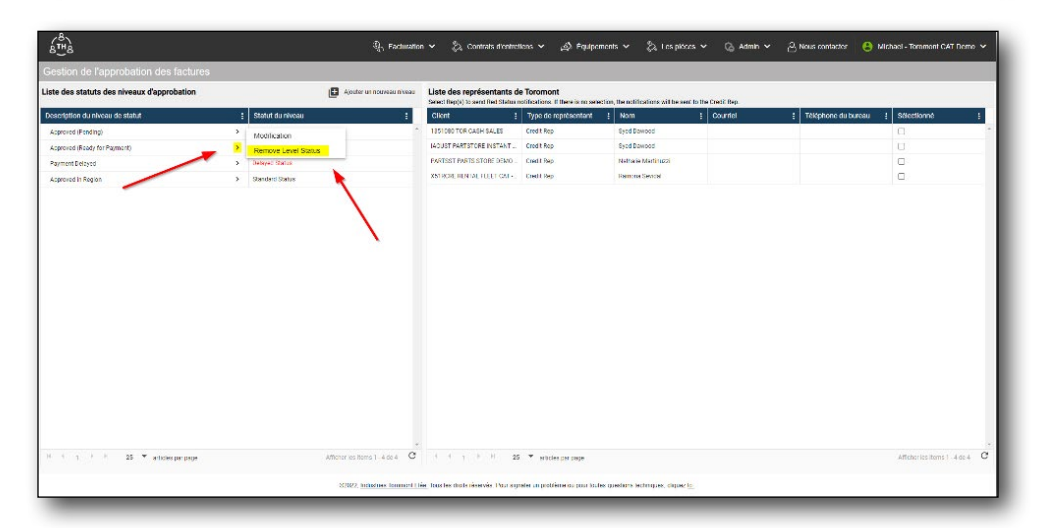

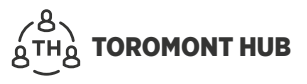

### 2.10 Relevés mensuels

Lorsqu'un utilisateur sélectionne l'icône PDF, le document récapitulatif pour le mois sélectionné est produit.

Sous le menu « Facturation » :

- > Sélectionnez « Relevé mensuel ».
- > Sélectionnez l'icône PDF dans la colonne de droite pour le mois souhaité.

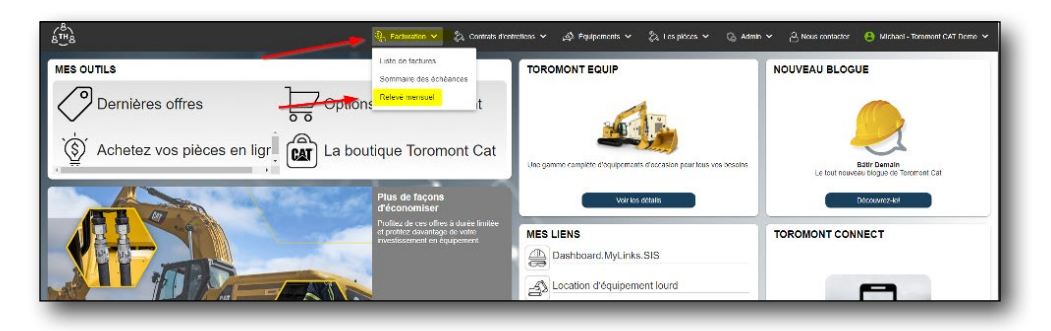

| 8∰8                                                                  | ୟି, l insnciër   | es 🗸 🐁 Contrats d'entretiens 🗸 🔬 Équipement 🗸 | 🗞 Commande de pièces 🗸 🛛 🖓 Ad | min 🗸 👌 Contacter nous 🛛 😫 Michael TommontCATDomo |
|----------------------------------------------------------------------|------------------|-----------------------------------------------|-------------------------------|---------------------------------------------------|
| televé mensuel                                                       |                  |                                               |                               |                                                   |
| électionner: Affichage par défault 🔹 🔒                               |                  | Année 2022 *                                  |                               | Compte 🐔 Tous                                     |
| sites glasser un en tête de colonne et déposse le loi pour grouper p | er cette colonne |                                               |                               |                                                   |
| Comple &                                                             | 1 Armin          | E Minn                                        | 🕴 Date da releañ              | 1                                                 |
| 1351080                                                              | 2022             | Jan                                           | 02/02/2022                    |                                                   |
| 351080                                                               | 2022             | Fali                                          | 03/02/2022                    | le le                                             |
| 1351080                                                              | 2022             | Mor                                           | 04/02/2022                    | <b>B</b>                                          |
| 1351080                                                              | 2022             | Apr                                           | 05/02/2022                    |                                                   |
| 351080                                                               | 2022             | May                                           | 06/01/2022                    | •                                                 |
| \$51080                                                              | 2022             | Jun                                           | 07/04/2022                    |                                                   |
| 351380                                                               | 2022             | bit                                           | 08/02/2022                    | 🕒 🔨                                               |
| AOUST                                                                | 2022             | nat                                           | 02/02/2022                    |                                                   |
| NJISI                                                                | 2022             | 1 els                                         | R1/R2/2022                    |                                                   |
| AGUST                                                                | 2022             | Mor                                           | 04/02/2022                    | ■ ``                                              |
| NUBST                                                                | 2022             | May                                           | 06/01/2022                    |                                                   |
| ACUST                                                                | 2022             | Jun                                           | 07/04/2022                    | <b>B</b>                                          |
| K K K F F                                                            |                  |                                               |                               | 1 - 14 of 14 iter                                 |

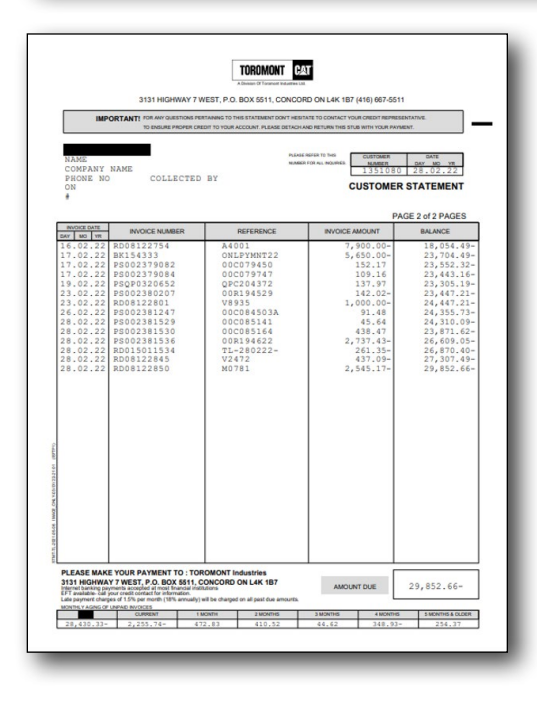

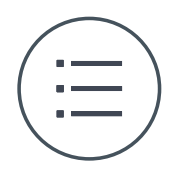

## **3 Fonction de liste**

### 3.1 Consultation des factures – rechercher une facture

- > Sélectionnez « Liste des factures » dans le menu « Facturation ».
- > Sélectionnez l'espace blanc sous l'en-tête de la colonne « Numéro de facture ».
- > Entrez le numéro de facture.

|                         |                           |            |                                                    |                   |                        |              |                 |                  |                    |                   |                     | e, ens       | n par comp |
|-------------------------|---------------------------|------------|----------------------------------------------------|-------------------|------------------------|--------------|-----------------|------------------|--------------------|-------------------|---------------------|--------------|------------|
| ectionner: )            | Vue par défaut            | 8          |                                                    | D                 | u 6/18/2022 ♥ Au 8/11  | 7/2022 *     |                 |                  |                    |                   | D Tout sélectionner | 🛓 Exporter ( | informatio |
| tes glisserur<br>Vision | en title de celenne et de | poseriel p | cur grouper per eche ce enno<br>Dete de la facture | I Type de facture | A un bordereau d'exp 1 | Montant      | Numêro de compt | Numéro de bon de | Numéro de document | 1 Numéro de série | Numéro d'équipement | Statut       | 1 N        |
|                         |                           |            |                                                    |                   | - AI                   |              |                 |                  |                    |                   |                     | AI           | * AI       |
| a 👘                     | P\$352426770              | >          | 68/17/2022                                         | Parts             | Ou                     | 471,01 \$    | 1351080         | PIF VISA         | 000185512A         | GRUL02510         |                     | Non payée    | N          |
| 1                       | 19202426771               | >          | 08 9.2022                                          | Parts             | Non                    | 259,91 \$    | 1351080         | P CARD           | 000186061          | 064E00174         |                     | Non payoe    | N          |
| 4                       | P\$050426772              | >          | 68/17/2022                                         | Parts             | Non                    | 25,04 \$     | 1251080         | MAG              | 000100501          | 064800174         |                     | Non payée    | No         |
| 7                       | 193032428-773             | >          | 08/17/2022                                         | Parts             | Non                    | 869,88 \$    | 1301080         | SIMON HOPPMAN    | 000180617          | 9UK0              |                     | Non payoo    | No         |
| a.                      | P9002426774               | >          | 08/17/2022                                         | Parts             | Ou                     | 316,12 \$    | 1351050         | U047             | 000181655          | 06CR05247         |                     | Non payée    | No         |
| T .                     | 19002426775               | >          | 08/17/2022                                         | Parts             | Oui                    | 816,74.8     | 1351080         | UNE              | 000186820          | GKMW02200         |                     | Non payoo    | N          |
| T .                     | P9002420776               |            | 68/17/2022                                         | Parts             | Non                    | 458,84 \$    | 1351080         | UNIT             | 00C185820A         | GKMV/02210        |                     | Non payée    | 14         |
| T                       | 19032426/17               | >          | 08/17/2022                                         | Parts             | Non                    | 141,50 8     | 1301080         | CLAUDIO          | 000180837A         |                   |                     | Non payoe    | N          |
| a .                     | P\$002426778              | >          | 66/17/2022                                         | Parts             | Non                    | 199,26.5     | 1351050         | LORFNZD          | 00C185916A         | NZ31142           |                     | Non payée    | 14         |
| T .                     | P\$002426779              | >          | 08/17/2022                                         | Parts             | Cui                    | 79,69 8      | 1351080         | RANDEEP          | 000187152          |                   |                     | Non payee    | N          |
| a l                     | P\$002420780              | >          | 08/17/2022                                         | Parts             | 04                     | 64,78 \$     | 1351030         | CAR.             | 000187284          | 06NZ13687         | 4-120               | Non payée    | 14         |
| a                       | P\$002426781              | >          | 00/17/2022                                         | Parts             | Da                     | 34,27 9      | 1351050         | KARAN            | 000107200          | GKALNJ205         |                     | Nors payvin  | 14         |
| a .                     | P9082426782               | >          | 68/17/2022                                         | Parts             | Non                    | 355,19.5     | 1351015         | PRITPAL          | 000187305          | 060275475         |                     | Non payás    | 14         |
| a                       | P\$002426783              | >          | 68/17/2022                                         | Parts             | Non                    | 758,60 S     | 1251030         | FERMANDO         | 000107009          |                   |                     | Non payee    | No         |
| a l                     | P9350406784               | >          | 08/17/2022                                         | Parts             | 04                     | 94,67 \$     | 1351030         | PRITPAL          | 000187319          |                   |                     | Non paysa    | 14         |
| 1                       | P\$002426785              | >          | 08/17/2022                                         | Parts             | Non                    | (1.002501.6) | 1351050         | USAT             | CUR190740          |                   |                     | Non payees   | 14         |
| т                       | P\$231447076              | >          | 08/17/2022                                         | Parts             | Non                    | 36,77 8      | ACUST           |                  | 030689093          |                   |                     | Non payée    | 10         |
| r -                     | PS501 105720              | >          | 68/17/2022                                         | Parts             | Non                    | 129,55 \$    | IACUST          |                  | 800379649          | 2168              |                     | Non payée    | 24         |
|                         | P\$4/30/23846             | >          | 08/17/2022                                         | Parts             | Non                    | 740,50 \$    | IACUST          |                  | A00019197          |                   |                     | Non payee    | 15         |

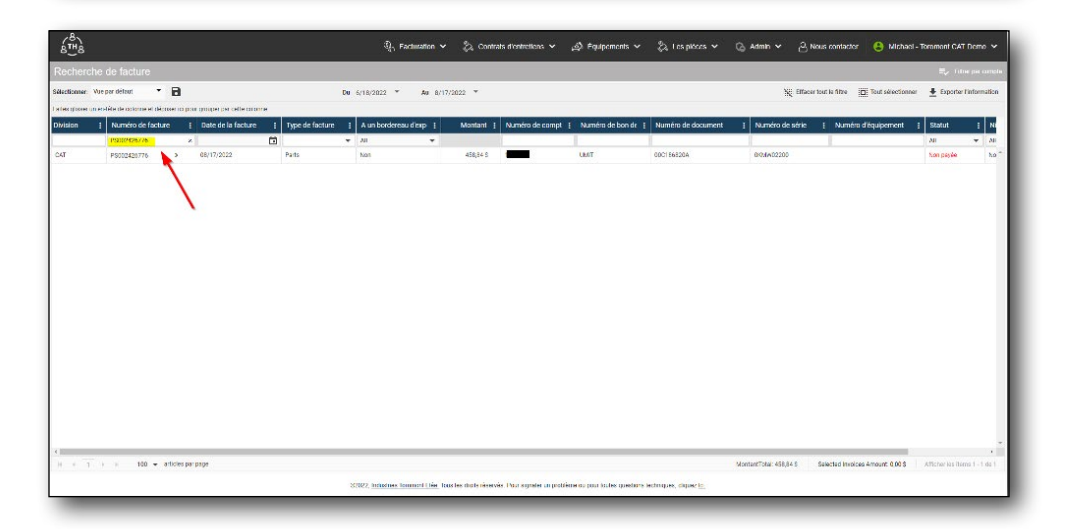

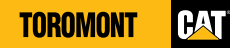

### 3.2 Types de factures – appliquer un filtre

À partir de la page d'accueil :

- > Sélectionnez « Consultation des factures » sous le menu « Facturation ».
- > Sélectionnez la zone blanche sous l'en-tête du filtre des types de factures.
- > Sélectionnez les types de factures souhaités.

| Recherce                 | a de facture      |    |                    |                   |                        |           |                 |                    |                    |                   |                       | 記。 日内      | er sar coms |
|--------------------------|-------------------|----|--------------------|-------------------|------------------------|-----------|-----------------|--------------------|--------------------|-------------------|-----------------------|------------|-------------|
| Allementer               |                   | •  |                    |                   |                        |           |                 |                    |                    |                   |                       |            | Manhoose .  |
| electoonner:             | vor pår betall.   | •  |                    | L                 | ■ 6/18/2022 * A# 8/13  | V2022 *   |                 |                    |                    |                   |                       | Exponent   | 100012010   |
| ones pisseru<br>Division | 1 Numéro de factu | re | Date de la facture | 1 Type de facture | A un bordereau d'exp : | Montant 1 | Numéro de compt | Numéro de bon de 1 | Numéro de document | : Numéro de série | 3 Numéro d'équipement | : Statut   | 1 N         |
|                          |                   |    |                    |                   | - All                  |           |                 | 1                  |                    |                   |                       | All        | - Al        |
| CAT .                    | PS002426770       | >  | 68/17/2022         | Patts             | Cu                     | 471,01 S  | 1351080         | PIF VISA           | 0001855124         | 0RL102510         |                       | Non payée  | No          |
| XT                       | 19009426/71       | >  | 08/17/2022         | Parts             | Nan                    | 289;51 S  | 1351090         | P CARD             | 000156061          | 034500174         |                       | Kon payée  | 80          |
| AT                       | PS000426772       | >  | 68/17/2022         | Patts             | Non                    | 25,64 \$  | 1351080         | MARE               | 000156351          | 034500174         |                       | Non payée  | 20          |
| AT                       | 199009428/73      | >  | 08/17/2022         | Patts             | Non                    | 387,88 5  | 1851080         | SIMON HOPPMAN      | 000186517          | 9,0(9             |                       | Non payée  | ho          |
| 341                      | P9002426774       | >  | 08/17/2022         | Patts             | Cul                    | 316,12 \$ | 1351090         | UDAY               | 000186358          | 01CR15247         |                       | Non payée  | No          |
| TAT                      | 19002425/75       | >  | dB/17/2022         | Parts             | cu                     | 316,74 \$ | 1351080         | UNIT               | 000156820          | 01016402200       |                       | Kon payée  | ho          |
| DAT .                    | P\$002420776      | >  | 08/17/2022         | Parts             | Not                    | 458;84 S  | 1351090         | LEGT               | 0001668204         | 012MA02200        |                       | tion peole | 20          |
| TAT                      | P9002428/77       | >  | 08/17/2022         | Parts             | Non                    | 141,85 8  | 1851080         | CLAUDIO            | 0001868574         |                   |                       | Non payte  | No          |
| DAT .                    | P\$002426778      | >  | 08/17/2022         | Patts             | Mat                    | 199,25.5  | 1351080         | LORENZO            | 0001169194         | NZ31192           |                       | Non payler | ha          |
| TAC                      | P\$002426779      | >  | dB/17/2022         | Parts             | Cul                    | 79,60 S   | 1351080         | RANDEEP            | 000167152          |                   |                       | Non payée  | ho          |
| 34T                      | P9002426780       | >  | 08/17/2022         | Parts             | Dai                    | 64,78 S   | 1351080         | CARL               | 000167264          | 058/213587        | 4-129                 | Non pasée  | ho          |
| 10                       | P\$002426781      | >  | 00/17/2022         | Parts             | Da                     | 36,275    | 1351000         | KARAN              | 00011/208          | 00421,58208       |                       | Non payée  | NO          |
| :AT                      | P\$002426782      | >  | 08/17/2022         | Parts             | Man                    | 355,29 5  | 1351080         | PRITPAL            | 000167306          | 058/276475        |                       | Non pasie  | NO.         |
| 344                      | P9002426783       | >  | 68/17/2022         | Parts             | Non                    | 728(20 S  | 1351000         | FERMINOG           | 000167309          |                   |                       | Non payée  | Ko          |

| (iii)                             |                     |            |                              |            |               | $\mathbb{Q}_{p}$ i acturation $\checkmark$ | 🖏 Canta   | als d'entretiens 🗸 | යුරි Équipements 🗸 | 🖏 Les pièces 🗸     | G Admin 🖌 🔒 Ni  | aus contacter 🛛 🙁 Michael | feromont CA1   | Demo 🗸       |
|-----------------------------------|---------------------|------------|------------------------------|------------|---------------|--------------------------------------------|-----------|--------------------|--------------------|--------------------|-----------------|---------------------------|----------------|--------------|
| Recharch                          | ve de facture       |            |                              |            |               |                                            |           |                    |                    |                    |                 |                           | ii, Abo        | e par conste |
| Sélectionner.<br>Faites glisser u | Vue per défaut 🔹 👻  | ar ici po. | ir grouper par cette colorni |            | Du            | 5/18/2022 * Au 8/17                        | /2022 *   |                    |                    |                    |                 | Tout selection e          | r 🛓 Exporter I | information  |
| Division                          | i Numéro de facture | 1          | Date de la facture           | i Inped    | e facture     | A un bordereau d'exp [                     | Montant 2 | Numéro de compl    | Numéro de bon de 1 | Numéro de document | Numêro de sêrie | I Numéro d'équipement     | I Statut       | I Ni         |
| -                                 |                     |            |                              | <b>(i)</b> |               | All 👻                                      |           |                    | 1                  |                    |                 |                           | AL             | + AI         |
| CAT                               | 19309428778         | >          | 08/17/2022                   | Equ        | lpement       | Cul                                        | 471,01 8  | 1321080            | PIF VISA           | 000180312A         | ORLL02510       |                           | Non payde      | No.*         |
| CAT                               | PS002426771         | >          | 08/17/2022                   |            | incation      | hint                                       | 289,91 \$ | 1351050            | P-0490             | 000166061          | 604E00174       |                           | tion payée     | No           |
| C/4T                              | P9002428772         | >          | 08/17/2022                   | Bor        | is de travail | Non                                        | 25,04 8   | 1321080            | MRE                | 000186351          | 034E00174       |                           | Non payde      | Ko           |
| CAT                               | P9002426773         | >          | 08/17/2022                   | DM         | e.            | Nast                                       | 319,00.0  | 1351010            | SMON HOFFMAN       | 800166617          | 9.009           |                           | Non payée      | NO           |
| CAT                               | PS002426774         | >          | 08/17/2022                   | Parts      |               | Cui                                        | 316,12.5  | 1351080            | UDAY               | 000186558          | 65CR05247       |                           | Non payde      | No           |
| ca -                              | PS002426775         | >          | 10,137/022                   | Parts      | 1             | Dat                                        | 316,24\$  | 101-1010           | INT                | 0000166100         | 0000002200      |                           | Star payée     | hn           |
| GAT                               | PS102425776         | >          | 08/17/2022                   | Parts      | 1             | Non                                        | 458,84 \$ | 1311090            | UMT                | 000156520A         | GKMW02200       |                           | Non payée      | No           |
| 044                               | PS002426777         | >          | 00/17/2022                   | Parts      | 1             | Nass                                       | 141,39.0  | 1021010            | CLALCID            | 0001163576         |                 |                           | Non papée      | NO           |
| CAT                               | P9302425778         | >          | 08/17/2022                   | Parts      |               | Non                                        | 199,20 8  | 1321050            | LORENZO            | 000150919A         | NZ31192         |                           | Non payte      | No           |
| CAL                               | PS002428779         | >          | 08/17/2022                   | Parts      |               | Dui .                                      | 79,69 \$  | 13:10:0            | RANDEEP            | 000187182          |                 |                           | Non payee      | NO           |
| CAT                               | P\$109425210        | >          | 08/17/2022                   | Parts      |               | Cul                                        | 64,78 \$  | 1321050            | CARL               | 000157284          | 00NZ13687       | 4 129                     | Non payte      | No           |
| CAT                               | P9102426791         | >          | 08/17/2022                   | Parts      |               | Cui                                        | 36,27 \$  | 1331080            | KARAN              | 000187288          | GICAL 58203     |                           | Non payte      | No           |
| CAT                               | 11000426712         | >          | 08/17/2022                   | Parts      |               | Non                                        | 855,29 8  | 1321080            | PRITPAL            | 000187305          | 008/276475      |                           | Non payte      | No           |
| CAT                               | P\$102426783        | >          | 08/17/2022                   | Pats       |               | Not                                        | 758,60 \$ | 1351050            | FERNANDO           | 000167309          |                 |                           | Non payle      | Ko           |
| 1.0                               |                     |            |                              |            |               | 122                                        |           |                    |                    |                    |                 |                           |                | - 12         |

### 3.3 Consultation des factures – masquer des colonnes

- > Sélectionnez « Consultation des factures » sous le menu « Facturation ».
- > Sélectionnez les trois points dans les en-têtes de colonnes.
- > Sélectionnez « Colonnes ».
- > Désélectionnez les sections non souhaitées.

| 6 <sup>₩</sup> 8 |                           |      |                               |                   | ${\mathbb Q}_{\gamma}$ Factoration | 🗸 🖏 Contr        | ats d'entretiens 🛩 | නි Equipements 🗸                                                                                                    | 🖏 I es piñces 🛩    | G Admin 🛩 🔒 No    | us contactor 😑 Michae | I - Toromont CAT | T Nomo 🛩        |
|------------------|---------------------------|------|-------------------------------|-------------------|------------------------------------|------------------|--------------------|----------------------------------------------------------------------------------------------------|--------------------|-------------------|-----------------------|------------------|-----------------|
| Recherch         | e de facture              |      |                               |                   |                                    |                  |                    |                                                                                                    |                    |                   |                       | <b>≂</b> , 01    | ne per complie. |
| Hectionner.      | Ave per déteur 👻          | 8    |                               |                   | De 6/18/2022 * As 8                | /17/2022 *       |                    |                                                                                                    |                    |                   | D Tout selections     | er 🛓 Exporter    | Finformation    |
| alex giosee u    | rendête de colorme et déc |      | our grouper per celle caronne |                   |                                    |                  |                    |                                                                                                    |                    |                   |                       |                  |                 |
| Wision           | 1 Numéro de factu         | re   | E Date de la facture          | I Type de facture | A un bordereau d'exp [             | Montant          | Numéro de compt    | Numéro de bon de E                                                                                                    | Numéro de document | I Numéro de série | E Numéro d'équipement | ] Statut         | I N             |
|                  |                           |      |                               | •                 | h. Trier per orbre croiscent       |                  |                    |                                                                                                    |                    |                   |                       | м                | ₩ 30            |
| TAC              | PS012428/70               | >    | 08/17/2022                    | Parts             | F Titler par ordre docroissant     | 471,018          | 1351080            | PIFVISA                                                                                                    | 000166512A         | ORLL02510         |                       | han payte        | ko *            |
| ovar             | P\$002426771              | >    | 66/17/2022                    | Parts             | Colonnes                           | Vivision         |                    | P-0480                                                                                                    | 000166061          | 004500174         |                       | ton payée        | 20              |
| TAC              | P9002426772               | >    | 08/17/2022                    | Parts             | ∓ (ifter →                         | Date de la facts | ry                 | MRE                                                                                                    | 000156551          | 034500174         |                       | Non payte        | 8.0             |
| 047              | PS010426773               | >    | 08/17/2022                    | Pada              | Not                                | Type de facture  |                    | SIMON HOTEMAN                                                                                                    | 000116517          | 9.109             |                       | Non payle        | 80              |
| TAC              | P8000426774               | >    | 08/17/2022                    | Parts             | Cul                                | A un bordereau   | despectition       | LDAY                                                                                                    | 000186558          | 00CR00247         |                       | han payte        | ko              |
| 04T              | PS002426775               | >    | 66/17/2022                    | Parts             | Cui .                              | Montane          |                    | LEST                                                                                                    | 000166520          | B01402200         |                       | tion payée       | 20              |
| 24               | PS002426776               | >    | 6001/2022                     | Perts             | Alam                               | Numero de bor    | de commende        | (ANI                                                                                                    | 0001161200         | 01236402200       |                       | Azes payée       | ho              |
| D4T              | P9002426777               | >    | 68/17/2022                    | Parts             | Not                                | Numéro de doc    | ument              | GLALDIO                                                                                                    | 00C1E6357A         |                   |                       | tion payle       | 80              |
| 244              | PS002426778               | >    | 00/17/2022                    | Parts             | Nam                                | Numero de séri   | e                  | LORE N/G                                                                                                    | 00011001946        | N/01192           |                       | Azes payées      | ha              |
| TAT              | P9002426779               | >    | 66/17/2022                    | Parts             | 0ui                                | 🗹 Numāro c'ēquip | oment              | RANDEEP                                                                                                    | 600167152          |                   |                       | Non payée        | ho              |
| 201              | P9002426780               | >    | 00/17/2022                    | Perls             | Dia .                              | Statut 🖸         |                    | CNIL                                                                                                    | 0002107204         | (BEFATIND)        | 44129                 | Azer payée       | hn              |
| CAT              | PS002426781               | >    | 68/17/2022                    | Parts             | Cui                                | Niveau dapprot   | terior             | KARAN                                                                                                    | 000157258          | 0KAL 16203        |                       | Non payte        | No              |
| 1041             | P9002426782               | >    | 00017/9059                    | Pete              | Naw                                | 385,79.5         | 1351080            | 1101124                                                                                                    | 000117306          | III18/276475      |                       | Name provides    | No.             |
| CAT              | PS000426783               | >    | 68/17/2022                    | Parts             | Non                                | 758,10 S         | 1351080            | FERMANDO                                                                                                    | 000187309          |                   |                       | Non payée        | No              |
|                  |                           | - 65 |                               |                   | 2                                  |                  | The second         | Participation of the second second se |                    |                   |                       | and all the      | - 12            |

### 3.4 Consultation des factures – sauvegarder un affichage

- > Sélectionnez « Consultation des factures » sous le menu « Facturation ».
- > Sélectionnez les trois points dans les en-têtes de colonnes.
- > Sélectionnez « Colonnes ».
- > Désélectionnez les sections non souhaitées.
- > Sélectionnez « Filtrer la liste par compte » pour sélectionner/désélectionner n'importe quel compte.
- > Sélectionnez l'icône de sauvegarde dans le coin supérieur gauche de la page.
- > Au bas de la page, entrez le nom de l'affichage pour la liste.
- > Sélectionnez « Enregistrer ».

| Hectionner Wre         | par délaut   | - 8               | -                         |               | Du Sr                    | 18/202  | 2 * Au          | 8/17/2022 *        |                   |                       |         |       |                      | E Tout sélectionner | Exporter Findoematic |
|------------------------|--------------|-------------------|---------------------------|---------------|--------------------------|---------|-----------------|--------------------|-------------------|-----------------------|---------|-------|----------------------|---------------------|----------------------|
| e lets tijdster um ere | lête de cock | erne el théptor a | a from the offer the case | le crimme     |                          |         |                 |                    |                   |                       |         |       |                      |                     | -                    |
| Numéro de fact         | ure I        | A un borde        | reau d'exp                | Montant       | Numéro de compt 1        | Nume    | tro de bon de 👔 | Numéro de document | I Numéro de série | I Numéro d'équipement | E Statu | 1     | Niveau d'approbation | 1                   |                      |
|                        |              | AL                | E trier per ordre         | CIDENDERI     |                          |         |                 |                    |                   |                       | Al      | -     | AI                   |                     |                      |
| PS:02426770            | >            | Qui               | F Trier par ordre         | dercissant    | 1351080                  | PIF VIS | 34              | 0101855124         | CELL02510         |                       | Non pa  | -     | Not Processed        |                     |                      |
| P\$202426771           | >            | Nort              | Colornes                  |               | Direct                   |         |                 | 010103051          | 3CAL011/4         |                       | Nonpe   | r#+   | Not Proceed          |                     |                      |
| 9002426772             | -            | Non               | ▼ Filter                  | )             | Date de la facture       |         |                 | 010186551          | 00A800174         |                       | Non pa  | nia i | Not Processed        |                     |                      |
| 9002426773             | >            | Ness              |                           | 308.00.5      | Type de facture          |         | ICE I MAN       | 000185617          | 41.169            |                       | Nonpe   | rée . | Not Processed        |                     |                      |
| 93102425774            | >            | Qui               |                           | 316,12.3      | A un berderezu d'expédit | on.     |                 | 010185658          | 060805247         |                       | Non pa  | 140   | Not Processed        |                     |                      |
| 9002426770             | >            | Q.s               |                           | 318,44.8      | Normani                  |         |                 | 010185020          | CKNWW02200        |                       | Non pe  | r#+   | Not Processed        |                     |                      |
| 9102426776             | >            | Non               | -                         | 01.84 5       | Numéro de bon de comm    | ande    |                 | 0101858264         | CKMW02200         |                       | Non pa  | rés   | Not Processed        |                     |                      |
| 95002426777            | >            | Ness              |                           | 1411,05-5     | Numéro de document       |         | , ·             | 0:CUINDAM          |                   |                       | Nonpe   | r#+   | Not Processed        |                     |                      |
| PS102425778            | >            | Non               |                           | 199.25 \$     | 🖬 Naméro de série        |         | 0               | 0101859194         | NZ31192           |                       | Non pa  | rés   | Not Processed        |                     |                      |
| 91000000000            | >            | du                |                           | 19.89 5       | Daminul équipement       |         | P               | 01010/152          |                   |                       | Nonpe   | ***   | Not Processed        |                     |                      |
| 9102426780             | >            | Out               |                           | 64.78 5       | Statut                   |         |                 | 010187284          | 06NZ13087         | 4129                  | Non pa  | rés   | Not Processed        |                     |                      |
| 19:02:02:02:01         | >            | 011               |                           | 35,27 8       | Niveau disperobation     |         |                 | 010187288          | CK4L08205         |                       | Non pa  |       | Not Processod        |                     |                      |
| P\$102426782           | >            | Non               |                           | 355.29 5      | 1351080                  | PRITP   | aL.             | 010187306          | 06NZ76475         |                       | Non pa  | rés   | Not Processed        |                     |                      |
| 9000426400             | >            | Non               |                           | 758.60 8      | 1351080                  | FERNA   | 034             | 010187309          |                   |                       | Non pa  | -     | Not Processed        |                     |                      |
| P\$100426784           | >            | Out               |                           | 94.67 5       | 1351080                  | PRITE   | AL.             | 010187319          |                   |                       | Non pa  | rés   | Not Processed        |                     |                      |
| 900000000              | >            | Non               |                           | (1 007.01 \$) | 1351080                  | UMIT    |                 | 00R108740          |                   |                       | Non pa  | -     | Not Processed        |                     |                      |

| 8 TH B                         |         |                                 |              |                 | ପ୍ତି <sub>ମ</sub> Factoratio | n 👻 🐉 Contrats dient                                                                                                    | reliens ~ 点 Fquir | ocments 🛩 🐉 Les pièce |           | Admin 👻 👌 Nous cont    | actor 🔒 Michael         | - Toromont CAT Domo    |
|--------------------------------|---------|---------------------------------|--------------|-----------------|------------------------------|----------------------------------------------------------------------------------------------------|-------------------|-----------------------|-----------|------------------------|-------------------------|------------------------|
| Recherche de f                 | actu    | re                              |              |                 |                              |                                                                                                    |                   |                       |           |                        |                         | 🗐 🖉 Tithe parton       |
| dictionner. Wreper de          | teut    | - 8                             |              | Du -            | 5/18/2022 * As               | 8/17/2022 *                                                                                                    |                   |                       |           |                        | Filtrer par les complet | s survants             |
| et en sponeer un et el éter de | e table | ne el décimento pour uniquel de | otemore      |                 |                              |                                                                                                    |                   |                       |           |                        | Désélectionnes          | ThermontCAT            |
| Numéro de l'acture             | 1       | A un bordereau d'exp 1          | Montant 1    | Numéro de compl | Numéro de bon de 1           | Numéro de document                                                                                                    | I Numéro de série | I Numéro d'équipement | I Statut  | I Niveau d'approbation | tout                    |                        |
|                                |         | AE 🗸 🗸                          |              |                 |                              |                                                                                                    | 1                 |                       | AL        | * AI                   | CAT                     | TOR CASH SALES         |
| 9002426770 3                   |         | 0.4                             | 471,01 8     | 1351080         | PIF VISA                     | 0101805124                                                                                                    | 08LL02510         |                       | Non payoe | Not Processed          | слт                     | NEW CAT - TRACTOR      |
| SC02426771 3                   |         | Non                             | 289,913      | 1351080         | P-CARD                       | 010185051                                                                                                    | DEAE00174         |                       | Non payle | Not Proceeded          | CAT                     | - FENTAL FLEET CAT-    |
| 10000426772 J                  |         | Non                             | 25.04 8      | 1351060         | MKE                          | 010180351                                                                                                    | 06A800174         |                       | Non payoe | Not Processod          |                         |                        |
| 95002426773                    |         | Non                             | EBN RB 3     | 1351080         | SMON HOFFMAN                 | 010186617                                                                                                    | 46.K0             |                       | Non payer | Not Processes          |                         | - RENTAL PLEET CAT-    |
| 95062426774 ×                  |         | 0.4                             | 315,12.8     | 1351080         | UDAY                         | 010185658                                                                                                    | 060R05247         |                       | Non payee | Not Processed          | CAT TAX                 | USED CAT PURCHASE      |
| 9002420775 3                   |         | 0.4                             | 216,74.3     | 1351080         | UNIT                         | 020185820                                                                                                    | CR.NW02200        |                       | Non payse | Not Processed          | CAT                     | IPPED CALIFICATION     |
| 9002426776                     |         | Noi                             | 454,04.3     | 1355000         | UMIT .                       | 010101010205                                                                                                    | 0000002200        |                       | Northere  | NetWorksell            |                         | - Carlo Carl Annai-    |
| 9002426777 3                   |         | Non                             | 141,355      | 1351080         | CLAUDIO                      | 0101858574                                                                                                    |                   |                       | Non payas | Not Processed          | CAT<br>TRA              | - USED CAT TRADE -     |
| 9002426778                     |         | Nos                             | 194263       | 1351680         | 1001320                      | UCCREASED AND A CONTRACT OF A CONTRACT OF A CONTRACT. | 1./31392          |                       | Nortgeere | Not Proceeding         | CAT                     | USED OTHER TRADE       |
| S102425779                     |         | da -                            | 70,60 3      | 1351060         | RANDEEP                      | 010187152                                                                                                    |                   |                       | Νου μαγέε | Not Processed          | TRA                     |                        |
| SC02426780                     |         | da                              | M./013.      | 1351000         | EARI                         | 01110120204                                                                                                    | 06N230867         | 6429                  | Northere  | Not Proceed            |                         | - DEMO CLASS CAT-TRAC  |
| 9002426781                     |         | Our                             | 35.27.5      | 1351060         | KAR44                        | 010187288                                                                                                    | 0KAL55205         |                       | Non pares | Not Processed          | CAL                     | ARTSTORE INSTANT       |
| 9002426792 3                   |         | Nor                             | 365,29.5     | 1353688         | PRIM                         | 010382006                                                                                                    | 069278475         |                       | Nonparie  | Not Protestered.       |                         | PLATS STORE DENO       |
| 9002426783                     |         | Non                             | 758.00 \$    | 1351686         | FERNANDO                     | 000187309                                                                                                    |                   |                       | Non parée | Not Processed          | ADD                     | THE OTORE DEND         |
| SC02426784                     |         | 0.4                             | 94N/3        | 1351080         | PRIM                         | 00000000                                                                                                    |                   |                       | Non Ingen | Not Evolution          | CAI                     | FENTAL FLEET CAT - INC |
| 9202426785                     |         | Non                             | (1 007 01 5) | 1311080         | SMIT                         | 018193740                                                                                                    |                   |                       | Nontrarie | Not Processed          |                         |                        |

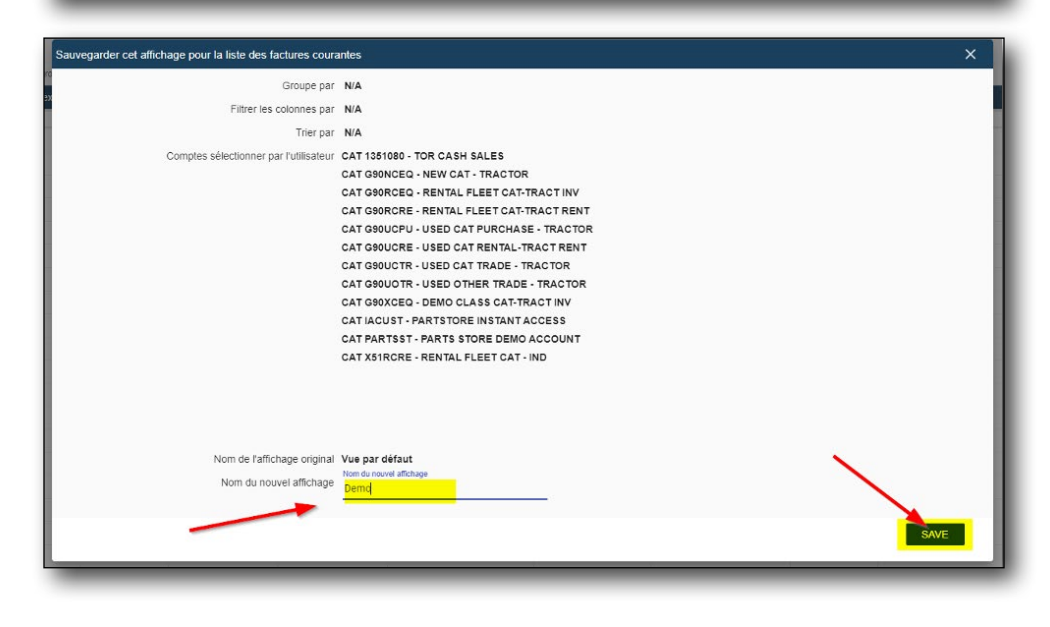

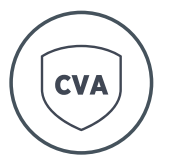

## 4 Contrats d'entretien

### 4.1 Afficher la liste des équipements

> Sous le menu « Contrats d'entretien », sélectionnez la liste des contrats.

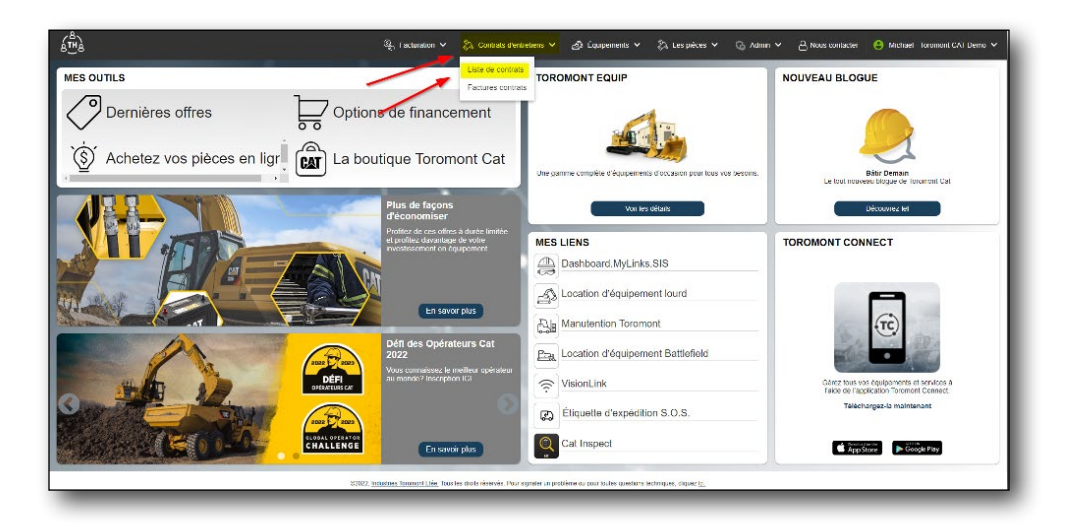

| ctionner. Matériel de    | kozetion 🔹 🖡                                | а                                                                                                    |             |          |                  |               |             |               |                    |                         | Exporter Finformat |
|--------------------------|---------------------------------------------|----------------------------------------------------------------------------------------------------|-------------|----------|------------------|---------------|-------------|---------------|--------------------|-------------------------|--------------------|
| ec glosser un ecolóte de | actionne el déclasses actipican character p | a celle conorre                                                                                                    |             |          |                  |               |             |               |                    |                         |                    |
| iméro d'Inscription      | Numéro d'équipement                         | Numéro de client                                                                                                    | Emplacement | I Modèle | Numéro de série  | Date de début | Date de fin | Heures de fin | E Houres restantes | Temps, matériel et réps | Utilisation        |
|                          |                                             | 0000070                                                                                                    | -           | 200.02   | 244001022        | C.            | 1.001/0015  |               |                    | 444                     |                    |
| M21P120                  | 2                                           | DRUCT IN                                                                                                    |             | 525-67   | SETE 11233       | 11/01/2021    | 11/01/2025  | 3.0           | 2000               | 2.14                    | 33.10              |
| 72 F267                  | ,                                           | DALES IN                                                                                                    |             | 22504    | 0005101719       | 10000000      | 10002/002   | 10.0          | 103                | 2.00                    | .91                |
| NT GRV                   | 5. II.                                      | or the second second se |             | strade . | and a set of the | TATA BURNESS  | 14144143    |               | and a              | ( www.c.))              | 100.00             |
|                          |                                             |                                                                                                    |             |          |                  |               |             |               |                    |                         |                    |
|                          |                                             |                                                                                                    |             |          |                  |               |             |               |                    |                         |                    |

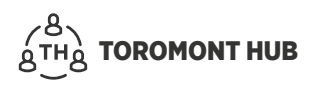

# 4.2 Contrats d'entretien – afficher l'historique des réparations d'équipement

Sous le menu « Contrats d'entretien » :

- > Faites une recherche par numéro de série ou numéro d'équipement ou numéro d'inscription.
- > Sélectionnez la flèche à côté du numéro d'inscription.
- > Sélectionnez « Historique des réparations ».

| ste de con          |                |                                      |                  |               |          |                   |               |             |                 |                  |                           |                         |
|---------------------|----------------|--------------------------------------|------------------|---------------|----------|-------------------|---------------|-------------|-----------------|------------------|---------------------------|-------------------------|
| ctionner: Matter    | riel de locală | in 🔹 🖬                               |                  |               |          |                   |               |             |                 |                  |                           | 👲 Exporter l'informatio |
| es glisser un en ti | ête de celen   | ne et déposer lei pour grouper par e | tette celorne.   |               |          |                   |               |             |                 |                  |                           |                         |
| mêro d'înscrip      | xion 1         | Numéro d'équipement                  | Numero de client | 1 Emplacement | I Modèle | I Numêro de sêrie | Date de début | Date de fin | E Heures de fin | Houres restantes | 1 Temps, matériel et répr | Utilisation             |
|                     |                |                                      |                  |               |          |                   | Ġ             | 1           | Ċ               |                  |                           |                         |
| 121P126             | >              | Historique des réparations           | GOLLETR          |               | 320-07   | DMfrK11253        | 11/01/2021    | 11.401/2025 | 3001            | 2890             | 3.14                      | 55.16                   |
| 216285              | >              | Détails de la location               | BOCUCTR          |               | 926M     | DW5L00719         | 11/01/2021    | 11/01/2023  | 1373            | 835              | 2.84                      | 44                      |
| 20P266              | >              |                                      | Gatece0          |               | 336GC    | D65F10154         | 12/22/2020    | 12/22/2023  | 9032            | 4075             | 3.07                      | 33,31                   |
|                     |                |                                      |                  |               |          |                   |               |             |                 |                  |                           |                         |
|                     |                |                                      |                  |               |          |                   |               |             |                 |                  |                           |                         |

### 4.3 Contrats d'entretien – afficher les factures contrats

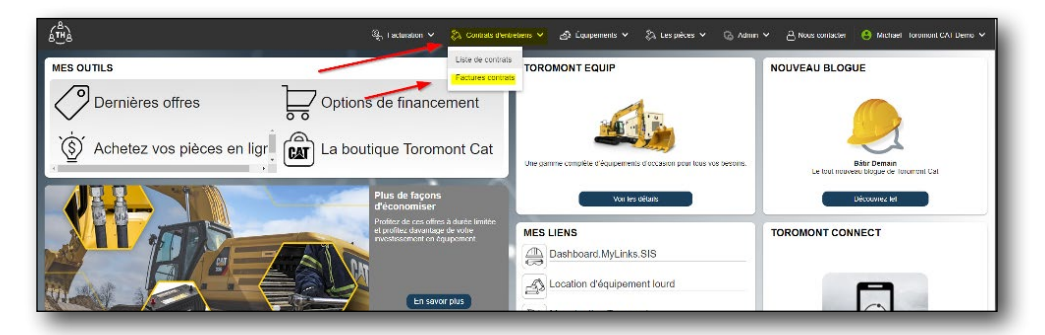

| > | Sous le menu « Contrats d'entretien », sélectionnez « Factures contrats ». |
|---|----------------------------------------------------------------------------|

| lectionner:            | Vue per défaut 🔹 👻       | 8   |                                                       | D  | ■ 5/18/2022 × Au 8/ | 17/2022 *     |                 |                      |                    |                   | D Tout selectorne   | 👲 Exporter I | intornatio |
|------------------------|--------------------------|-----|-------------------------------------------------------|----|---------------------|---------------|-----------------|----------------------|--------------------|-------------------|---------------------|--------------|------------|
| tes glisseru<br>vision | en tête de celenne et de | rea | our grouper per cette ce onry<br>E Date de la facture | c. | A un bordereau disp | Montant       | Numéro de compt | Numéro de bon de     | Numéro de document | I Numéro de série | Numéro d'équipement | E Statut     | 1          |
|                        |                          |     |                                                       |    | - All               |               |                 | 1                    |                    |                   |                     | Al           | - A        |
| a                      | W0200587220              | >   | 07/28/2022                                            |    | Non                 | 3 852,16 \$   | G90N/CED        | MAINT CONTRACT       |                    |                   |                     | Non payte    |            |
| T                      | WORDD24005               | >   | 65/02/2022                                            |    | Non                 | (13 000,00 5) | 090NOED         | INTERNAL             |                    |                   |                     | Non payte    | -          |
| r i                    | W0200573771              | >   | 04/29/2022                                            |    | Non                 | 13 000,00 S   | G90NOED         | INTERNAL             |                    |                   |                     | Non payée    |            |
| T .                    | WORDER ADVA              | >   | 02/11/2022                                            |    | Non                 | 4 617,00 \$   | G9CNOED         | INTERNAL CHARGE      |                    |                   |                     | Non payte    | -          |
| T                      | W0900535616              | >   | 67/06/2021                                            |    | Non                 | 5 794,44 5    | GOLNOED         |                      |                    |                   |                     | Non payée    | -          |
| r                      | WORRD 2191               | >   | 12/21/2020                                            |    | Non                 | 5 000(C0 S    | 09014080        | MARCO                |                    |                   |                     | Non payte    |            |
| r                      | W0900509856              | >   | 12/02/2020                                            |    | Nos                 | 1 000;00 5    | G9CN/CEQ        | MAINT CONTRACT       |                    |                   |                     | tion people  |            |
| T                      | WORDERSREDR              | >   | 04/20/2020                                            |    | Nan                 | 6 000j00 S    | G9CINCED        |                      |                    |                   |                     | Non payée    | 1          |
| т                      | W0056784616              | >   | 08/25/2016                                            |    | Non                 | 26 193,55 5   | G90N/CEQ        | •                    |                    |                   |                     | tion payle   | 1          |
| т                      | W0000094607              | >   | 06/07/2016                                            |    | Non                 | 48,70 \$      | 09DUCTR         | MAINTENANCE CONTR.   |                    |                   | BIODLER             | Non payde    | 1          |
| r                      | W0900594274              | >   | 06/06/2016                                            |    | Not                 | 206,34 5      | GOLUCTR         | MAINT CONTRACT       |                    |                   | E401                | him peole    | 1          |
|                        | W0030539744              | >   | 67(11)2014                                            |    | hian                | a scalco \$   | CNONCE Q        |                      |                    |                   |                     | Nam payée    |            |
| T.                     | W0900550527              | >   | 01/17/2014                                            |    | Not                 | 426,42 \$     | GOLUCTR         | MAINTENANCE CONTR.   |                    |                   |                     | Non people   | 1          |
|                        | W0000688087              | >   | 45,01)2013                                            |    | Nan                 | 10 441,15 5   | ONONCE Q        | MANNE CONTRACT       |                    |                   |                     | Non pasies   |            |
| r                      | W0200513996              | >   | 10/19/2009                                            |    | Nat                 | 5 667,76 5    | G9CN/CEQ        | PAUL GAVIN - MT28970 |                    |                   |                     | tion payle   | 1          |
| a                      | W0700507326              | >   | 00/15/2000                                            |    | Nan                 | 019(10 S      | ONONCLIQ        | CSA                  |                    |                   |                     | Nam peyée    |            |
| т                      | WOODS00075               | >   | 07/29/2008                                            |    | Non                 | 1 184,20 \$   | 090NCED         | MAINTENANCE CONTR.   |                    |                   |                     | Non payée    |            |

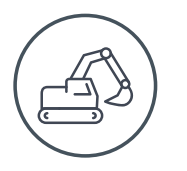

## **5 Liste des équipements**

### 5.1 Équipements – afficher la flotte

> Sous le menu « Équipements », sélectionnez « Équipements ».

| 6 B                |                                         |          |                        |                          | $q_{\rm p}$ Factoration $\sim$ | 🗞 Contrats dientreliens 🎽 | چې Equipa | ments 🛩 🐁     | Los pièces 🛩 | G Admir | r¥ උNos          | is contactor 🔒 Michael - Torr        | imont CAT Domo 🕞      |
|--------------------|-----------------------------------------|----------|------------------------|--------------------------|--------------------------------|---------------------------|-----------|---------------|--------------|---------|------------------|--------------------------------------|-----------------------|
| iste d'équi        | pement                                  |          |                        |                          |                                | -                         | Fqupom    | onts          | 1            |         |                  |                                      | No. The period        |
| lectionner: We     | par délaut                              |          | 18                     |                          |                                | -                         | Demande   | d'èquipements |              |         |                  | Ajoster 4                            | Exporter l'informatio |
| les glosser un ers | têle de <mark>colonne</mark> et découer | 10 (2:00 | quager per celle comme |                          |                                |                           | -         |               |              |         |                  |                                      |                       |
| onnecté            | Numéro de série                         | 1        | Numéro de client       | Fabricant ]              | Modèle                         | I Numéro d'équi I         | Heures    | Année         | Date d'achat | 1       | Dernière ficht 🚦 | Dernier emplacement connu            | Dernière date co      |
|                    |                                         |          |                        |                          |                                |                           |           |               | 1            |         | C                |                                      |                       |
|                    | #56 \$7/NCH 01                          | >        | 1351080                | CATERFILLAR (SEE AA)     | D60                            |                           |           |               |              |         |                  |                                      |                       |
|                    | 000001                                  | >        | 1051010                | MUSCINEN BALS            | HM.                            |                           |           |               |              |         |                  | 100+ IncomentCAU Itserver HO+ Comes  | 12/21/2012            |
|                    | 0000217233                              | >        | 1351080                | TRIVIBLE PRODUCTS        | SURVEY CTR                     |                           |           |               |              |         |                  |                                      |                       |
|                    | 0000217245                              | >        | 1051010                | INFORMET PRODUCTS        | SBM YOR                        |                           |           |               |              |         |                  |                                      |                       |
|                    | 00005900                                | >        | 1351010                | DODGAN INFRACORE AMERICA | DX140LCR                       |                           |           | 2000          | 10/20/2014   |         |                  |                                      |                       |
|                    | 000037                                  | >        | 1351010                | TO STO MANUFACTURING     | 400                            |                           |           |               |              |         |                  |                                      |                       |
|                    | 000/2345                                | >        | 1351050                | UNKNOWN                  | 7408                           |                           |           |               |              |         |                  |                                      |                       |
|                    | 000123451                               | >        | 1051010                | UNKNOWN                  | 7403                           |                           |           |               |              |         |                  |                                      |                       |
|                    | 00012345-2                              | >        | 1351050                | UNKNOWN                  | 7408                           |                           |           |               |              |         |                  |                                      |                       |
|                    | IDODE NUTLINES                          | >        | 1051010                | CALIFFE DAR              | 4210-201                       |                           |           |               |              |         |                  |                                      |                       |
|                    | 000500                                  | >        | 1351080                | JOHN DEERE               | 7445                           |                           | 3176      | 1957          | 12/22/2014   |         |                  | TOR - ToromonitCAT Branch 00 - Conco | 10/03/2014            |
|                    | DIBSTORIZA                              | >        | 1351050                | CATERFILLAR              | 4200                           |                           |           |               |              |         |                  |                                      |                       |
|                    | 00100064                                | >        | 1351050                | CATERFILLAR              | 3300L                          |                           |           |               |              |         |                  | TOR - ToromontCAT Branch 00 - Conco. | 09/08/2015            |
|                    | 00100610                                | >        | 1321080                | CATERPILLAR              | 314                            |                           |           |               |              |         | 0/13/2010        |                                      |                       |
|                    | 02101044                                | >        | 1351050                | CATERFILLAR              | 329                            |                           |           |               |              |         |                  | HAM - ToromonCaT Branch 02 - Hamil   | 11/18/2016            |
|                    | 00162350                                | >        | 1351080                | CATERFILLAR              | AF655D                         |                           |           |               |              |         |                  | HAM TerementCAT Branch 02 Hamil      | 00/02/2015            |
|                    | 00182010                                |          | 1351050                | CATERPELAS               | APSSE                          |                           |           |               |              |         |                  | HAMA TONOCOTOR BRANCH 02, Harri      | 07/01/2016            |

### 5.2 Équipements – ajouter un équipement

- > Sélectionnez « Ajouter » dans le coin supérieur droit de la page.
- > Sélectionnez un numéro de client.
- > Entrez l'information concernant l'équipement et inscrivez des notes au besoin.

| 6 B               |                             |          |                            |                          | 0, Factoration 🗸 🖏 C | iontrats d'entretiens 🛩 | ුරු Equipo | ments 🛩 | 🗞 Los pièces 🗸 | G Admi | n v ∂Na        | is contactor 😑 Michael - Torn        | mont CAT Domo                 |
|-------------------|-----------------------------|----------|----------------------------|--------------------------|----------------------|-------------------------|------------|---------|----------------|--------|----------------|--------------------------------------|-------------------------------|
| iste d'équ        | ipement                     |          |                            |                          |                      |                         |            |         |                |        |                |                                      | ₩ <sub>2</sub> filter per cor |
| lectionner. Vu    | e par délaut                |          | • 8                        |                          |                      |                         |            |         |                |        |                | , 🖪 Ajouter 🚽                        | Exporter Finformat            |
| lex glocket U.D.P | relête de colonne et dépose | 12 (2:00 | uniquer per celle colorrie |                          |                      |                         |            |         |                |        |                |                                      |                               |
| lannesté          | Numéro de série             |          | Numéro de client           | Fabricant                | Modèle               | I Numéro d'équ          | Heures     | I Année | Date d'achat   |        | Dernière fiche | Dernier emplacement connu            | Dernière date o               |
| i,                | •                           |          |                            |                          |                      |                         |            |         |                |        | Ū              |                                      |                               |
|                   | #56 17 NCH 01               | >        | 1351030                    | CATERFILLAR (SEE A4)     | C60                  |                         |            |         |                |        |                |                                      |                               |
|                   | 000001                      | >        | 1051030                    | METSO MINERALS           | 10M                  |                         |            |         |                |        |                | 10R+ IncomentCAT Records 00+ Domos   | 12/21/2017                    |
|                   | 0000217233                  | >        | 1351030                    | TRIMBLE PRODUCTS         | SURVEY CTR           |                         |            |         |                |        |                |                                      |                               |
|                   | 0000217245                  | >        | 1051030                    | TRAMINE PRODUCTS         | SURVEY CER           |                         |            |         |                |        |                |                                      |                               |
|                   | 00005600                    | >        | 1351080                    | DODSAN INFRACORE AMERICA | DX140LCR             |                         |            | 2009    | 10/20/2014     |        |                |                                      |                               |
|                   | 000037                      | >        | 1051030                    | 1081 MARLENCIUSING       | 400                  |                         |            |         |                |        |                |                                      |                               |
|                   | 000/2345                    | >        | 1051030                    | UNKNOWN                  | 7408                 |                         |            |         |                |        |                |                                      |                               |
|                   | 000128451                   | >        | 1051030                    | UNENDER                  | 2400                 |                         |            |         |                |        |                |                                      |                               |
|                   | 000/2345-2                  | >        | 1351030                    | UNKNOWN                  | 7408                 |                         |            |         |                |        |                |                                      |                               |
|                   | 10000 500 500               | >        | 3351010                    | CALIFFEIM                | 420(20)              |                         |            |         |                |        |                |                                      |                               |
|                   | 000300                      | >        | 1351050                    | JOHN DEERE               | 7448                 |                         | 3176       | 1992    | 12/22/2014     |        |                | TOR - ToromonitCAT Branch 00 - Conco | 10/08/2014                    |
|                   | 0005104024                  | >        | 1951080                    | CATERFILLAR              | 4100                 |                         |            |         |                |        |                |                                      |                               |
|                   | 00100064                    | >        | 1351030                    | CATERPILLAR              | 33000                |                         |            |         |                |        |                | TOR - ToromonitCAT Branch 00 - Conco | 09/08/2015                    |
|                   | 01101610                    | >        | 1351050                    | CATERFILLAR              | 314                  |                         |            |         |                |        | 09/13/2010     |                                      |                               |
|                   | 00101044                    | >        | 1351050                    | CATERFILLAR              | 329                  |                         |            |         |                |        |                | HAM - ToromonCAT Branch 02 - Hama    | 11/18/2016                    |
|                   | 003655350                   | >        | 1951080                    | CATERFILLAR              | AFGISD               |                         |            |         |                |        |                | HAM ToromonCAT Branch 02 Harris      | 09/02/2015                    |
|                   | 07382810                    | 2        | 1951050                    | CATERPOLAR               | AFSSE                |                         |            |         |                |        |                | FAM, Tommer Call Brand OL, Harri     | 07/21/2216                    |

| Enters to clent       |   |                                |         |
|-----------------------|---|--------------------------------|---------|
|                       |   |                                |         |
| B                     |   | *                              |         |
|                       |   |                                |         |
| 6                     |   |                                |         |
| Constant Abarras      |   | Data du comotaur d'antivatiant |         |
| 10                    |   | (m)                            | Ö       |
| Innèe de l'énuinement |   | Date d'acha!"                  |         |
| E 2022                | * | 0                              | Ö       |
| Panaroua              |   |                                |         |
|                       |   |                                |         |
|                       |   |                                |         |
|                       |   |                                | 0 / 500 |
|                       |   |                                |         |
|                       |   |                                |         |
|                       |   |                                |         |
|                       |   |                                |         |
|                       |   |                                |         |
|                       |   |                                |         |
|                       |   |                                |         |

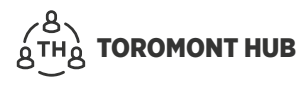

### 5.3 Équipements – modifier les détails de l'équipement

Lorsqu'un utilisateur modifie son équipement, la demande est enregistrée dans la sous-section « Demande d'équipement » jusqu'à ce qu'elle soit approuvée ou refusée par Toromont.

- > Sélectionnez la flèche à côté du numéro de série de l'équipement souhaité.
- > Mettez les champs à jour.
- > Cliquez sur « Soumettre ».
- Pour consulter les demandes d'équipement, sélectionnez « Demande d'équipements » dans le menu « Équipements ».

| ectionner: Vu   | e par diffaut                  |         | • a                        |                          |              |   |                |        |         |              |      |               | D Aposter 4                          | Exporter l'inform |
|-----------------|--------------------------------|---------|----------------------------|--------------------------|--------------|---|----------------|--------|---------|--------------|------|---------------|--------------------------------------|-------------------|
| es glisser un e | n tête de colonne et déposer i | ci pour | prosper par cette colorne. |                          |              |   |                |        |         |              |      |               |                                      |                   |
| rnecté          | Numéro de série                | 1       | Numéro de client           | Fabricant                | Modèle       | 1 | Numéro d'équ [ | Houres | I Annie | Date d'achat | 1 De | mibre fiche 1 | Dernier emplacement connu            | Demière date      |
|                 | •                              |         | 1101100                    |                          |              |   |                |        |         |              |      |               |                                      |                   |
|                 | #SE WINCH DT                   |         | 1201000                    | CATERPILLAR (DEL AN)     | 050          |   |                |        |         |              |      |               |                                      |                   |
|                 | 000001                         | 1       | 1101000                    | THE REPORT OF COMPANY    | and a second |   |                |        |         |              |      |               | TOR. ISONSPILATERICIAL LONG          | 145chaint         |
|                 | 0000112345                     |         | 1251.080                   | TRAVELS PRODUCTS         | 0.0/0/078    |   |                |        |         |              |      |               |                                      |                   |
|                 | 0000217242                     | ÷       | 1351040                    | DODIAN INFRACORE AMERICA | DatableR     |   |                |        | 2009    | 10/20/2014   |      |               |                                      |                   |
|                 | 000097                         | -       | 1351080                    | H & H MANUFACTURINO      | 4307         |   |                |        |         |              |      |               |                                      |                   |
|                 | 00012345                       |         | 1351080                    | UNKNOWN                  | 7408         |   |                |        |         |              |      |               |                                      |                   |
|                 | 00012345-1                     | >       | 135/080                    | UNKNOWN                  | 7408         |   |                |        |         |              |      |               |                                      |                   |
|                 | 00012345-2                     | >       | 1351480                    | UNKNOWN                  | 7408         |   |                |        |         |              |      |               |                                      |                   |
|                 | 000198198                      | >       | 1351080                    | CATERPILLAR              | 42072/T      |   |                |        |         |              |      |               |                                      |                   |
|                 | 000500                         |         | Pulsada en transmission    | PERME                    | 744          |   |                | 3176   | 1999    | 12/22/2014   |      |               | TOR - TeromontCAT Branch DD - Conco  | 10/03/2014        |
|                 | COLONIDA                       | >       | Motheston                  | PILLAR                   | 4200         |   |                |        |         |              |      |               |                                      |                   |
|                 | 00100064                       | ₹5      | Configuration              | PILLAR                   | 33004        |   |                |        |         |              |      |               | TOR - TeromontCall Branch 00 - Conco | 09/08/2015        |
|                 | 00000000                       | >       | Demande de connectiv       | INF PILLAR               | 314          |   |                |        |         |              | 29/  | 13/2010       |                                      |                   |
|                 | 00101044                       | >       | 1351080                    | CATERPILLAR              | 329          |   |                |        |         |              |      |               | HAM - ToromortCAT Branch 02 - Hami-  | 11/18/2016        |
|                 | 00156130                       |         | 1351080                    | CATERPILLAR              | AP655D       |   |                |        |         |              |      |               | HAM - ToromoreCAT Branch 02 - Hami   | 09/02/2015        |
|                 | 00182910                       | >       | 1351080                    | CATERPILLAR              | APSSSE       |   |                |        |         |              |      |               | HAM ToromoreCAT Branch 02 Hami       | 07/21/2016        |
|                 | 00198306/782557                | >       | 1351080                    | TRANSCORE                | MT2080       |   |                |        |         |              |      |               |                                      |                   |
|                 | 00198317VT6439E                | >       | 1351080                    | TRANSCORE                | MT2000       |   |                |        |         |              |      |               |                                      |                   |

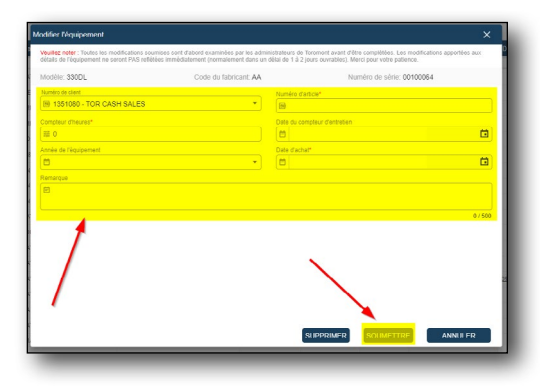

|                 |                 |               |                  |                          |            |              | Equipomor | nts           |              |   |                |                                       |                   |
|-----------------|-----------------|---------------|------------------|--------------------------|------------|--------------|-----------|---------------|--------------|---|----------------|---------------------------------------|-------------------|
| ctionner. Wre   | per déteut      |               | • 8              |                          |            |              | Demande o | diéquipements |              |   |                | Ajouter 🔄                             | Exporter Finforma |
| ex gisser un en | Numéro de série | ici prar<br>I | Numéro de client | Fabricant F              | Modèle     | Numéro d'équ | Heares    | i Année       | Date d'achat | 1 | Dernière fichr | Dernier emplacement connu             | Dernière date o   |
|                 |                 |               |                  |                          |            |              |           |               |              |   |                |                                       |                   |
|                 | 456 W/NCH 01    | >             | 1351050          | CATERFILLAR (SEE AA)     | D60        |              |           |               |              |   |                |                                       |                   |
|                 | 000001          | >             | 1351050          | METSO MINERALS           | HPM        |              |           |               |              |   |                | TOR - Teromer@CAT Branch 02 - Conco   | 12/21/2017        |
|                 | 000021/203      | >             | 1321080          | TRIMBLE PRODUCTS         | SURVEY CTR |              |           |               |              |   |                |                                       |                   |
|                 | 0000217245      | >             | 1351010          | TRAMBLE PRODUCTS         | SURVEY CTR |              |           |               |              |   |                |                                       |                   |
|                 | 00005100        | >             | 1351060          | DODSAN INFRADORE AMERICA | DX140LOR   |              |           | 2009          | 10/20/2014   |   |                |                                       |                   |
|                 | 000097          | >             | 1351080          | H & H MANUFACTURING      | 4107       |              |           |               |              |   |                |                                       |                   |
|                 | 00012345        | >             | 1051010          | UNKNOWN                  | 2408       |              |           |               |              |   |                |                                       |                   |
|                 | 00012345-1      | >             | 1351010          | UNENDRIN                 | 7408       |              |           |               |              |   |                |                                       |                   |
|                 | 00012345.2      | >             | 1351010          | UNICATION                | 2406       |              |           |               |              |   |                |                                       |                   |
|                 | 000108106       | >             | 1351080          | CATERPILLAR              | 420F2IT    |              |           |               |              |   |                |                                       |                   |
|                 | 000200          | >             | 3351010          | JOHN DE ENT              | 2446       |              | 3175      | 1929          | 12/22/2014   |   |                | TOR+ IncomentCAT Records 00+ Domos    | 10/00/2014        |
|                 | 000300402A      | >             | 1351010          | CATERPILLAR              | 4200       |              |           |               |              |   |                |                                       |                   |
|                 | 00100064        | >             | 1351010          | CATHPLIAS                | aints      |              |           |               |              |   |                | TOR+ Teromonik All Resents RD+ Conco- | 09/00/2015        |
|                 | 00100610        | >             | 1351030          | CATERPILLAR              | 314        |              |           |               |              |   | 09/13/2010     |                                       |                   |
|                 | 00101044        | >             | 1351030          | CATERPLIAS               | 316        |              |           |               |              |   |                | HAM - ToromonOCAT Brance 02 - Frami   | 11/18/2016        |
|                 | 00165120        | >             | 1351010          | CALIFFICAR               | AF 5350    |              |           |               |              |   |                | HAM+ ToromoniCAT Branch 02 - Hama     | 09/02/2015        |
|                 | 03182910        | >             | 1351080          | CATERFILLAR              | AF035E     |              |           |               |              |   |                | HAM - ToromoniCAT Branch 02 - Hams -  | 07/21/2016        |
|                 | 00195306VT10767 | >             | 1351030          | TRAMSCORE                | MI 5000    |              |           |               |              |   |                |                                       |                   |
|                 | 001980077714595 | >             | 1351030          | TRANSCORE                | MT2000     |              |           |               |              |   |                |                                       |                   |

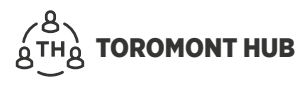

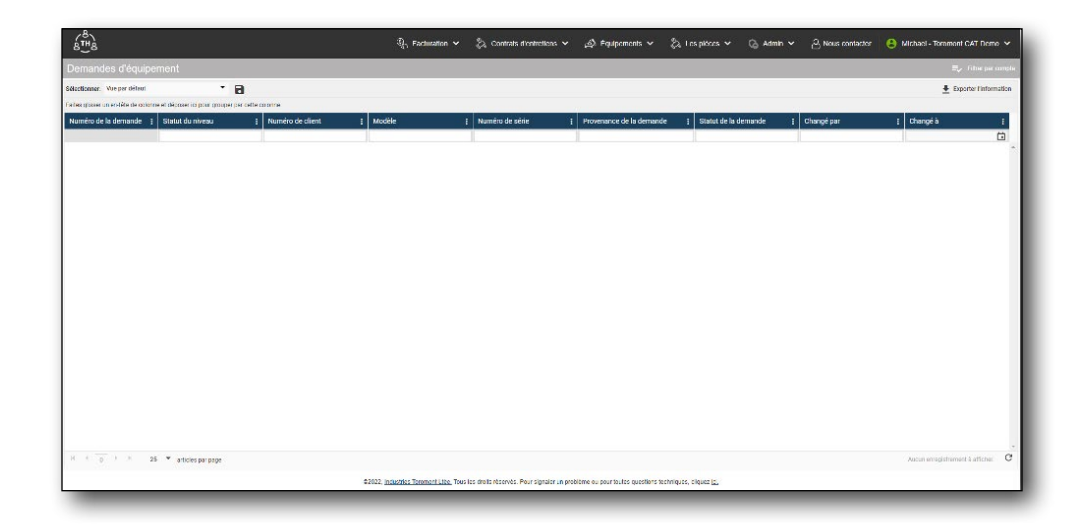

### 5.4 Équipements – supprimer

- > Sélectionnez la flèche à côté du numéro de série de l'équipement souhaité.
- > Sélectionnez « Modification ».
- > Sélectionnez « Supprimer ».

| tionner: Vue p | var défaut      |        | • 8                     |                          |            |   |              |        |         |                |    |               | Ajouter 4                             | Exporter l'informa |
|----------------|-----------------|--------|-------------------------|--------------------------|------------|---|--------------|--------|---------|----------------|----|---------------|---------------------------------------|--------------------|
| nnecté [       | Numéro de série | i pear | Numéro de client        | Fabricant                | I Modèle   | 1 | Numéro d'équ | Heures | I Année | ] Date d'achat | 1  | Demière fichs | Demier emplacement connu              | Demière date d     |
|                | 1               |        |                         |                          |            |   |              | 1      |         |                | C) | Ċ             |                                       |                    |
|                | #56 WINCH 01    | >      | 1351080                 | CATERPILLAR (SEE AA)     | 060        |   |              |        |         |                |    |               |                                       |                    |
|                | 000001          | >      | 1351060                 | METSO MINERALS           | HP4        |   |              |        |         |                |    |               | TOR - ToromontCAT Branch DD - Conco - | 12/21/2017         |
|                | 0000217233      | >      | 1351080                 | TRIMBLE PRODUCTS         | SURVEY CTR |   |              |        |         |                |    |               |                                       |                    |
|                | 0000217245      | >      | 1351080                 | TRIMBLE PRODUCTS         | SURVEYICTR |   |              |        |         |                |    |               |                                       |                    |
|                | 00005100        | >      | 1351060                 | DOOSAN INFRACORE AMERICA | DX140LCR   |   |              |        | 2009    | 10/20/2014     |    |               |                                       |                    |
|                | 000097          | >      | 1351080                 | H & H MANUFACTURING      | 4306       |   |              |        |         |                |    |               |                                       |                    |
|                | 00012345        | >      | 1351080                 | UNKNOWN                  | 7408       |   |              |        |         |                |    |               |                                       |                    |
|                | 00012345-1      | >      | 1351080                 | UNKNOWN                  | 7408       |   |              |        |         |                |    |               |                                       |                    |
|                | 00012345-2      | >      | 1351080                 | UNKNOWN                  | 7408       |   |              |        |         |                |    |               |                                       |                    |
|                | 000198198       | >      | 1351080                 | CATERPILLAR              | 420/2/7    |   |              |        |         |                |    |               |                                       |                    |
|                | 000500          |        | Détaits de l'équipement | e PEERE                  | 7440       |   |              | 3176   | 1999    | 12/22/2014     |    |               | TOR - ToromontCAT Branch 00 - Conco - | 10/03/2014         |
|                | 0000            | >      | Modification            | PILLAR                   | 4200       |   |              |        |         |                |    |               |                                       |                    |
|                | 00100054        | 5      | Configuration           | PILLAR                   | 3300L      |   |              |        |         |                |    |               | TOR - ToromontCAT Branch 00 - Conco.  | 09/08/2015         |
|                | 00010010        | >      | Demande de connectiv    | IDE PILLAR               | 314        |   |              |        |         |                |    | 09/13/2010    |                                       |                    |
| -              | 00101044        | 3      | 1351080                 | CATERPILLAR              | 329        |   |              |        |         |                |    |               | HAM - ToromontCAT Branch 02 - Hami    | 11/18/2016         |
|                | 00156150        | >      | 1351080                 | CATERPILLAR              | AP655D     |   |              |        |         |                |    |               | HAM - ToromontCAT Branch 02 - Hami-   | 09/02/2015         |
|                | 00182910        | >      | 1351080                 | CATERPILLAR              | AP555E     |   |              |        |         |                |    |               | HAM - ToromontCAT Branch 02 - Hami    | 07/21/2016         |
|                | 00198306//19767 | >      | 1351080                 | TRANSCORE                | MT2000     |   |              |        |         |                |    |               |                                       |                    |
|                | 00198317VTH439E | >      | 1351080                 | TRANSCORE                | MT2000     |   |              |        |         |                |    |               |                                       |                    |

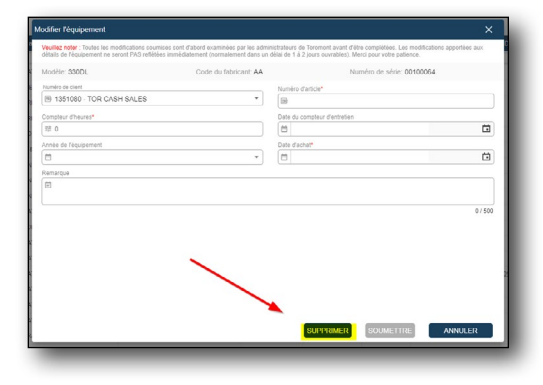

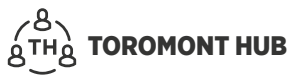

### 5.5 Équipements – afficher le compteur

Sous le menu « Équipements » :

- > Sélectionnez la flèche à côté du numéro de série de l'équipement souhaité.
- > Sélectionnez « Détails de l'équipement » dans la colonne « Numéro de série ».
- > Les données relatives au compteur s'affichent.

|              | and shiften               |     |                     |                                |                                   |                                 |                                 |                   |                          |    |                | and the second second                 | Contraction of the |
|--------------|---------------------------|-----|---------------------|--------------------------------|-----------------------------------|---------------------------------|---------------------------------|-------------------|--------------------------|----|----------------|---------------------------------------|--------------------|
| Inst. voel   | ide de sederes el dià une |     | •                   |                                |                                   |                                 |                                 |                   |                          |    |                | Motter 2                              | Experce r mon      |
| ecté I       | Numéro de série           | 1   | Numéro de client    | Fabricant I                    | Moddle                            | I Numéro d'éau                  | I Heares                        | I Amée            | I Date d'achat           | 1  | Dernière fiche | Dernier emplacement connu             | Dernière dat       |
| -            |                           | -   |                     |                                |                                   |                                 |                                 |                   |                          | C. | (i)            |                                       |                    |
|              | 456 W/NCH 01              | >   | 1351080             | CATERPILLAR (SEE A4)           | DeD                               |                                 |                                 |                   |                          |    |                |                                       |                    |
|              | 000001                    | >   | 1351010             | METSO MINERALS                 | II M                              |                                 |                                 |                   |                          |    |                | 1074 InterestCAI Rends 80 - Conco-    | 12/21/2017         |
|              | 0000217233                | >   | 1351080             | TRIMBLE PRODUCTS               | SURVEY CTR                        |                                 |                                 |                   |                          |    |                |                                       |                    |
|              | 0000217245                | >   | 105100              | INTERNET PRODUCTS              | SURVEYOR                          |                                 |                                 |                   |                          |    |                |                                       |                    |
|              | 00005000                  | >   | 1351050             | DODSAN INFRACORE AMERICA       | DX140LCR                          |                                 |                                 | 2009              | 10/28/2014               |    |                |                                       |                    |
|              | 000017                    | >   | 1051010             | IL & U MANUFACTURING           | 4000                              |                                 |                                 |                   |                          |    |                |                                       |                    |
|              | 000/2345                  | >   | 1351050             | UNKNOWN                        | 7408                              |                                 |                                 |                   |                          |    |                |                                       |                    |
|              | 000123451                 | >   | 1051010             | UNICALDERS                     | 2000                              |                                 |                                 |                   |                          |    |                |                                       |                    |
|              | 000/2345-2                | >   | 1351050             | UNKNOWN                        | 7408                              |                                 |                                 |                   |                          |    |                |                                       |                    |
|              | ADDEN HART WAS            | >   | 1391010             | GALIBRITAN                     | 4201-201                          |                                 |                                 |                   |                          |    |                |                                       |                    |
|              | 000500                    | >   | 1351050             | JOHN DEERE                     | 7445                              |                                 | 3176                            | 1999              | 12/22/2014               |    |                | TOR - ToromoniCAT Branch 00 - Conco - | 10/03/2014         |
|              | 0006104024                | >   | 1321080             | CATERFILLAR                    | 4200                              |                                 |                                 |                   |                          |    |                |                                       |                    |
|              | 00100064                  | >   | Détais de l'équipem | FILLAR                         | 31000                             |                                 |                                 |                   |                          |    |                | TOR - Toromonical Branch 00 - Conco - | 09/08/2015         |
|              | 01101610                  | 2   | Modification        | FILLAR                         | 314                               |                                 |                                 |                   |                          |    | 09/13/2010     |                                       |                    |
|              | 0101084                   | 1   | Configuration       | PILLAR                         | 329                               |                                 |                                 |                   |                          |    |                | HAM - ToromoniCAT Branch 02 - Hamil - | 11/18/2016         |
|              | 00168150                  | >   | Demande de conner   | cavité FILLAR                  | AF635D                            |                                 |                                 |                   |                          |    |                | HAM ToromontCAT Branch 02 Hamil.      | 09/02/2015         |
|              | 0192910                   | >   | 1351010             | CATERPELAR                     | APSIN                             |                                 |                                 |                   |                          |    |                | HAM - Toromonical Branci 02 - Harri   | 07/21/2016         |
|              | 00191005/119767           | >   | 1301080             | TRANSCORE                      | MT2000                            |                                 |                                 |                   |                          |    |                |                                       |                    |
|              | 00195317//114395          | >   | 1351030             | TRANSCORE                      | MT2000                            |                                 |                                 |                   |                          |    |                |                                       |                    |
| 4 <u>1</u> 2 | 3 4 5 6 7                 | 8 9 | 10 • •              | 26 👻 artices par page<br>20022 | intestes locanori Liès Trus les d | liste nëservër. Pour synaler un | roll <del>ène a, pau bu</del> l | es questare lectr | ngres, digaec <u>te.</u> |    | _              | Afficher les fie                      | ng 1 - 23 de 635   |
| s de l'équ   | pement                    |     |                     | Nom du client: USED Ca         | AT PURCHASE - TRACTOR             | ×                               |                                 |                   |                          |    |                |                                       |                    |
|              |                           |     |                     |                                |                                   |                                 |                                 |                   |                          |    |                |                                       |                    |
| xtere: 980M  | WHEEL LOADER              |     |                     | Code du fabricant. AA          |                                   |                                 |                                 |                   |                          |    |                |                                       |                    |
| bricant: CAT | ERPILLAR                  |     |                     | Numbro de strie: KRS0          | 1320                              |                                 |                                 |                   |                          |    |                |                                       |                    |
| méro d'artic | u:                        |     |                     |                                |                                   |                                 |                                 |                   |                          |    |                |                                       |                    |
| mpteur d'he  | ures: 23491               |     |                     | Date du compteur d'entr        | retien:                           |                                 |                                 |                   |                          |    |                |                                       |                    |
|              | ipement: 2016             |     |                     | Date d'achat                   |                                   |                                 |                                 |                   |                          |    |                |                                       |                    |
| see de requ  |                           |     |                     |                                |                                   |                                 |                                 |                   |                          |    |                |                                       |                    |
| marquer      |                           |     |                     |                                |                                   |                                 |                                 |                   |                          |    |                |                                       |                    |

### 5.6 Équipements – afficher la configuration

- > sélectionnez la flèche à côté du numéro de série de l'équipement souhaité.
- > Sélectionnez « Configuration ».

| ste d'équ        | lipement                     |         |                             |                          |            |              |        |         |              |     |                |                                        | III. Filter par |
|------------------|------------------------------|---------|-----------------------------|--------------------------|------------|--------------|--------|---------|--------------|-----|----------------|----------------------------------------|-----------------|
| lectionner: Vu   | e per défaut                 |         | * 8                         |                          |            |              |        |         |              |     |                | Aporter 🞍                              | Exporter finfor |
| tes glisser un c | n tête de celenne et déposer | ci pour | group or par cette colonna. |                          |            |              |        |         |              |     |                |                                        |                 |
| lonnecté         | I Numéro de série            | 1       | Numéro de client            | Febricant [              | Modèle     | Numéro d'équ | Heures | 1 Année | Date d'achat | 1 0 | emière ficte 🚦 | Demier emplacement connu [             | Demière date    |
| 1                | •                            |         |                             |                          |            |              |        |         |              | Ċ.  | Ō              |                                        |                 |
|                  | #56 WINCH 01                 | >       | 1351060                     | CATERPILLAR (SEE AA)     | 010        |              |        |         |              |     |                |                                        |                 |
|                  | 1010900m                     | >       | 1301080                     | METEO MINERALS           | HP4        |              |        |         |              |     |                | TOR TerementDAT Branch CO. Conce.      | 12/21/2017      |
|                  | 0100217233                   | >       | 1351060                     | TRIMELE PRODUCTS         | SURVEY CTR |              |        |         |              |     |                |                                        |                 |
|                  | 000020/245                   | >       | 1351080                     | TRIMELE PRODUCTS         | SURVEY OTR |              |        |         |              |     |                |                                        |                 |
|                  | 00005100                     | >       | 1351080                     | DOOSAN INFRACCRE AMERICA | DX140LCR   |              |        | 2009    | 10/20/2014   |     |                |                                        |                 |
|                  | 010097                       | >       | 1301080                     | H & H MANUFACTURING      | 431F       |              |        |         |              |     |                |                                        |                 |
|                  | 0:012345                     | >       | 1351080                     | UNIDADAN                 | 7408       |              |        |         |              |     |                |                                        |                 |
|                  | 0:00:2045-1                  | >       | 1351060                     | UNINOWN                  | 7408       |              |        |         |              |     |                |                                        |                 |
|                  | 01012345-2                   | >       | 1351080                     | UNINOWN                  | 740B       |              |        |         |              |     |                |                                        |                 |
|                  | 000106198                    | >       | 1351080                     | CATERPILLAR              | 420F2/T    |              |        |         |              |     |                |                                        |                 |
|                  | 020300                       | >       | 1351080                     | JOHN DEERE               | 744E       |              | 3176   | 1920    | 12/22/2014   |     |                | TOR - TeromontOsT Branch CB - Conce -  | 10/03/2014      |
|                  | 000300402A                   | >       | 1051000                     | CATERNILLAR              | 1200       |              |        |         |              |     |                |                                        |                 |
|                  | 00100004                     |         | Cétaile de téminamen        | PILLAR                   | 53101.     |              |        |         |              |     |                | TOR - TeromontONT Branch CB - Conten - | 09/05/2015      |
| 172              | 0.100610                     | >       | Medication                  | TUAR                     | 314        |              |        |         |              | IN  | 13/2000        |                                        |                 |
|                  | 00101044                     | >       | Confouration                | PILLAR                   | 529        |              |        |         |              |     |                | HAVA - ToromontCAT Brench (2 - Ham -   | 11/18/2016      |
|                  | 02166150                     | -       | Demande de connectiv        | the FILLAR               | 499550     |              |        |         |              |     |                | HMM+ ForomentCAT Brench (12 - Here     | 09/02/2015      |
|                  | 0.1820                       | >       | 1351060                     | CATERFILLAR              | APSOSE     |              |        |         |              |     |                | HAM - ToromontCAT Branch 02 - Hami-    | 07/21/2016      |
|                  | 02198306V780767              | >       | 1351000                     | 18949004                 | W12000     |              |        |         |              |     |                |                                        |                 |
|                  | 01400027/04507               |         | 1251050                     | TRANSCORE                | WT1000     |              |        |         |              |     |                |                                        |                 |

### 5.7 Équipements – demande de connectivité

- > Sélectionnez la flèche située à côté du numéro de série de l'équipement souhaité.
- > Sélectionnez « Demande de connectivité ».
- > Sélectionnez le type de connectivité souhaité en remplissant les champs requis.
- > Sélectionnez « Envoyer » pour soumettre la demande.

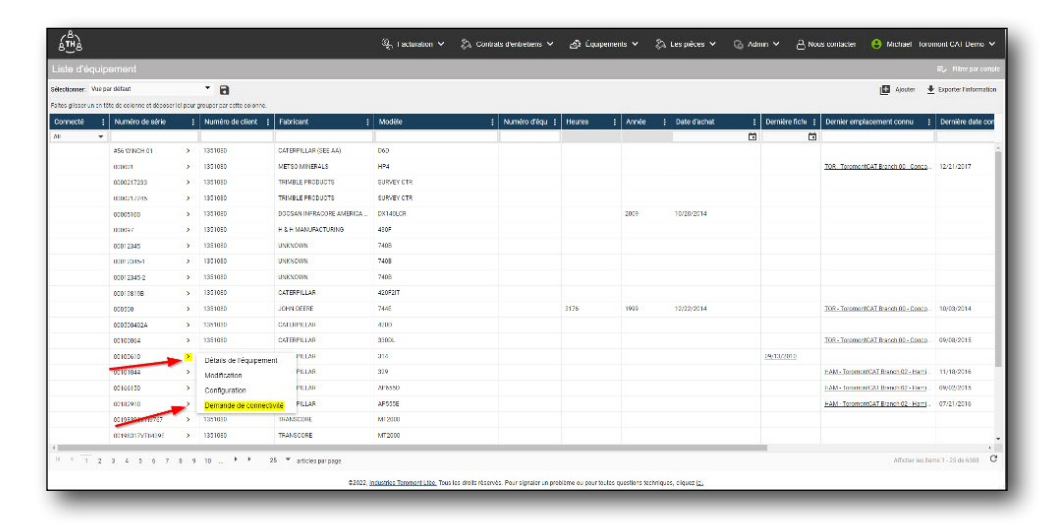

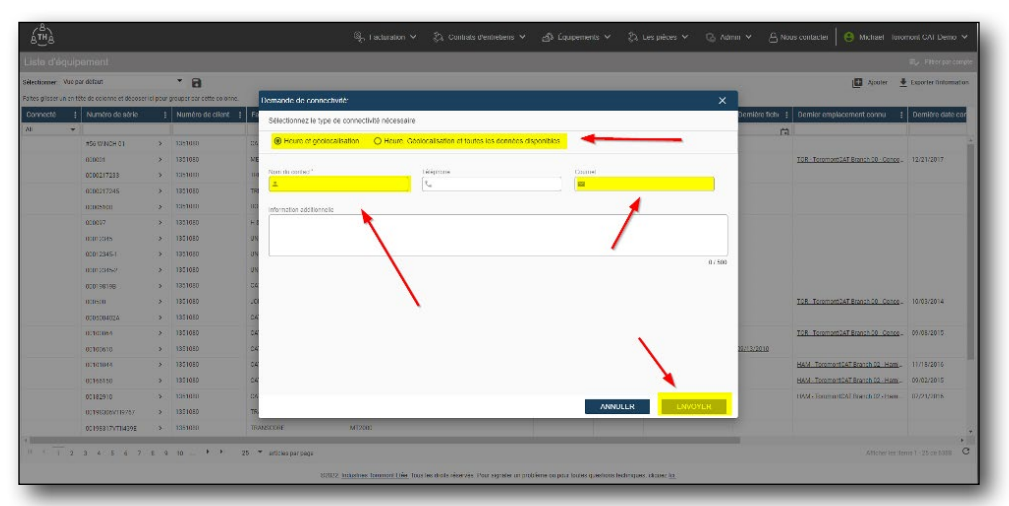

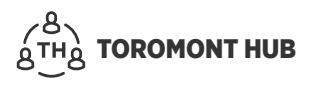

### 5.8 Équipements - Demande de service

Autoriser les utilisateurs à demander un service pour une pièce d'équipement sur Toromont Hub et/ou Toromont Connect.

Sous la section "Équipement" :

- > Sélectionnez la flèche à côté du numéro de série de l'équipement souhaité.
- > Sélectionnez "Demander un service" puis sélectionnez le type de service de réparation.
- > Remplissez les champs requis (nom du contact, numéro de téléphone et adresse e-mail).
- > Sélectionnez "Soumettre" pour envoyer une demande.
- Une fois la demande envoyée, accédez à la liste "Demande d'équipement" pour afficher l'état du service de réparation.
- L'utilisateur qui soumet la demande de service recevra des notifications par SMS avant le rendez-vous (ex : le technicien prévient le client qu'il est en route!)

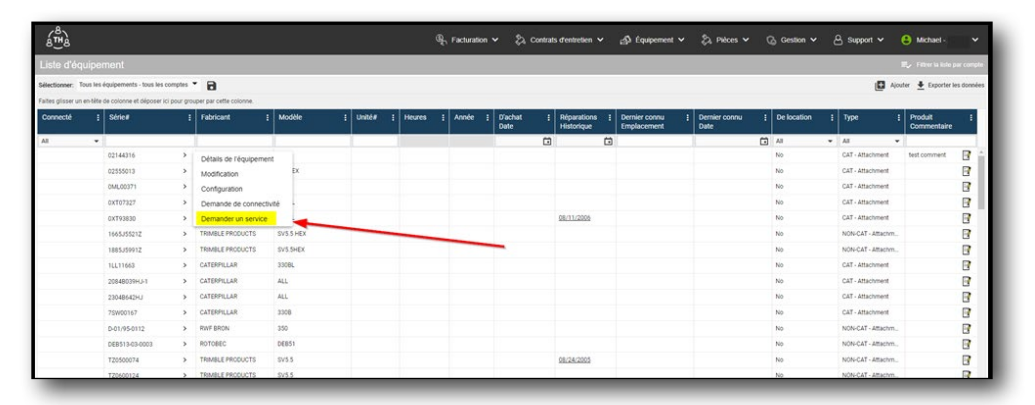

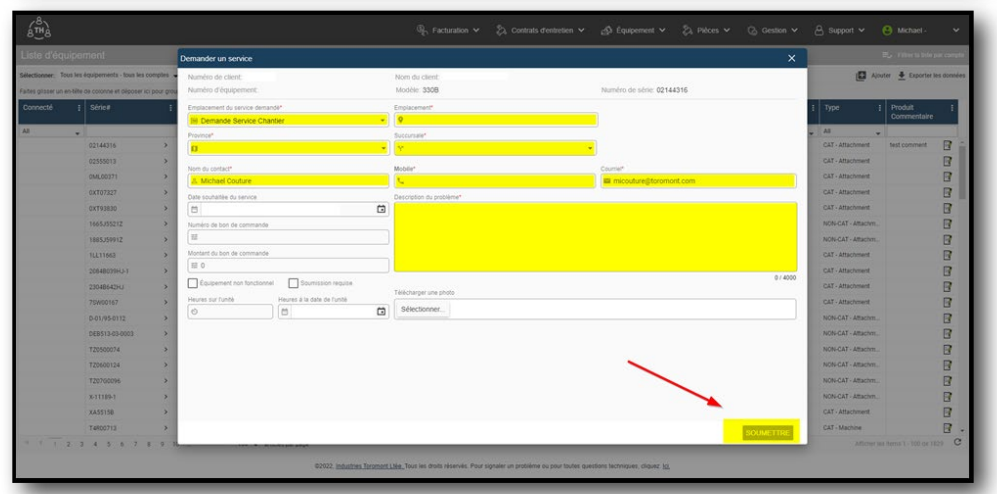

| (m)               |                                  |             |                         |           |          |          | ि Facturatio |                   | Contrat | s d'entretien 🗸             | _∯ Équipement ∽ 2         | ), Pièces 🛩 | G Gestion ♥  | 🛆 Support 🗸       | 🔒 Michael -            |          |
|-------------------|----------------------------------|-------------|-------------------------|-----------|----------|----------|--------------|-------------------|---------|-----------------------------|---------------------------|-------------|--------------|-------------------|------------------------|----------|
| iste d'équ        | uipement                         |             |                         |           |          |          |              |                   |         |                             | Équipement                |             |              |                   | 🖅 - Filter is inte     | par com  |
| lectionner: To    | us les équipements - tous les r  | comptes '   | . 9                     |           |          |          |              |                   |         |                             | Demande d'équipement      | -           |              | 🖸 Aio             | ater 👲 Exporter        | les donn |
| ites glisser un e | in-tête de colonne et déposer la | ci pour gro | uper par cette colonne. |           |          |          |              |                   |         |                             | Liste des ordres de trava | al .        |              |                   |                        |          |
| Connecté          | i Série#                         | I           | Fabricant               | I Modèle  | i Unité# | I Heures | I Année      | I D'achat<br>Date | I       | Réparations ]<br>Historique | Services SOS              | connu       | E Delocation | i Type i          | Produit<br>Commentaire | 1        |
| с. —              |                                  |             |                         |           |          |          |              |                   | Ö       | Ċ                           |                           |             | CT A1        | • AI •            |                        |          |
|                   | 02144316                         | >           | CATERPILLAR             | 3308      |          |          |              |                   |         |                             |                           |             | No           | CAT - Attachment  | test comment           | B        |
|                   | 02555013                         | >           | CATERPILLAR             | WT-HEX    |          |          |              |                   |         |                             |                           |             | No           | CAT - Attachment  |                        |          |
|                   | 0ML00371                         | >           | CATERPILLAR             | 350       |          |          |              |                   |         |                             |                           |             | No           | CAT - Attachment  |                        | 8        |
|                   | 0XT07327                         | >           | CATERPILLAR             | 345CL     |          |          |              |                   |         |                             |                           |             | No           | CAT - Attachment  |                        | 8        |
|                   | 0XT93830                         | >           | CATERPILLAR             | 330CL     |          |          |              |                   |         | 08/11/2005                  |                           |             | No           | CAT - Attachment  |                        | 8        |
|                   | 1665J55212                       | >           | TRIMBLE PRODUCTS        | SV5.5 HEX |          |          |              |                   |         |                             |                           |             | No           | NON-CAT - Attachm |                        |          |
|                   | 1885359912                       | >           | TRIMBLE PRODUCTS        | SV5.5HEX  |          |          |              |                   |         |                             |                           |             | No           | NON-CAT - Attachm |                        | B        |
|                   | 1LL11663                         | >           | CATERPILLAR             | 3308L     |          |          |              |                   |         |                             |                           |             | No           | CAT - Attachment  |                        | B        |
|                   | 20848039HJ-1                     | >           | CATERPILLAR             | ALL       |          |          |              |                   |         |                             |                           |             | No           | CAT - Attachment  |                        | B        |
|                   | 23048642HJ                       | >           | CATERPILLAR             | ALL       |          |          |              |                   |         |                             |                           |             | No           | CAT - Attachment  |                        | B        |
|                   | 7SW00167                         | >           | CATERPILLAR             | 3308      |          |          |              |                   |         |                             |                           |             | No           | CAT - Attachment  |                        |          |
|                   | D-01/95-0112                     | >           | RWF BRON                | 350       |          |          |              |                   |         |                             |                           |             | No           | NON-CAT - Attachm |                        | B        |
|                   | DEB513-03-0003                   | >           | ROTOBEC                 | DE851     |          |          |              |                   |         |                             |                           |             | No           | NON-CAT - Attachm |                        | B        |
|                   | T20500074                        | >           | TRIMBLE PRODUCTS        | SV5.5     |          |          |              |                   |         | 08/24/2005                  |                           |             | No           | NON-CAT - Attachm |                        | B        |
|                   | T20600124                        | >           | TRIMBLE PRODUCTS        | SV5.5     |          |          |              |                   |         |                             |                           |             | No           | NON-CAT - Attachm |                        | B        |
|                   | T20700096                        | >           | TRIMBLE PRODUCTS        | GCS900    |          |          |              |                   |         |                             |                           |             | No           | NON-CAT - Attachm |                        | B        |
|                   |                                  |             | ALTERNIN.               |           |          |          |              |                   |         |                             |                           |             |              |                   |                        |          |

### 5.9 Équipements - État du service de réparation

Sous la section "Demande d'équipement" :

- > Sélectionnez la flèche à côté de "Identifiant de la demande" de l'équipement souhaité.
- > Sélectionnez "Afficher les détails de la demande" puis sélectionnez "Afficher l'état de la réparation".
- Accédez à tous les contacts, documents et messages associés au rendez-vous du service, sélectionnez "fermer" lorsque vous avez terminé.
- Vous avez désormais la possibilité d'afficher, approuver ou contester les devis, les formulaires, les inspections et les documents associés aux rendez-vous du service.
- Assurez un suivi de vos messages entre nos planificateurs de service ou nos techniciens.

| (ALA)               |                |                                    |                    |             | ෯ Facturation ✔ ද | ر)، Contrats d'entretien 🗸 🖓 | Équipement 🗸 🖏 Pièces 🗸 | ලි Gestion 🗸 උ  | Support 🗸 😫 Michael       |
|---------------------|----------------|------------------------------------|--------------------|-------------|-------------------|------------------------------|-------------------------|-----------------|---------------------------|
| Demandes            | d'équipe       | ment                               |                    |             |                   |                              |                         |                 | Ey filter is late par com |
| iélectionner: Affe  | chage par défa | ut • 🗃                             | i.                 |             |                   |                              |                         |                 | 🛓 Exporter les donn       |
| altes glisser un en | tête de colori | ne et déposer ici pour grouper par | cette colonne.     |             |                   |                              |                         |                 |                           |
| Numéro de la d      | emande I       | Statut du niveau                   | I Numéro de client | I Febricant | I Numéro de série | I La source                  | I Statut de la demande  | I Changé par    | [ Changé à [              |
|                     |                |                                    |                    |             |                   |                              |                         |                 | 0                         |
| 10574               | >              | Détails de la demande              |                    | CATERPILLAR | 02144316          | Toromont Connect             | En Cours                | Michael Couture | 12/05/2022 02:01:12       |
| 10572               | >              | Service d'Écupement                | 1000               | MIDLAND     | 1028              | Toromont Connect             | En Cours                | Michael Couture | 11/21/2022 10:37:18       |
| 10571               | >              | Service d'Équipement               |                    | CATERPILLAR | 02144316          | Toromont Connect             | En Cours                | Michael Couture | 11/11/2022 09:44:10       |
| 10570               | >              | Service d'Équipement               |                    | CATERPILLAR | 0CR03665          | Toromont Connect             | En Cours                | Catalin Hatmanu | 11/10/2022 03:16:54       |
| 10569               | >              | Service d'Équipement               |                    | RWF BRON    | D-01/95-0112      | Toromont Connect             | En Cours                | Catalin Hatmanu | 11/10/2022 03:13:54       |
| 10568               | >              | Service d'Équipement               |                    | CATERPILLAR | 53000384          | Toromont Connect             | En Cours                | Michael Couture | 11/10/2022 02:20:58       |
| 10567               | >              | Service d'Équipement               |                    | CATERPILLAR | 02555013          | Toromont Connect             | En Cours                | Michael Couture | 11/10/2022 02:03:32       |
| 10566               | >              | Service d'Équipement               |                    | RWFBRON     | D-01/95-0112      | Toromont Connect             | En Cours                | Catalin Hatmanu | 11/09/2022 02:28:48       |
| 10565               | >              | Service d'Équipement               |                    | ATERPILLAR  | 1LL11663          | Toromont Connect             | En Cours                | Michael Couture | 11/04/2022 02:14:46       |
| 10564               | >              | Service d'Équipement               |                    | CATERPILLAR | T4R00859          | Toromont Connect             | En Cours                | Catalin Hatmanu | 11/04/2022 01:43:08       |
| 10563               | >              | Service d'Équipement               |                    | CATERPILLAR | 02144316          | Toromont Connect             | En Cours                | Michael Couture | 11/04/2022 10:24 10       |
| 10555               | >              | Service d'Épuipement               |                    | CATERPILLAR | 5,000384          | Toromont Connect             | Créé                    | Michael Couture | 11/01/2022 11:38:34       |

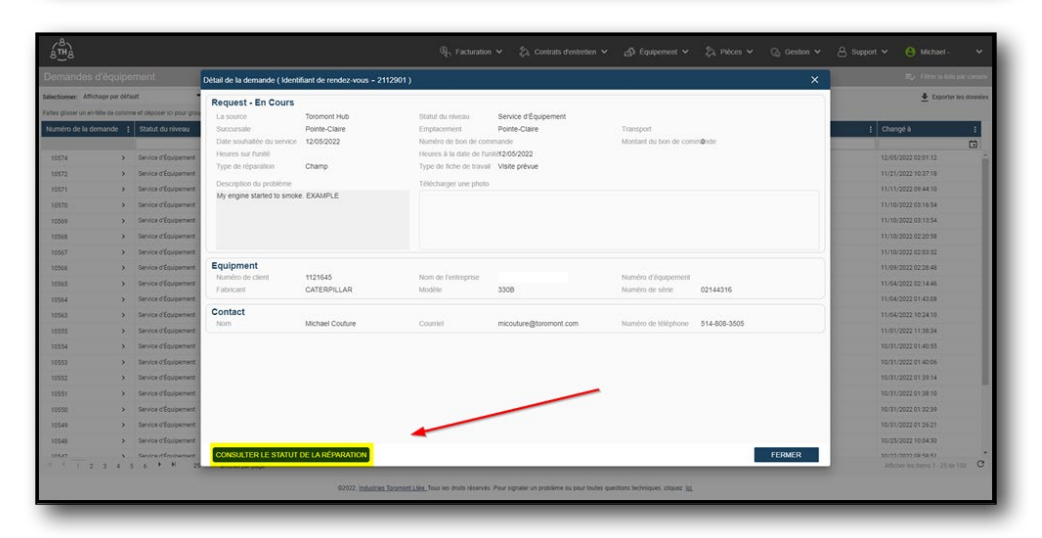

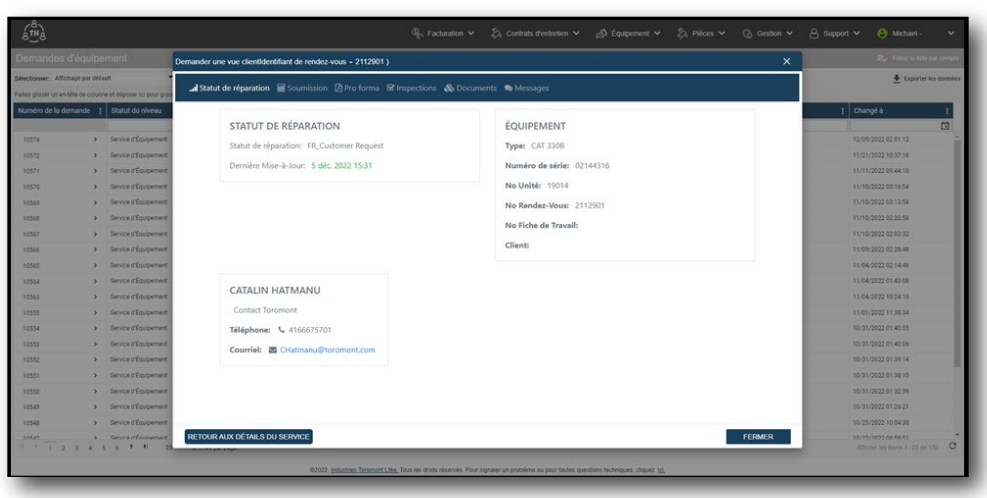

### 5.10 Équipements - Approuver un devis de service / pro forma

À partir de l'écran "Afficher l'état de la réparation" :

- > Sélectionnez l'onglet "Devis" ou "Pro forma".
- Ouvrez le fichier PDF et revérifiez le document pour vous assurer que toutes les informations sont bonnes.
- > Ajoutez des commentaires sur le fichier pro forma, cochez la case pour accepter les termes et conditions puis ajoutez les initiales et le titre du demandeur.
- > Sélectionnez "Approuver le pro forma", puis fermez la fenêtre lorsque vous avez terminé.

| Second of the conduct of the conduct of th |                                                                                             | Jipement 1                                                                                                    | emander une vue clientidentifiant de rendez-vous - 2112901 )                                                                                                    |                                                                                                    |
|----------------------------------------------------------------------------------------------------|---------------------------------------------------------------------------------------------|----------------------------------------------------------------------------------------------------|----------------------------------------------------------------------------------------------------|----------------------------------------------------------------------------------------------------|
| Stant & driver         Statut DE RÉPARATION         Statut de réparation: (III, Clathiner Regent           1002         Sense Efguerret         Statut de réparation: (III, Clathiner Regent         Type: (AT 300)         Numéro de série: (22143116         Numéro de série: (22143116         Numéro                                                                                                    | Nectionser Attichage pa                                                                     | r défault                                                                                                    | 🛋 Statut de réparation 📓 Soumission 🔯 Pro forma                                                                                                    | 🛓 Exporter les donnée                                                                                                    |
| 1004         > Severflageer         CATALIN HATMANU         1164022 18.08           1005         > Severflageer         Contat Tionnon         1164022 18.08           1005         > Severflageer         Contat Tionnon         1064022 18.08           1005         > Severflageer         Contat Tionnon         1064022 18.08           1005         > Severflageer         Contat Tionnon         1064022 18.08           1005         > Severflageer         Contat Tionnon         1061022 18.08           1005         > Severflageer         Contat Tionnon         1061022 18.08           1005         > Severflageer         Contat Tionnon         1061022 18.08           1005         > Severflageer         Contat Tionnon         1061022 18.08           1005         > Severflageer         0051022 18.08         1051022 18.08                                                                                                    | Auméro de la demand<br>19574<br>19572<br>19575<br>19559<br>19569<br>19569<br>19565<br>19565 | Statut du riveau     Service d'Equipement     Service d'Equipement     Service d'Equipement     Service d'Equipement     Service d'Equipement     Service d'Equipement     Service d'Equipement     Service d'Equipement | Statut De RéPARATION<br>Statut de Hipurdion: FR_Contonner Request<br>Dernière Mine-J-lour: 5 déc 2022 15:31<br>Nu Unité: 10014<br>No Rendez-Vour; 2112001<br>No Fiche de Tanualt:<br>Client: | 1         Change I.h         1           1         Change I.h         Change I.h           1         Change I.h         Change I.h           1         Change I.h         Change I.h           1         Change I.h         Change I.h           1         Change I.h         Change I.h           1         Change I.h         Change I.h           1         Change I.h         Change I.h           1         Change I.h         Change I.h           1         Change I.h         Change I.h           1         Change I.h         Change I.h |
| 1001         >         Server Eliquement         16/07/022 01 30-39           1000         >         Server Eliquement         16/07/022 01 32-39           1001         >         Server Eliquement         16/07/022 01 32-39                                                                                                    | 10564<br>10563<br>10555<br>10555<br>10553<br>10553                                          | <ul> <li>Service of Equipement</li> <li>Service of Equipement</li> <li>Service of Equipement</li> <li>Service of Equipement</li> <li>Service of Equipement</li> <li>Service of Equipement</li> </ul>                     | CATALIN HATMANU<br>Contact Toromiont<br>Tëlëphome: 🔍 4166/5/5701<br>Couvriel: 🖾 Chatmanu@toromont.com                                                                                        | 11104/2022 (24.460)<br>11104/2022 (16.24.60)<br>11104/2022 (16.24.60)<br>1104/2022 (16.24.65)<br>1007/2022 (16.46.65)<br>1007/2022 (16.46.66)                                                                                                    |
| 1022/2222 (Dok 20                                                                                                    | 10551<br>10550<br>10549<br>10548                                                            | Service d'Équipement     Service d'Équipement     Service d'Équipement     Service d'Équipement                                                                                                    |                                                                                                    | 16/31/2022 01:38:10<br>16/31/2022 01:32:29<br>16/31/2022 01:34:29<br>16/31/2022 01:34:21                                                                                                    |

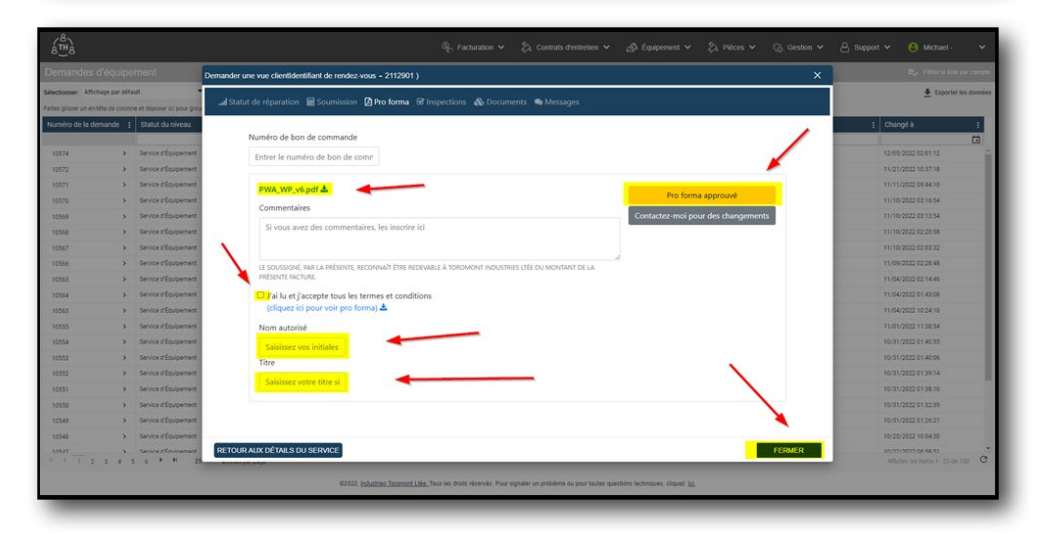

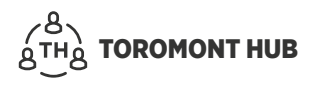

### 5.11 Équipements - contester un devis de service / pro forma

À partir de l'écran "Afficher l'état de la réparation" :

- > Sélectionnez l'onglet "Devis" ou "Pro forma".
- > Ouvrez le fichier PDF et revérifiez le document.
- Ajoutez des commentaires sur le fichier Pro forma, cochez la case pour accepter les termes et conditions.
- Ajoutez les initiales et le titre du demandeur, sélectionnez "Contactez-moi pour les modifications" puis fermez la fenêtre lorsque vous avez terminé.

\* Un représentant de Toromont Cat communiquera avec vous dans un délai de 1 à 3 jours ouvrables pour clarifier le devis ou le pro forma.

|                                                                                                    |                                                                                                    | Demander une vue client/dentifiant de rendez-vous - 2112901 )                                            |                                                                                                    |                                                                                                    |
|----------------------------------------------------------------------------------------------------|----------------------------------------------------------------------------------------------------|----------------------------------------------------------------------------------------------------|----------------------------------------------------------------------------------------------------|----------------------------------------------------------------------------------------------------|
| lectionner. Attichage par dél                                                                                                    | suit.                                                                                                    | 🞿 Statut de réparation 🗧 Soumission 🔯 Pro forma 🐼 Inspections 📣 I                                        | Documents . 🗣 Messages                                                                                                    | 🛓 Exporter les donnée                                                                                                    |
| 10574         >           10575         >           10570         >           10570         >           10560         >           10558         >           10555         >                                                     | Struct du riverau<br>Struct du riverau<br>Service d'Ausement<br>Service d'Ausement<br>Service d'Ausement<br>Service d'Ausement<br>Service d'Ausement<br>Service d'Ausement | Statut De Réparation<br>Statut de réparation: FR_Cuttomer Request<br>Demiète Mise-Jour: 5 déc. 2022 1531 | ÉQUIPEMENT<br>Type: CAI 3100<br>Numéro de série. 02144316<br>No Unité: 19014<br>No Rendez-Veue: 2112601<br>No Fiche de Tavault<br>Client: | Change 3     Change 3     Change 3 |
| 10563         >           10564         >           10563         >           10554         >           10555         >           10554         >           10554         >           10555         >           10552         > | Service of Equipement<br>Service of Equipement<br>Service of Equipement<br>Service of Equipement<br>Service of Equipement<br>Service of Equipement                         | CATALIN HATMANU<br>Contact Toromont<br>Tëlëphome: C. 4166075701<br>Ceurrie: 🖾 Otamanu@toromont.com       |                                                                                                    | 11.04.04/002.02.01.44.09<br>11.04.04/002.01.44.09<br>11.04.04/002.01.44.09<br>11.04.04/002.01.44.09<br>14.01.04/002.01.44.09<br>14.01.04/002.01.44.09                                                                                                    |
| 10551 ><br>10550 ><br>10549 ><br>10548 >                                                                                                    | Service d'Équipement<br>Service d'Équipement<br>Service d'Équipement<br>Service d'Équipement                                                                               |                                                                                                    |                                                                                                    | 16/31/2022 01 38/18<br>16/31/2022 01 32/34<br>16/31/2022 01 36/34<br>16/31/2022 01 36/31                                                                                                    |

| Demandes d'ég                                           | uiper               | nent                              | Demander une vue cientificentifiant de rendez-vous - 2112901 ) X                                                                                                    |                      | 25,2 Filter to tale per                | concer |
|---------------------------------------------------------|---------------------|-----------------------------------|----------------------------------------------------------------------------------------------------|----------------------|----------------------------------------|--------|
| Hectionner: Affichage p<br>altes glisser un en tilfe de | ar défau<br>colonne | et déposer ici pour grou          | 🎜 Statut de réparation 🗟 Soumission 🗟 Pro forma 🐨 Impections 🚸 Documents 🗣 Messages                                                                                                    | 👲 Exporter les donné |                                        |        |
| vuméro de la demand                                     | le I                | Statut du niveau                  |                                                                                                    | I Changé             |                                        |        |
|                                                         |                     |                                   | Numéro de bon de commande                                                                                                    |                      |                                        |        |
| 10574                                                   | >                   | Service d'Équipement              | Entrer le numéro de bon de come                                                                                                    |                      |                                        |        |
| 10572                                                   | >                   | Service d'Équipement              |                                                                                                    | 11/21/20             | 22 10 37,18                            |        |
| 10571                                                   | >                   | Service d'Equipement              | PWA_WP_v6.pdf ±                                                                                                    |                      | 22.09.44.10                            |        |
| 0570                                                    | >                   | Service d'Équipement              | Commentaires                                                                                                    | 11/10/20             | 22 03 16 54                            |        |
| 0569                                                    | >                   | Service d'Équipement              | Contactez-moi pour des changements                                                                                                    | 11/10/20             | 22 03 13 54                            |        |
| 0568                                                    | >                   | Service d'Équipement              | Si vous avez des commentailes, les inscrire ici                                                                                                    | 13/10/203            | 22 02:20:58                            |        |
| 0567                                                    | >                   | Service d'Équipement              |                                                                                                    | 11/10/20             | 22 02 03 32                            |        |
| 0566                                                    | >                   | Service d'Équipement              | LE SOUSSIONÉ, PAR LA PRÉSENTE, RECONNAÎT ÉTRE REDEVARLE À TOROMONT INDUSTRIES L'ÉE DU MONTANT DE LA                                                                                                    | 11/09/203            | 22 02 28:48                            |        |
| 10565                                                   | >                   | Service d'Équipement              | PRESENTE FACTURE.                                                                                                    | 11/04/20             | 22 02:14.46                            |        |
| 0564                                                    | >                   | Service d'Équipement              | C J'ai lu et j'accepte tous les termes et conditions                                                                                                    | 11/04/20             | 22 01:43:08                            |        |
| 0563                                                    | >                   | Service d'Équipement              | (cliquez ici pour voir pro forma) 📥                                                                                                    | 11/04/20             | 22 10 24 10                            |        |
| 10555                                                   | >                   | Service d'Équipement              | Nom autorisé                                                                                                    | 11/01/20             | 22 11:38:34                            |        |
| 10554                                                   | >                   | Service d'Équipement              | California Martina California                                                                                                    | 10/31/20             | 22 01:40:55                            |        |
| 0553                                                    | >                   | Service d'Équipement              | Three                                                                                                    | 16/31/20             | 22 01:40:06                            |        |
| 0552                                                    | >                   | Service d'Équipement              |                                                                                                    | 10/31/20             | 22 01:39:14                            |        |
| 0551                                                    | >                   | Service d'Équipement              | Sension Andre Price Pric | 10/31/20             | 22 01 38 18                            |        |
| 0550                                                    | >                   | Service d'Équipement              |                                                                                                    | 16/31/20             | 22 01:32:39                            |        |
| 0549                                                    | >                   |                                   | 1                                                                                                    | 16/31/20             | 22 01 26 21                            |        |
| 0548                                                    | 5                   | Service d'Équipement              |                                                                                                    | 10/25/20             | 22 10:04:30                            |        |
| 1 2 3                                                   | s<br>4 5            | Sarcina referencement<br>5 P H 25 | RETOUR AUX DÉTAILS DU SERVICE                                                                                                    | 38/77/20<br>Athenar  | 07 nA 58 53<br>161 darra 1 - 25 da 150 | c      |

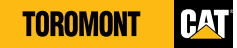

### 5.12 Équipements - messagerie pour demande de service

À partir de l'écran "Afficher l'état de la réparation" :

- > Sélectionnez l'onglet "Messages".
- Rédigez un message dans la case puis sélectionnez l'icône avec la flèche bleue pour envoyer un message.
- Afficher et écrire des messages directement à l'équipe de service de Toromont Cat.
- Gardez une trace du moment où un devis ou un formulaire a été approuvé et par quel utilisateur.

|                                                                                                  |                                         | ment a                                                                                                    | emander une vue clientidentifiant de rendez-vous - 2112902 )                                             |                                                                                                    |                                                                                                    |
|--------------------------------------------------------------------------------------------------|-----------------------------------------|----------------------------------------------------------------------------------------------------|----------------------------------------------------------------------------------------------------|----------------------------------------------------------------------------------------------------|----------------------------------------------------------------------------------------------------|
| Nectionner: Attic                                                                                | tète de colory                          | eft •                                                                                                    | 🛋 Statut de réparation 📓 Soumission 🔯 Pro forma 🐼 Inspection                                             | s 🚷 Documents 🧠 Messiges                                                                                                    | 🛓 Exporter les données                                                                                                    |
| Auméro de la de<br>10575<br>10574<br>10572<br>10571<br>10570<br>10569<br>10569<br>10568<br>10567 | emande :                                | Statut du riveau<br>Service d'Europenent<br>Service d'Europenent<br>Service d'Europenent<br>Service d'Europenent<br>Service d'Europenent<br>Service d'Europenent<br>Service d'Europenent | STATUT DE RÉPARATION<br>Statut de réparation: Demande du client<br>Demière Mise-à-Jour: 5 déc. 2022 1656 | ÉQUIPEMENT<br>Type: CAI 3308<br>Numéro de sirie: 0214336<br>No Unité:<br>No Rendez-Vous: 211302<br>No Fiche de Travall:<br>Client: | Change I     Change I     Change I |
| 10565<br>10564<br>10563<br>10555<br>10554<br>10553<br>10552                                      | > > > > > > > > > > > > > > > > > > > > | Service d'Equipement<br>Service d'Equipement<br>Service d'Equipement<br>Service d'Equipement<br>Service d'Equipement<br>Service d'Equipement                                             | ADMINISTRATOR<br>SNOLASTNAME<br>Context Teamont<br>Telipiphone: C<br>Courriel: 중 A@tormont.com           |                                                                                                    | 11.044.0002.012.14.04<br>11.044.0002.014.040<br>11.044.0002.014.040<br>11.044.0002.1120.044<br>11.044.0002.1120.044<br>10.047.0002.014.040<br>10.057.0002.014.044                                                                                                    |
| 10551<br>10550<br>10548                                                                          | >                                       | Service d'Équipement<br>Service d'Équipement<br>Service d'Équipement<br>Service d'Équipement                                                                                             | RETOUR AUX DÉTAILS DU SERVICE                                                                            |                                                                                                    | 10:01/2022 01:38:10<br>10:01/2022 01:32:39<br>10:01/2022 01:22:39<br>10:01/2022 01:22:30<br>FERMER bit // 10:02:20 01:22:30<br>th/f/t.com/set bit // 10:01/20 01                                                                                                    |

|                    |                |                                 | Demander une vue clientidentifiant de rendez-vous - 2112902.) X                                                                                                    |                                       |
|--------------------|----------------|---------------------------------|----------------------------------------------------------------------------------------------------|---------------------------------------|
| lectionner: Affic  | hage par défa  | ut ·                            |                                                                                                    | 🛓 Exporter les domiée                 |
| tes glisser un en- | tita de colore | ne et déposer loi pour grou     | al Pepair Status 🗮 Quote: Lg Protorma: es Inspections 😋 Documents 🛰 Messages                                                                                                    |                                       |
| luméro de la de    | mande 1        | Statut du niveau                |                                                                                                    | Changé à 🛛 👔                          |
|                    |                |                                 |                                                                                                    |                                       |
|                    |                | Service d'Equipement            | Votre demande a été reque et nous y travaillons. Merci d'utiliser Toromont Hub.M                                                                                                    |                                       |
| 100/4              | 3              | Sarvice of Equipervised         | Service Admin   1 Star 2022 1959   2 mouton ago                                                                                                    | 12/05/2022 02/01/12                   |
|                    | -              | Service of Compensate           | Benjour Terremond for it we him make my detection is use (it date?                                                                                                    |                                       |
|                    |                | Service of Converses            | Bender State and State and Stat | 11/10/2022 03 16 54                   |
| 10569              | ,              | Service d'Équipement            |                                                                                                    | 11/10/2022 03 13 54                   |
| 10544              |                | Service d'Équipement            |                                                                                                    | 11/10/2022 02:20 58                   |
| 0567               | ,              | Service d'Équipement            |                                                                                                    | 11/10/2022 02:03:32                   |
| 0566               | ,              | Service d'Équipement            |                                                                                                    | 11/09/2022 02:28:48                   |
| 0565               |                | Service d'Équipement            |                                                                                                    | 11/04/2022 02:14:46                   |
| 0564               | *              | Service d'Équipement            |                                                                                                    | 11/04/2022 01:43:08                   |
| 0563               |                | Service d'Équipement            |                                                                                                    | 11/04/2022 10:24 10                   |
| 0555               | 5              | Service d'Équipement            |                                                                                                    | 11/01/2022 11:38:34                   |
| 0584               |                | Service d'Équipement            |                                                                                                    | 10/31/2022 01:40 55                   |
| 0553               | >              | Service d'Équipement            |                                                                                                    | 10/31/2022 01:40:06                   |
| 0552               | >              | Service d'Équipement            |                                                                                                    | 10/31/2022 01:39 14                   |
| 1551               | >              | Service d'Équipement            | Type a message                                                                                                    | 10/31/2022 01:38:10                   |
| 1550               | >              | Service d'Équipement            | <b>.</b>                                                                                                    | 10/31/2022 01:32:39                   |
| 15-07              | >              | Service d'Équipement            | *                                                                                                    | 16/31/2022 01:26:21                   |
| 1 1 2              | 3 4            | Sanira Africananan<br>5 6 7 F H | RETOUR AUX DÉTAILS DU SERVICE                                                                                                    | Affective live directed 1 - 25 de 151 |

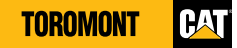

### 5.13 Équipements – affichage et historique de la carte

À partir de l'écran d'accueil :

- > Sélectionnez « Équipements » sous le menu principal « Équipements ».
- Recherchez l'équipement souhaité à l'aide du numéro de série, de la marque ou du modèle dans les en-têtes de colonnes.
- > Sélectionnez le lien pour afficher l'équipement sur la carte.

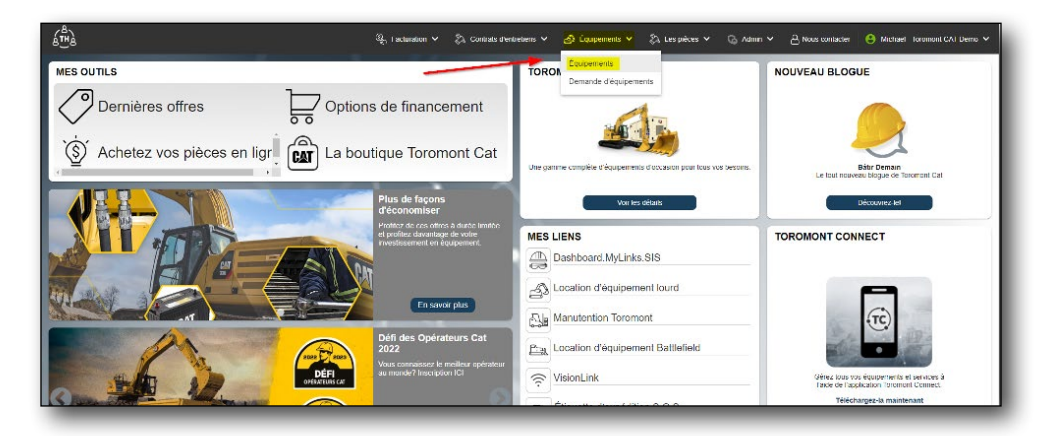

| otionner Wa      | e per détaut                 |          | - B                        |                          |                                                                                                    |                 |        |         |              | -             | Ajouter 🚽                            | Exporter Finlorm |
|------------------|------------------------------|----------|----------------------------|--------------------------|----------------------------------------------------------------------------------------------------|-----------------|--------|---------|--------------|---------------|--------------------------------------|------------------|
| es glisser un ci | n tête de celenne et déposer | ici pour | grouper par cette colonne. |                          | In the second second se |                 |        |         |              |               |                                      |                  |
| mette            | Numéro de série              | 1        | Numèro de client           | Febricent 1              | Modéle                                                                                                    | Numéro d'équi ( | Heares | 1 Année | Date d'achat | Dernière fich | Dernier emplacement connu            | Dernière date    |
|                  |                              |          |                            |                          |                                                                                                    |                 |        |         |              |               | 3                                    |                  |
|                  | ASS STACH CT                 | ,        | 1351050                    | CATENPILLAR (SEE AA)     | 000                                                                                                    |                 |        |         |              |               |                                      |                  |
|                  | 10084005                     | >        | 1351080                    | METSO MINERALS           | Hpd                                                                                                    |                 |        |         |              |               | TOR TeromentCAT Branch 00 Conco.     | 12/21/2017       |
|                  | 0000217233                   | >        | 1351030                    | TRIMBLE PRODUCTS         | SURVEY CTR                                                                                                    |                 |        |         |              |               |                                      |                  |
|                  | 0000712248                   | >        | 1331080                    | TRIMBLE PRODUCTS         | SURVEY CTR                                                                                                    |                 |        |         |              |               |                                      |                  |
|                  | 00005100                     | >        | 1351050                    | DODSAN INFRACORE AMERICA | DX140LCR                                                                                                    |                 |        | 2009    | 10/28/2014   |               |                                      |                  |
|                  | 1000097                      | >        | 1351050                    | H & H MANUFACTURING      | 4305                                                                                                    |                 |        |         |              |               |                                      |                  |
|                  | 00072345                     | >        | 1351030                    | UNENDER                  | 7408                                                                                                    |                 |        |         |              |               |                                      |                  |
|                  | 000 2045-1                   | >        | 1331080                    | UNENDERN                 | 7408                                                                                                    |                 |        |         |              |               |                                      |                  |
|                  | 000/2345-2                   | >        | 1351080                    | UNENDIN                  | 7408                                                                                                    |                 |        |         |              |               |                                      |                  |
|                  | 000108198                    | >        | 1351050                    | CATERFILLAR              | 420F2/T                                                                                                    |                 |        |         |              |               |                                      |                  |
|                  | 000500                       | >        | 1351030                    | JOHN DEERE               | 744E                                                                                                    |                 | 3175   | 1920    | 12/22/2014   |               | TOR - TeromentCAT Branch 00 - Conco  | 10/03/2014       |
|                  | 000000402A                   | >        | 1051010                    | CATCHPLEAS               | 4210                                                                                                    |                 |        |         |              |               |                                      |                  |
|                  | 00100004                     | >        | 1351080                    | CATERPILLAS              | 3100.                                                                                                    |                 |        |         |              |               | TOR - TeromentCAT Branch 00 - Conco  | 09/08/2015       |
|                  | 00100610                     | >        | 1051030                    | CALIFFEREN               | 314                                                                                                    |                 |        |         |              | 09/10/2010    |                                      |                  |
|                  | 00101044                     | >        | 1351080                    | CATERPILLAS              | 329                                                                                                    |                 |        |         |              |               | HAM - ToromONDCAT Branch 02 - Harri  | 11/18/2016       |
|                  | 00105430                     | >        | 7051010                    | CALIFFICAR               | APASAD                                                                                                    |                 |        |         |              |               | FAM+ InternetCALBORT 02+Dem          | 09/02/2015       |
|                  | 00182910                     | >        | 1351080                    | CATERFILLAR              | AF555E                                                                                                    |                 |        |         |              |               | HAM - ToromoneCAT Branch 02 - Hams - | 07/21/2016       |
|                  | 00195306//119767             | >        | 1351030                    | IRAM/SCORE               | MI 2000                                                                                                    |                 |        |         |              |               |                                      |                  |
|                  | 00195317VT84595              | >        | 1351050                    | TRANSCORE                | MT2000                                                                                                    |                 |        |         |              |               |                                      |                  |

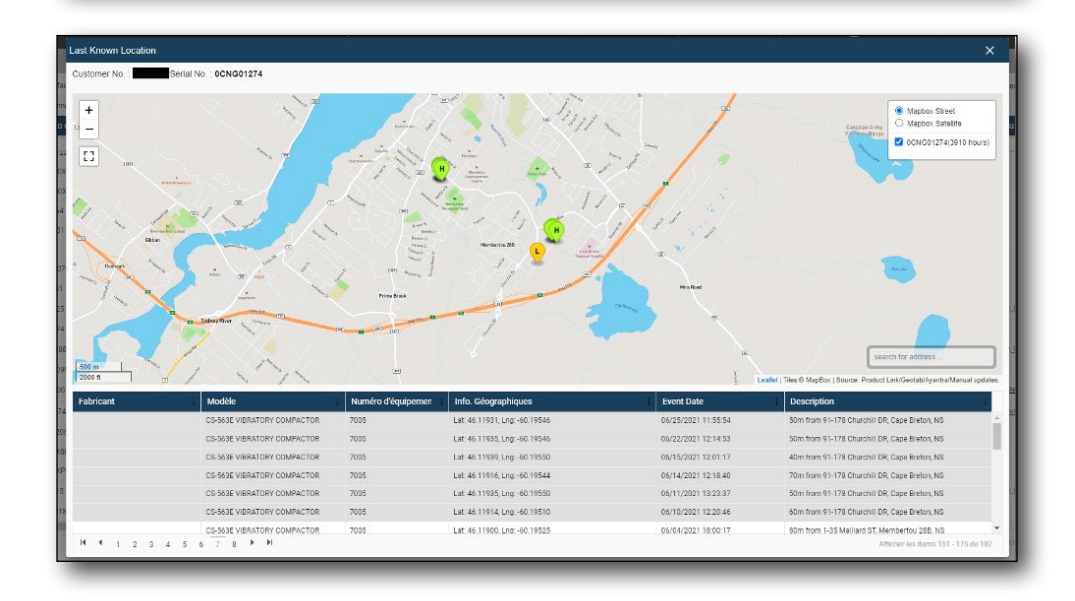

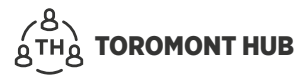

### 5.14 Équipements – fiches de travail

À partir de l'écran d'accueil :

- > Sélectionnez « Équipements » sous le menu principal « Équipements ».
- Recherchez l'équipement souhaité à l'aide du numéro de série, de la marque ou du modèle dans les en-têtes de colonnes.
- > Allez à « Dernière fiche ».
- > Sélectionnez le lien pour afficher l'historique des fiches de travail de l'équipement.
- > Filtrez la plage de dates désirée en haut et sélectionnez « Rafraîchir ».
- Sélectionnez « Exporter l'information » en haut à droite de la page pour exporter l'historique des fiches de travail au format Excel.

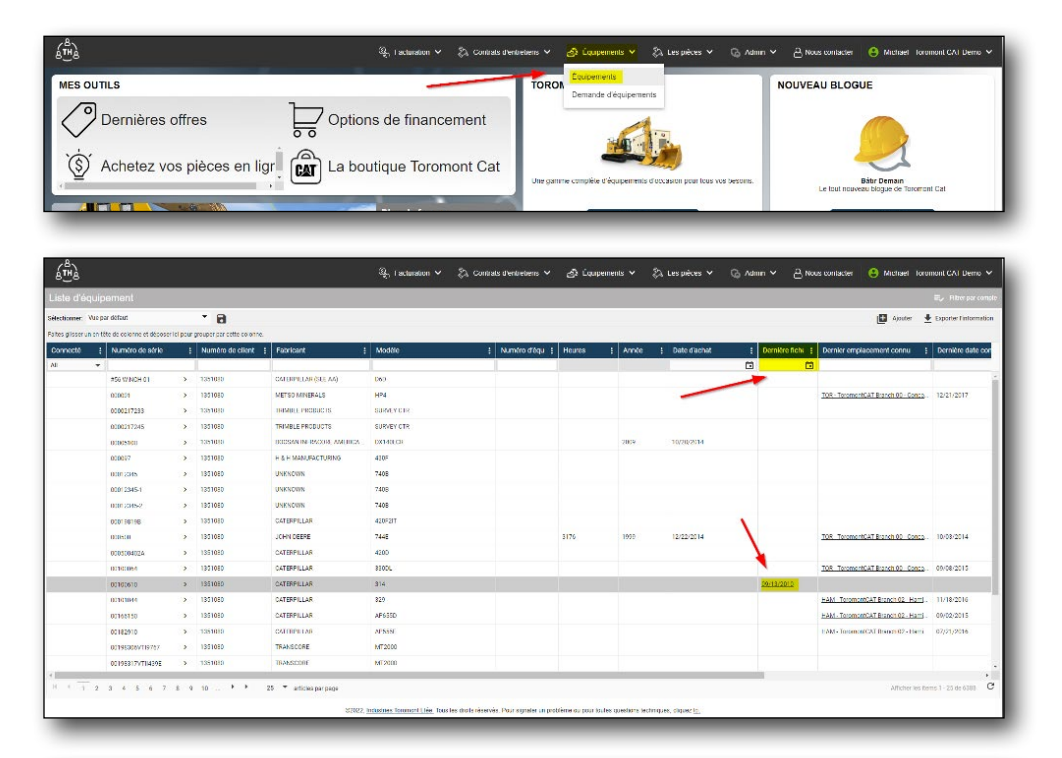

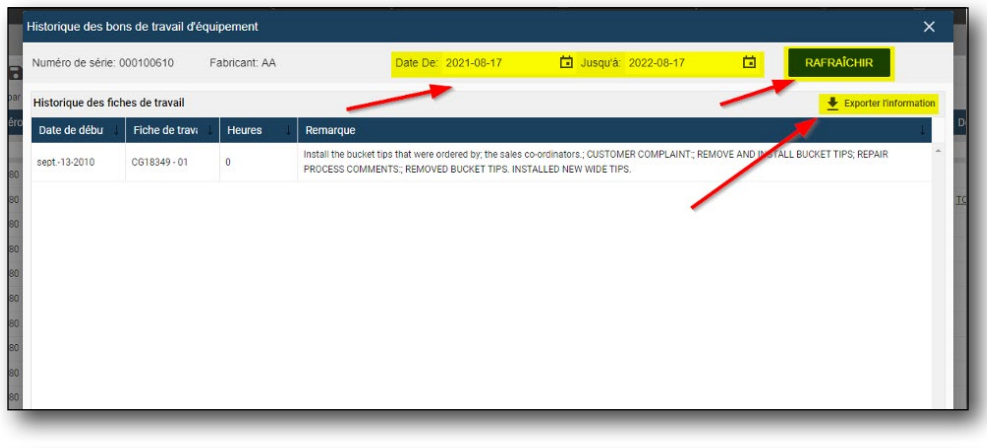

|                                                                                                    |                                                                                              |                                                                             | - e x                                                                                                    |
|----------------------------------------------------------------------------------------------------|----------------------------------------------------------------------------------------------|-----------------------------------------------------------------------------|----------------------------------------------------------------------------------------------------|
| The Hims Inset PageLeyout R                                                                                                    |                                                                                              |                                                                             | Michael Contine 9 Share                                                                                                    |
| Autor<br>Date Spy -<br>Fermat Nature<br>Ciptowed 5 Fermi                                                                                                    | $(\Delta \cdot \Delta' = $                                                                   | Conditional Fermix is<br>Formetting - "Sale-"<br>State:                     | There is a state of the state of the state |
| C16 *     × √ β                                                                                                    |                                                                                              |                                                                             | ^                                                                                                    |
| A         B           1         Cato do do Suit         Picho do travoli           4         9/11/2010         Catalas           5         6         7           6         9         9           10         10         10 | C December 2 Revenue<br>0 Initial the Excitat tips that were ordered by: the sales do ordina | D<br>Ref., Cuttowin Comp.aint, Revol and Nathal Buckt Thy, Revar Models Com | E F .                                                                                                    |

### 5.15 Équipement - Notes

À partir de l'écran d'accueil :

- > Sélectionnez « Équipements » sous le menu principal « Équipements ».
- Recherchez l'équipement souhaité à l'aide du numéro de série, de la marque ou du modèle dans les en-têtes de colonnes.
- > Sélectionnez l'icône de crayon et de papier pour ajouter des remarques en lien avec cet équipement.
- > Une fois votre commentaire entré, sélectionnez « Sauvegarder ».

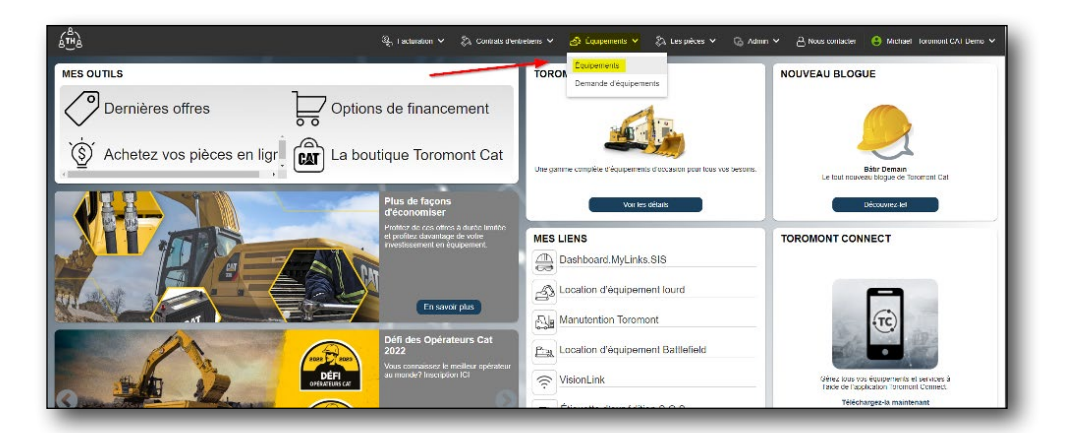

| lionnar. Vue po<br>grooser un erstê<br>E Modêl | per déleut.<br>Hie de actorne et décaser la pour groupe | 8                    |          |         |              |                   |                                      |                     |                 |                       |                              |
|------------------------------------------------|---------------------------------------------------------|----------------------|----------|---------|--------------|-------------------|--------------------------------------|---------------------|-----------------|-----------------------|------------------------------|
| goover un erstê<br>E Modêl                     | lête de oclorme et décoser ici pour groups              |                      |          |         |              |                   |                                      |                     |                 | L                     | 🖸 Ajouter 🛓 Exporter l'infor |
| I Modél                                        |                                                         | er per celle constra |          |         |              |                   |                                      |                     |                 |                       |                              |
|                                                | ile E                                                   | Numéro d'équ 👔       | Heures 1 | Année I | Date d'achat | I Demière fichi I | Demier emplacement connu 🚦           | Demière date connue | [ Delocation7 [ | Type                  | Remarque                     |
|                                                |                                                         |                      |          |         |              | 0 0               |                                      |                     | i 41            | Al                    | •                            |
| DED                                            |                                                         |                      | _        |         |              |                   |                                      |                     | No              | NON CAT - Attachment  |                              |
| HP4                                            |                                                         |                      |          |         |              |                   | TOR - ToromontOAT Brench CO - Conce  | 12/21/3017          | No              | NON-CAT - Attactment  |                              |
| SURVEY                                         | EVICTR                                                  |                      |          |         |              |                   |                                      |                     | No              | NON CAT - Attachment  | 1                            |
| SLEVEY                                         | IV CTR                                                  |                      |          |         |              |                   |                                      |                     | No              | NON-CAT - Attachment  | /                            |
| DX1401                                         | LOR                                                     |                      |          | 2009    | 10/20/2014   |                   |                                      |                     | No              | NON CAT               | /                            |
| 431F                                           |                                                         |                      |          |         |              |                   |                                      |                     | No              | NON-CAT - Attachment  | /                            |
| 74000                                          |                                                         |                      |          |         |              |                   |                                      |                     | No              | NON-CAL + Allectroned |                              |
| 7408                                           |                                                         |                      |          |         |              |                   |                                      |                     | No              | NON-CAT - Attachment  |                              |
| 24000                                          |                                                         |                      |          |         |              |                   |                                      |                     | No              | NUMER's Allectroned   |                              |
| 421F2/T                                        | п                                                       |                      |          |         |              |                   |                                      |                     | No              | CAT - Attachment      |                              |
| 2441                                           |                                                         |                      | 0176     | 1999    | 12/22/2014   |                   | 108 - Terrment241 Basech 00 - Canasa | 16,007/10/4         | No              | NUMBER                |                              |
| 4200                                           |                                                         |                      |          |         |              |                   |                                      |                     | No              | CAT - Attachment      |                              |
| 00000                                          |                                                         |                      |          |         |              |                   | TOB - TommontOM Reach OB - Canas     | 18/00/2018          | No              | CAL - Albectment      |                              |
| 314                                            |                                                         |                      |          |         |              | 05/13/2010        |                                      |                     | No              | CAT - Allachment      |                              |
| 328                                            |                                                         |                      |          |         |              |                   | HAM - Toronant 1247 Branch 17 - Hem  | 11/18/2008          | No              | CAL-Allegment         |                              |
| AP6550                                         | 0                                                       |                      |          |         |              |                   | HAM - ToromontD47 Branch 02 - Ham    | 09/02/2015          | No              | CAT - Allachment      |                              |
| APSOJE                                         | E                                                       |                      |          |         |              |                   | HAM ToromontCAT Branch 02 Hami-      | 07/21/2016          | No              | CAT Attachment        |                              |
| MT2000                                         | 30                                                      |                      |          |         |              |                   |                                      |                     | No              | NON-CAT - Attachment  |                              |
| MT2005                                         | 00                                                      |                      |          |         |              |                   |                                      |                     | No              | NON CAT - Attachment  |                              |

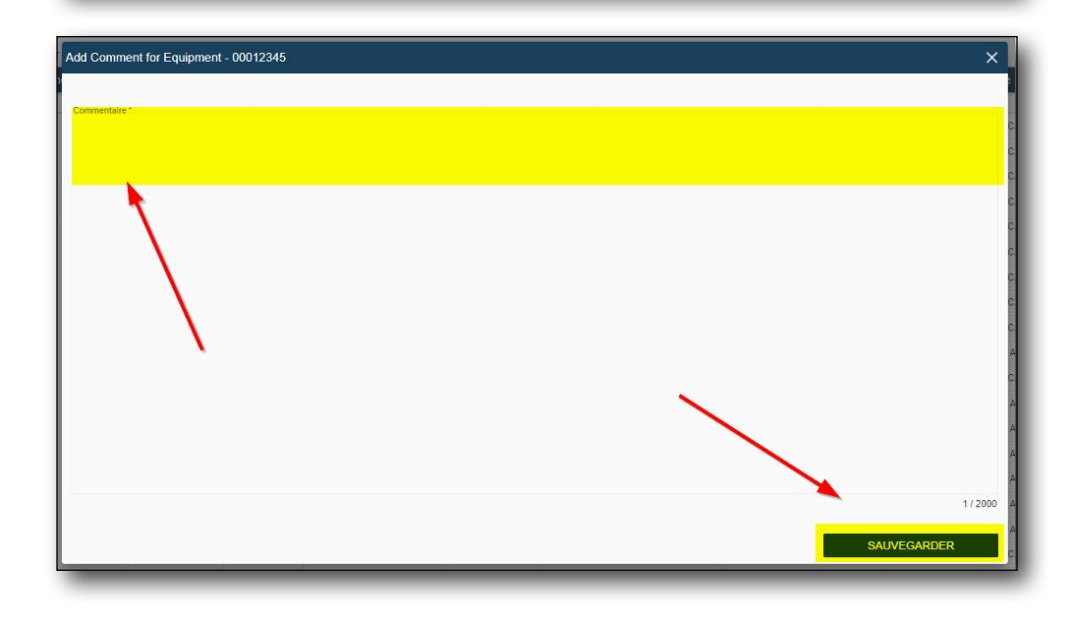

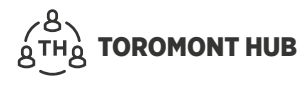

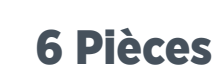

### 6.1 Pièces – afficher

Trouvez une liste de toutes les pièces commandées, y compris le numéro de série, la quantité, l'état de la commande et le prix.

> Sous le menu « Les pièces », sélectionnez « Liste de commande de pièces ».

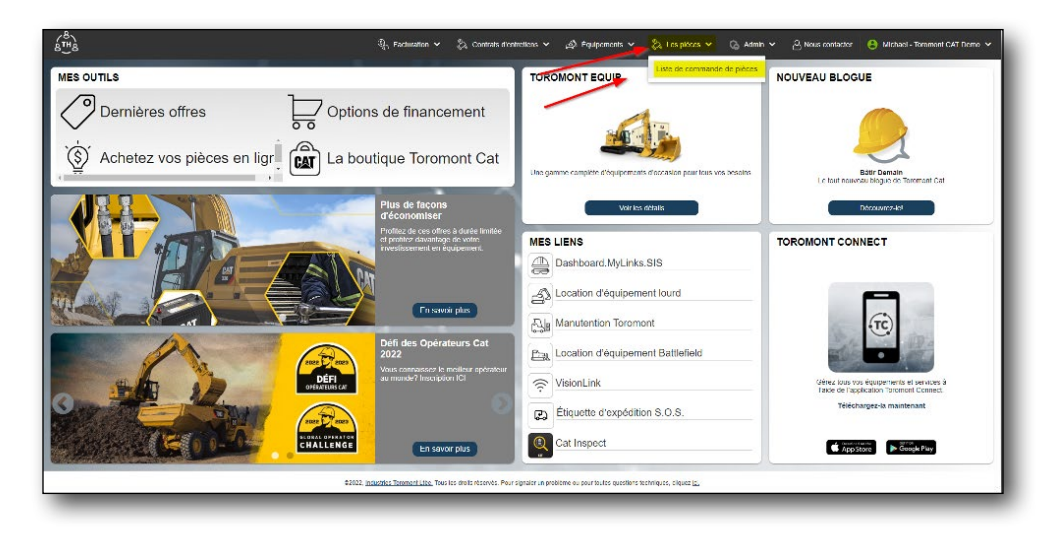

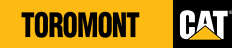

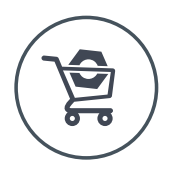

## 7 Parts.cat.com (PCC)

### 7.1 Accès à PCC – commande de pièces

- > Sous « Mes outils », sélectionnez « Acheter vos pièces en ligne ».
- > Sous le menu « Les pièces », sélectionnez « Commander Pièces » dans le coin supérieur droit de la page.

| Saturate of the second stress of the second stress | retilenes 🗸 🤌 Figul permentes 🗸 😓 Les pièsces 👻 🕝 Admin                                                             | ✓ A News contactor S Michael - Terament CAT Dome ✓     |
|----------------------------------------------------------------------------------------------------|----------------------------------------------------------------------------------------------------|--------------------------------------------------------|
| MESOUTILS                                                                                                    | TOROMONT EQUIP                                                                                                    | NOUVEAU BLOGUE                                         |
| Dernières offres                                                                                                    |                                                                                                    | 2                                                      |
|                                                                                                    | Use gamme complète d'équipements d'occasion pour lous vos besoins                                                   | Bátir Damain<br>Le laut nouveau blogue de Taromant Cat |
| Plus de façons<br>d'économiser                                                                                                    | Voir les défails                                                                                                    | Découverzaid                                           |
| Crown da                                                                                                    | MES LIENS Dashboard: MyLinks.SIS Dashboard: MyLinks.SIS Dia Manutention d'équipement lourd Dia Manutention Toromont |                                                        |
| Defi des Operateurs Cat<br>2022<br>Una consocore la noise o provider<br>an anadro lacorgiora (2)                                                                                                    | Location d'équipement Battlefield                                                                                   | Vérez louis ros équiperments el pennes à               |
|                                                                                                    | Étiquette d'expédition S.O.S.     Cat Inspect                                                                       | Télécharger-ia maintenant<br>Télécharger-ia maintenant |
| \$2002, <u>maxate: Toomart Use</u> , Too Ice and resords: Payr                                                                                                    | ignaler in probleme ou pour foutes questions techniques, cliques (s.                                                |                                                        |

| es pieces              |                                       |                          |                 |                         |      |                  |                    |                |                  |
|------------------------|---------------------------------------|--------------------------|-----------------|-------------------------|------|------------------|--------------------|----------------|------------------|
| Sélectionner: At       | ichage par défault 🔹 🔒                |                          |                 |                         |      |                  |                    |                | Commander Pièces |
| iðas glössar um amsláð | e de colonne et dépuser-le isi pour g | nuper par cette colonne. | 14              | 30                      |      |                  |                    |                |                  |
| Document               | Numéro de ben de com                  | Numéro de série          | Numiro de piños | Description de la pièce | 1 ON | Date de Commande | Statut de Commande | Prix & Turittà | Prix total       |
|                        | 1                                     |                          |                 |                         |      |                  | D lous             | •              |                  |
| DC185512A              | PIF VISA                              | C4702168JRUL82510        | 2330695         | SEAL-WALVE C            | 1    | 08/17/2022       | Facturé            | 68.72          | 58.72            |
| DC185512A              | PIF VISA                              | C4T02168JRU.02510        | 2808397         | GUARD-BELT              | 1    | 08/17/2022       | Factori            | 50.25          | 90.25            |
| 0C185612A              | PIE VIGA                              | CAT02168JRLL02510        | 4209544         | CONNECTION H            | 1    | 08/17/2022       | Facture            | 63.16          | 53.15            |
| DC185512A              | PIF VISA                              | C470216BJRIL02510        | 5835830         | COVER-HEAD              | 1    | 08/17/2022       | Facture            | 273.42         | 273.42           |
| C186051                | P-CARD                                | CATCR3K2LCAE00174        | 4978589         | BUSHING AS-T            | ,    | 08/17/2022       | Factoria           | 255.55         | 513 12           |
| 9C186447A              | ALAN AAGAARD                          |                          | 201522          | (P&S) PISTON            | 2    | 08/17/2022       | En Cours           | 142.07         | 284.14           |
| C186551                | MIKE                                  | CATCD3K2LGAE00174        | 5/318/          | BOLT                    | 8    | 08/17/2022       | Facture            | 2.17           | 22.16            |
| C186617                | SIMON HOFFINAN                        | 9089                     | 2331635         | WRENCH STAN             | 1    | 08/17/2022       | Factoria           | 345.03         | 345.03           |
| C186658                | UDAY                                  | 06CR05247                | 874183          | BOLT                    | 2    | 08/17/2022       | Fecture            | 2.65           | 5.32             |
| C186658                | UDVY                                  | 06CR05247                | 1105648         | HOSE                    | 1    | 08/17/2022       | ( acture           | 169.93         | 169.93           |
| C186658                | LIDAY                                 | 06CR05247                | 1765005         | V-BELT SET              | 1    | 08/17/2022       | Facturé            | 201 17         | 201.17           |
| C186658                | UDAY                                  | 06CR05247                | 2592627         | BOLT                    | 2    | 08/17/2022       | Factori            | 3.02           | 8.9.1            |
| C186658                | UDAY                                  | B6CR05247                | 4635866         | V BELT SET              | 1    | 08/17/2022       | Facture            | 103.70         | 103.78           |
| C155820                | UNIT                                  | CAT0420ECKMM02200        | 507261          | NUT                     | 1    | 08/17/2022       | Facture            | 0.45           | 0.45             |
| C186820                | UNIT                                  | C4T0420ECKMW02200        | 73(2393         | BUMPER                  | 1    | 08/17/2022       | Factoria           | 24.59          | 24 59            |

### 7.2 Accès à PCC – créer un compte

- > Sélectionnez le menu « Les pièces » sur l'écran d'accueil ou « Liste de commandes de pièces ».
- > Sélectionnez « S'inscrire/s'enregistrer ».
- > Sélectionnez « S'inscrire ».
- > Entrez l'emplacement souhaité.
- > Sélectionnez le magasin.
- > Remplissez les coordonnées, puis créez un compte.
- > Un représentant de Toromont vous contactera pour terminer l'inscription.

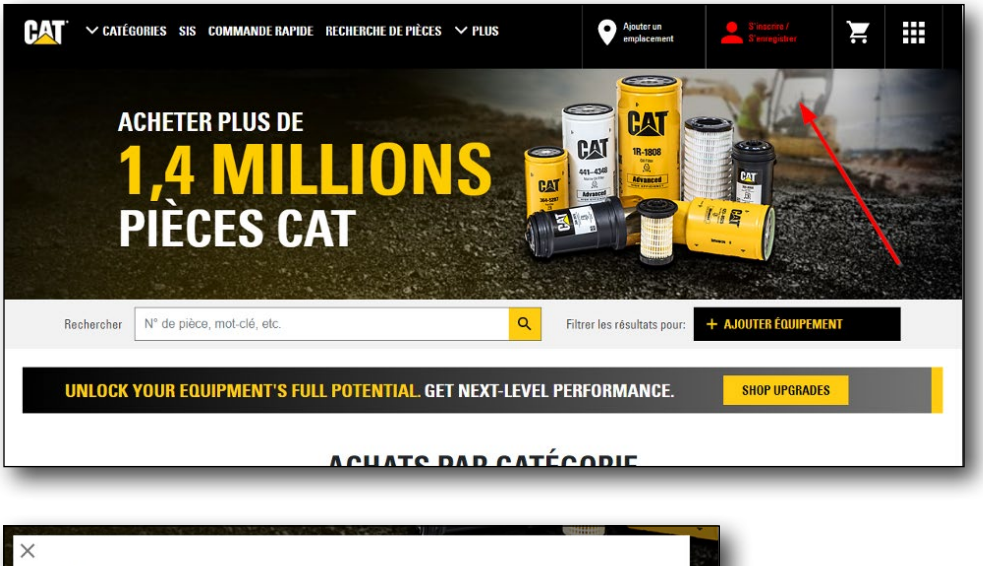

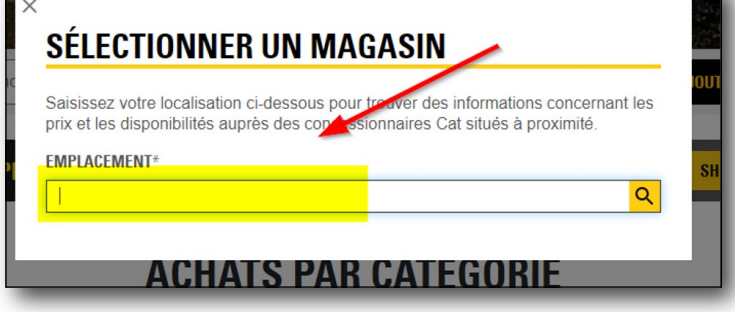

### 7.3 Accès à PCC - avantages

- Possibilité de commander des pièces à tout moment de la journée, 7 jours sur 7, 365 jours par année
- Recherche plus précise des pièces nécessaires à votre équipement
- Processus de commande plus rapide que par téléphone
- Visualisation rapide de la disponibilité des pièces
- Visualisation des pièces d'occasion en stock
- Accès aux manuels des pièces
- · Centre d'assistance à votre disposition pour toute question ou demande d'aide

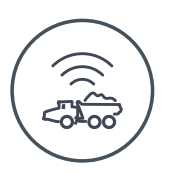

## 8 Accès à VisionLink

> Sur la page d'accueil de Toromont Hub, sélectionnez « VisionLink » sous « Mes liens ».

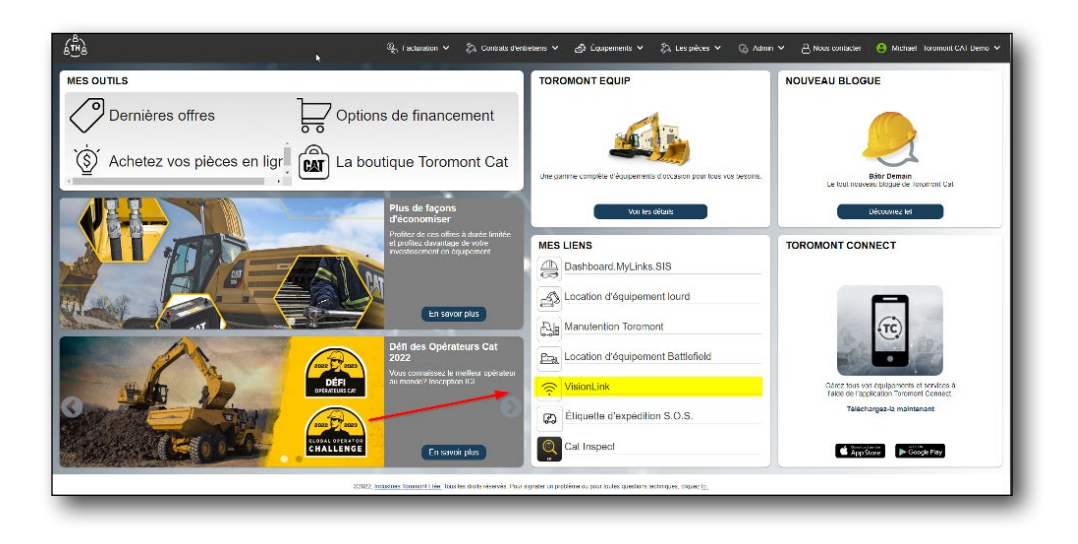

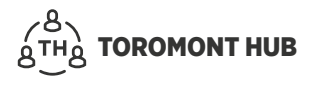

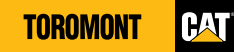

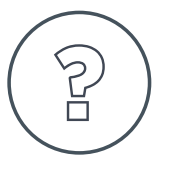

## 9 Assistance

- > Sélectionnez le menu « Nous contacter ».
- > Écrivez vos questions ou commentaires dans le champ « Message ».
- > Sélectionnez « Envoyer ».
- Votre message nous sera acheminé par courriel, et nous y répondrons dans un délai d'un à trois jours ouvrables.

| ( <sup>B</sup>                                                                               | $\mathfrak{A}_{\mathcal{H}}$ i acturation $\checkmark$ $\gtrsim_{h}$ Contrats d'ent                                                                        | reterns 🗸 🛃 Équapements 🖌 🖏 Les prèces 🖌 📿                                                                             | Admin 🗸 🔒 Nous contacter 🕒 Michael Toromont CAI Demo 🗸                                                                     |
|----------------------------------------------------------------------------------------------|----------------------------------------------------------------------------------------------------|----------------------------------------------------------------------------------------------------|----------------------------------------------------------------------------------------------------|
| MES OUTILS                                                                                   |                                                                                                    | TOROMONT EQUIP                                                                                                    | NOUVEAU BLOGUE                                                                                                    |
| Dernières offres                                                                             | is de financement<br>utique Toromont Cat                                                                                                    | Ute game couple d'aupeneus d'acceso par los vo ses                                                                     | errs. Bite Denan<br>Le fruit movem logar de Insuema Carl                                                                   |
|                                                                                              | Proto de rayons<br>d'économiser à duré l'imitér<br>el profile d'autor limitér<br>el profile d'autor limitér<br>el profile d'autor limitér<br>en solar plus | We in a data                                                                                                    |                                                                                                    |
|                                                                                              | Défi des Opérateurs Cat<br>2022<br>Vous connaisses le meillear spérateur<br>au monde / Incorption It3                                                      | Page     Location d'équipement Battofield       Prisont.ink     Image: Eliquette d'expédition S.O.S.       Cat Inspect | Charl for us on quiptioner of shanders a<br>fact of the use quiptioner of cleaner.<br>Telechage-b maintenair<br>Exceptions |
| රි <sup>ණ</sup> ුර්<br>Centerfor is sense a la cleante                                       | 꽃, Facturation 오 🐉 Contrats drent<br>Vos contacts Toromone                                                                                                 | ntern v 👌 Laupenenis v 🖏 Lespèces v 🤤                                                                                  | Altern ♥ 👌 Roce contactor 🥚 Machael Research CA Dense ♥                                                                    |
| ToLI-Franc 1-455-569-5575<br>Enroyee on contrast on souther effortments de foronneal<br>Pour | 1359689 - TOR CASH SALES<br>Owell Rep Swell Decred                                                                                                    | C.NX 2.NA                                                                                                    |                                                                                                    |
| Michael Coolure<br>Costee<br>MiCouturgStramont.com                                           | Deell Rep Event Decores                                                                                                    | NT 0 100                                                                                                    |                                                                                                    |
|                                                                                              | 2016/04 - ARTAL FLET CAT - NO<br>Cred New <u>Excern Londo</u>                                                                                              | vas Das                                                                                                    |                                                                                                    |
|                                                                                              | <u>Navriti Tennari I Ito</u> Tao Ito districtiviti , Payr                                                                                                  | signata va propriose en branz processo da como deste como deste como deste como deste como deste como de como d        |                                                                                                    |

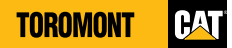

## **Toromont Connect + Toromont Hub : Voici le tableau complet**

En utilisant Toromont Hub pour tous vos besoins administratifs et Toromont Connect pour suivre vos informations opérationnelles au quotidien, vous aurez une visibilité et un contrôle total de tous vos équipements et services Toromont Cat, n'importe quand, et de n'importe où.

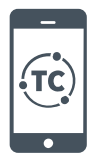

#### **Toromont Connect**

Toromont Connect est une application mobile facile à utiliser pour accéder instantanément aux informations sur votre flotte. Vous pouvez l'utiliser pour gérer votre flotte, contacter votre succursale, commander des pièces et bien plus encore, de vos appareils mobiles.

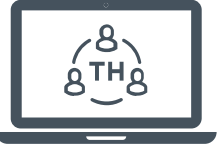

#### **Toromont Hub**

Toromont Hub est une application Web pour l'administration de tous vos équipements et services Toromont. Vous pouvez l'utiliser pour gérer vos factures, contrats de service, données sur l'équipement, vos commandes de pièces et bien plus encore.

### La gestion d'équipements en un coup d'oeil

| Fonctions                                                                                                    | Toromont Connect<br>(mobile)  | Toromont Hub<br>(ordinateur)  |
|----------------------------------------------------------------------------------------------------|-------------------------------|-------------------------------|
| Suivre les heures, l'emplacement, le carburant, les performances de l'opérateur,<br>l'état des équipements et leur utilisation (équipements Cat et non-Cat) | $\checkmark$                  | $\checkmark$                  |
| Commander et suivre des commandes de pièces, consulter l'historique des commandes                                                                           | $\checkmark$                  | $\checkmark$                  |
| Demandes de services                                                                                                    | Disponible d'ici<br>juin 2022 | Disponible d'ici<br>juin 2022 |
| Demandes de connectivité                                                                                                    | ~                             | $\checkmark$                  |
| Obtenir des alertes d'état et de maintenance                                                                                                    | ~                             | $\checkmark$                  |
| Gérer la maintenance planifiée                                                                                                    | Disponible d'ici<br>juin 2022 | Disponible d'ici<br>juin 2022 |
| Entretien de l'équipement (EVC)                                                                                                    |                               | $\checkmark$                  |
| Communiquer avec les experts de Toromont                                                                                                    | ~                             | $\checkmark$                  |
| Accéder aux manuels d'opération et de maintenance, garanties, ordres de travail, historiques des services, etc.                                             | $\checkmark$                  | $\checkmark$                  |
| Notification immédiate de problème                                                                                                    | Disponible d'ici<br>juin 2022 | Disponible d'ici<br>juin 2022 |
| Activitrés Hub<br>• Alertes<br>• Demandes                                                                                                    | ~                             | √                             |
| Informations financières                                                                                                    |                               | $\checkmark$                  |

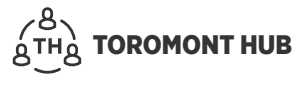